#### ГОСУДАРСТВЕННАЯ КОРПОРАЦИЯ ПО АТОМНОЙ ЭНЕРГИИ «РОСАТОМ» Общество с ограниченной ответственностью «ДЖЭТ ЛАБ» (ООО «ДЖЭТ ЛАБ»)

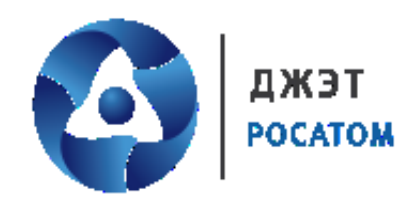

**Утв.** ДСША.161458.L513.A.Д11–ЛУ

# Программное обеспечение JPDS

Руководство пользователя

Номер редакции 1.1

ДСША.161458.L513.A.Д11

На 131 листах

Москва, 2023

### ПРАВА НА СОДЕРЖАНИЕ

Настоящий документ является собственностью ООО «ДЖЭТ ЛАБ» и защищен законодательством Российской Федерации и международными соглашениями об авторских правах и интеллектуальной собственности

Копирование документа либо его фрагментов в любой форме, распространение, в том числе в переводе, воспроизводство, изменение в любой форме или частично, а также передача во временное или постоянное пользование третьим лицам, разглашение или использование сведений в коммерческих интересах третьих лиц возможны только с письменного разрешения ООО «ДЖЭТ ЛАБ».

Документ и связанные с ним графические изображения могут быть использованы только в информационных, некоммерческих или личных целях.

ООО «ДЖЭТ ЛАБ» оставляет за собой право на изменение или обновление настоящего документа без предварительного уведомления.

Следующие программные продукты:

- © ISTATION;

- © ESUSDS;

- © САПФИР

являются зарегистрированными товарными знаками.

Все названия компаний и продуктов, которые являются товарными знаками или зарегистрированными товарными знаками, являются собственностью соответствующих владельцев.

За содержание, качество, актуальность и достоверность используемых в документе материалов, права на которые принадлежат другим правообладателям, а также за возможный ущерб, связанный с использованием этих материалов, ответственности не несет.

ООО «ДЖЭТ ЛАБ» 117335, г. Москва, Нахимовский проспект, дом 58 Сайт компании: <u>https://get-lab.ru/</u> Тел.: +7 495 788 04 06 Электронный адрес службы поддержки: <u>getlab@rosatom.ru</u>

### АННОТАЦИЯ

Настоящий документ содержит описание действий оператора при работе с программой для ЭВМ «Программное обеспечение JPDS (Java Project Data Storage)», предназначенной для работы с базой данных моделируемого оборудования, и используемой в работе полномасштабных тренажеров, воспроизводящие характеристики объекта управления и штатный оперативный человеко-машинный интерфейс.

В документе приведены:

- назначение и функции, выполняемые программой;
- условия, необходимые для работы программы (требования к техническим и программным средствам);
- подробные описания выполнения функций программы;
- перечислены тексты сообщений, выдаваемых в ходе выполнения программы, описание из содержания и соответствующие действия оператора.

Раздел 1 описывает назначение, область применения и описание возможностей программного обеспечения JPDS. В разделе показаны роль и место ПО JPDS при подготовке математическое модели. Даны требования к квалификации пользователя.

Раздел 2 описывает требования к техническим (аппаратным) средствам, порядок подготовки ПО к работе.

Раздел 3 описывает порядок загрузки и запуска ПО.

Раздел 4 описывает работу с основным приложением - JPDS.

Раздел 5 описывает работу приложением «Автономные испытания» (JST).

Раздел 6 описывает порядок обновления программного обеспечения.

Раздел 7 описывает сообщения оператору.

Приложение А представляет собой рекомендованный справочник используемых систем. Настоящий документ составлен в соответствии с требованиями.

- ГОСТ 19.505–79 ЕСПД. Руководство оператора. Требования к содержанию и оформлению;
- ГОСТ 19.105–78 ЕСПД. Общие требования к программным документам;
- ГОСТ 19.106–78 ЕСПД. Общие требования к программным документам, выполненным печатным способом.

## СОДЕРЖАНИЕ

| ПРАВА НА СОДЕРЖАНИЕ                                               | 2  |
|-------------------------------------------------------------------|----|
| АННОТАЦИЯ                                                         |    |
| УСЛОВНЫЕ ОБОЗНАЧЕНИЯ                                              | 7  |
| ТЕРМИНЫ И ОПРЕДЕЛЕНИЯ                                             |    |
| 1 ОБЩИЕ ПОЛОЖЕНИЯ                                                 |    |
| 1.1 Назначение и область применения                               |    |
| 1.2 Описание возможностей                                         |    |
| 1 3 Vровень полготовки пользователя                               | 12 |
| 2 VCЛОВИЯ ВЫПОЛНЕНИЯ ПРОГРАММЫ                                    | 13 |
| 2.1 Требования к техническим (аппаратным) средствам               |    |
| 2.2 Полготовка к работе                                           |    |
| 3 ВЫПОЛНЕНИЕ ПРОГРАММЫ                                            |    |
| 3.1 Загрузка и запуск программы                                   |    |
| 3.2 Настройки подключения                                         |    |
| 4 ГЛАВНОЕ ОКНО (JPDS)                                             |    |
| 4.2 Основное меню                                                 |    |
| 4.2.1 Пункт меню «Возможности»                                    |    |
| 4.2.1.1 Настройка доступа к проектам                              | 25 |
| 4.2.1.2 Описание ролей                                            |    |
| 4.2.2 Модуль «Dr Manager»                                         |    |
| 4.2.3 Окно протокола рассогласования                              |    |
| 4.2.4 Данные текущего проекта                                     |    |
| 4.2.5 Новый проект                                                |    |
| 4.2.6 Перенос данных с одного проекта на другой                   |    |
| 4.2.7 Работа с файловым хранилищем                                |    |
| 4.3 Работа с лог-файлами                                          |    |
| 4.4 Смена пароля                                                  |    |
| 4.5 Пункт меню «Работа с таблицами»                               |    |
| 4.6 Пункт меню «Генерации»                                        | 43 |
| 4.6.1. Описание параметров переменных при генерации SELECT файлов | 56 |
| 4 6 1 1 Параметры переменной <i>«remote function</i> »            | 56 |
| 4.6.1.2 Параметры переменной «malfunction»                        |    |
| 4.6.1.3 Параметры переменной «detectors»                          |    |
| 4.6.1.4 Параметры переменной «peds»                               |    |
| 4.6.1.5 Параметры переменной «ррс»                                | 60 |
| 4.6.1.6 Параметры переменной «time step»                          | 61 |
| 4.6.1.7 Параметры переменной «valves»                             |    |
| 4.6.2 Описание параметров переменных при генерации SOURCE файлов  |    |
| 4.6.2.1 Параметры переменной «ррс»                                |    |
| 4.6.2.2 Параметры переменной «an»                                 | 64 |
| 4.6.2.3 Параметры переменной «питание датчиков»                   |    |
| 4.6.2.4 Параметры переменной «питание обратных клапанов»          |    |
| 4.6.2.5 Параметры переменной «wirelist»                           |    |
| 4.0.2.0 Параметры переменной «присвоение панелеи»                 |    |
|                                                                   |    |
| дсша.101458.L513.А.Д11                                            | 4  |

| 4.6.2.8 Параметры переменной «датчики (по типам алгоритмов)»    | . 69 |
|-----------------------------------------------------------------|------|
| 4.6.2.9 Параметры переменной «концевики обр. клапанов»          | . 70 |
| 4.7 Пункт меню «Настройки»                                      | .71  |
| 4.8 Пункт меню «О программе»                                    | . 72 |
| 4.9 Элементы управления                                         | .73  |
| 4.9.1 Выбора проекта и статистика по проекту                    | . 73 |
| 4.9.2 Работа с данными таблицы БД                               | .73  |
| 4.9.3 Кнопки управления для работы с файлами                    | .74  |
| 4.9.4 Выбор отображаемых столбцов таблицы                       | . 79 |
| 4.9.5 Окно навигации по таблицам                                | . 79 |
| 4.10 Окно для работы с данными выбранной таблицы                | . 81 |
| 4.10.1 Работа с данными                                         | . 81 |
| 4.10.2 Кнопки для работы с таблицами                            | . 83 |
| 5 ОКНО «АВТОНОМНЫЕ ИСПЫТАНИЯ» (JST)                             | . 86 |
| 5.1 Основное меню                                               | . 86 |
| 5.2 Пункт меню «Возможности»                                    | . 87 |
| 5.3 Пункт меню «Настройка»                                      | . 90 |
| 5.4 Элементы для работы с данными                               | .91  |
| 5.5 Окно вывода данных                                          | .93  |
| 5.6 Подготовка плана автономных испытаний математической модели | .96  |
| 5.7 Сведения о разделах                                         | 102  |
| 5.7.1 Переменные из модели                                      | 102  |
| 5.7.2 Датч5.7.5ики                                              | 104  |
| 5.7.3 График характеристик                                      | 106  |
| 5.7.4 Дополнительные таблицы                                    | 107  |
| 5.7.5 Дополнительные файлы                                      | 108  |
| 5.8 Работа с данными в разделе                                  | 109  |
| 5.9 Использование кнопок                                        | 110  |
| 5.9.1 Кнопка "Добавить раздел «Датчики»"                        | 110  |
| 5.9.2 Кнопка "Добавить раздел «Переменные из модели»"           | 112  |
| 5.9.3 Кнопка "Добавить раздел «Дополнительные таблицы» "        | 113  |
| 5.9.4 Кнопка "Добавить раздел «Дополнительные файлы»"           | 116  |
| 5.9.5 Если раздел уже существует                                | 116  |
| 5.9.6 Кнопка «Скопировать испытания»                            | 116  |
| 5.9.7 Кнопка «Добавить новое испытание»                         | 117  |
| 5.9.8 Кнопка «Добавить испытания»                               | 117  |
| 5.10 Личный кабинет                                             | 118  |
| 6 ОБНОВЛЕНИЕ ПО                                                 | 121  |
| 7 СООБЩЕНИЯ ОПЕРАТОРУ                                           | 126  |
| ПРИЛОЖЕНИЕ А. Справочник используемых систем                    | 129  |
| СПИСОК ИСПОЛЬЗОВАННЫХ ИСТОЧНИКОВ                                | 130  |
| Лист регистрации изменений                                      | 131  |
| r r                                                             |      |

## ПЕРЕЧЕНЬ ПРИНЯТЫХ СОКРАЩЕНИЙ

| AO     | Акционерное общество                                                                                                    |
|--------|----------------------------------------------------------------------------------------------------|
| ГОСТ Р | Государственный стандарт Российской Федерации                                                                                                    |
| ИСО    | Международная организация по стандартизации                                                                                                    |
| ЛВС    | Локальная вычислительная сеть                                                                                                    |
| OC     | Операционная система                                                                                                    |
| 03У    | Оперативное запоминающее устройство                                                                                                    |
| ПО     | Программное обеспечение                                                                                                    |
| PO     | Руководство оператора                                                                                                    |
| РЭ     | Руководство по эксплуатации                                                                                                    |
| САПФИР | Система Автоматического Проектирования Физических Инженерных Расчетов – интегрированная программная система для создания и проведения различных физических расчетов и их отладки.                                                                                                    |
| СТО    | Стандарты организации                                                                                                    |
| СУБД   | Система управления базами данных                                                                                                    |
| Dbm    | Data base manager (досл. Менеджер базы данных) – программное обеспечение для работы с интегрированной базой данных среды моделирования ESUSDS. Используется в том числе для загрузки данных из общей базы JPDS.                                                                                                    |
| ESUSDS | англ. executive system of Universal Software Development System (досл. исполнительная система Универсальной Системы Разработки Программного Обеспечения) – интегрированная программная система, которая поддерживает документирование, разработку, выполнение в режиме реального времени и тестирование всего комплекса программного обеспечения тренажера. |
| KKS    | нем. Kraftwerk Kennzeichnen System (досл. Система идентификации электростанции) – система кодирования электростанций, предназначена для кодирования (идентификации) электростанций, секций электростанций и элементов оборудования электростанций любого типа по назначению, типу и расположению.                                                           |
| CMS    | англ. Compressible Media Solver (досл. Решающее устройство для сжимаемых сред) – теплогидравлический код, предназначенный для численного моделирования динамики теплогидравлических процессов в технологических системах.                                                                                                    |
| JPDS   | англ. Java Project Data Storage (досл. Хранение данных проекта (с использованием технологии) Java) – программное обеспечение для работы с общей базой данных моделируемого оборудования.                                                                                                    |
| JVM    | англ. Java Virtual Machine, сокращенно (досл. виртуальная машина Java), основная часть исполняющей системы Java.                                                                                                    |

### УСЛОВНЫЕ ОБОЗНАЧЕНИЯ

Различные обозначения и пиктограммы, используемые в настоящем документе, обеспечивают правильную эксплуатацию с точки зрения лучшего использования программы. В настоящем документе используются следующие пиктограммы:

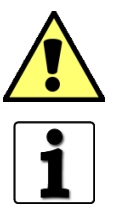

Нажмите на кнопку [ENTER]

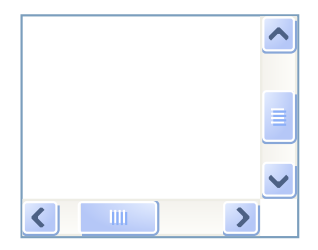

Отключено
 Включено

Не выбраноВыбрано

| Вкладка 1 | Вкладка 2 | Вкладка 3 |
|-----------|-----------|-----------|
| Вкладка 1 | Вкладка 2 | Вкладка 3 |
| Вкладка 1 | Вкладка 2 | Вкладка 3 |

Эта метка указывает некоторые важные инструкции и специальные замечания

Эта метка указывает, что некоторая дополнительная информация может быть найдена в сопроводительной или иной документации

Названия кнопки клавиатуры выделены полужирным шрифтом и скобками [].

Полоса прокрутки встречается в текстовых полях, когда введенный текст полностью на экране не умещается.

Полоса прокрутки состоит из бегунка, перемещающегося по полосе, и кнопок со стрелками на каждом конце полосы.

Полоса прокрутки может быть расположена горизонтально или вертикально.

Флажок (англ. check box) – элемент графического пользовательского интерфейса, позволяющий пользователю управлять параметром с двумя состояниями – включено и выключено.

Во включённом состоянии внутри отображается отметка (галочка [√], или крестик [×]).

Радиокнопка (англ. radio button), или кнопка с зависимой фиксацией – элемент графического пользовательского интерфейса, позволяющий пользователю выбрать одну опцию (пункт) из предопределённого набора (группы).

Вкладка (англ. tab) – элемент графического пользовательского интерфейса, позволяющий организовать большое количество одновременно отображаемой информации в рамках одного рабочего окна в специальных переключаемых областях.

| ООО «ДЖЭТ ЛАБ» | Программное обеспечение JPDS<br>Руководство пользователя | Номер редакции 1.1 |
|----------------|----------------------------------------------------------|--------------------|
|----------------|----------------------------------------------------------|--------------------|

| Выбор 1                       | ~      |
|-------------------------------|--------|
| Выбор 1                       | ~      |
| Выбор 1<br>Выбор 2<br>Выбор 3 |        |
|                               |        |
| •••                           | $\sim$ |

Кнопка разблокирована

Кнопка заблокирована

Вводимые данные

123,45

Кнопка

Кнопка

Выпадающий (раскрывающийся) список (англ. combo box) – элемент графического интерфейса программы, позволяющий выбрать одно из нескольких заранее определённых значений параметра. Имя выбранного элемента отображается в поле списка (при большом списке с правой стороны может присутствовать полоса прокрутки).

Для выбора нужного значения требуется или нажать на стрелку в правой части элемента управления и выбрать значение из раскрывшегося списка, или начать ввод названия вручную в поле ввода (вводить название или полностью, или отфильтровать нужное значение из списка и не вводить полное название вручную).

Кнопка (англ. button) – элемент графического интерфейса программы, являющийся метафорой кнопки в технике. При нажатии на неё происходит программно связанное с этим нажатием действие либо событие (например, открыть новое окно).

Кнопка имеет два состояния: «разблокировано» (используется для работы) и «заблокировано» (не используется).

Поле ввода – элемент графического интерфейса программы, представляющий текстовое поле для ввода текста, символов или числового значения.

Ползунок (англ. Slider) – элемент графического интерфейса программы, используемый для выбора значения или диапазона значений. Перетаскивая ползунок мышью, может постепенно и точно регулировать значение (например, объем, напряжение питания и пр.).

Спин (англ. Spin) – элемент графического интерфейса программы. Нажимая кнопки со стрелками, можно постепенно изменять значение в связанном числовом текстовом поле.

В настоящем документе используются следующие стандартные элементы управления: - Стандартные кнопки управления окном:

- «свернуть» скрывает окно, оставляя кнопку на панели задач;
- «развернуть» позволяет развернуть окно на весь экран, или переключить приложение в полноэкранный режим;
- «закрыть» позволяет завершить работу с приложением.

- Стандартные элементы для работы с текстом

- Курсор Текст (Text) тип курсора, стандартный для редактирования текста.
- Стандартные элементы для управления размером столбцов

ДСША.161458.L513.A.Д11

8

| ООО «ДЖЭТ ЛАБ»          | Программное обеспечение JPDS<br>Руководство пользователя                                                                                                    | Номер редакции 1.1                                     |
|-------------------------|----------------------------------------------------------------------------------------------------|--------------------------------------------------------|
| ↔                       | <ul> <li>Значок, показывающий, что можно изменить<br/>таблицы (используется только в заголовки<br/>изменения размера столбца нужно перетал<br/>вправо или влево.</li> <li>Используется в заголовках таблицы.</li> </ul> | размер столбцов<br>ах таблиц). Для<br>цить разделитель |
| - Точка входа в справку |                                                                                                    |                                                        |
| $\bigcirc$              | <ul> <li>позволяет вывести текст подсказки по разделу<br/>левой кнопки мыши при удержании указателя</li> </ul>                                                                                                    | (или при нажатии<br>мыши.                              |

### ТЕРМИНЫ И ОПРЕДЕЛЕНИЯ

#### Определение

- Термин Полномасштабный Программно-техническое средство, реализующее адекватные характеристики объекта управления и штатный оперативный тренажер (ПМТ) человеко-машинный интерфейс, и предназначенное для обучения, переподготовки и аттестации персонала на допуск к самостоятельной работе. ПМТ базируется на комплексной всережимной математической модели энергоблока (или атомной электростанции в целом), функционирующей в реальном масштабе времени.
- Математическая молель Математическое представление энергоблока, предназначена прогнозирования для поведения реального объекта. Обеспечивает возможность взаимодействия с элементами управления и реакция в виде изменения значений датчиков, манометров и т.п. Математическая модель может иметь различные состояния: исходное (нулевое), промежуточное (текущее состояние, контрольная точка), «по умолчанию».
- База данных (БД) Совокупность проектных, расчетных и экспериментальных данных об энергоблоке- прототипе, используемых при создании и эксплуатации математической модели тренажера.

Графическое представление устройств и связей между ними Симуляционная диаграмма (мнемосхема) (физическое представление системы), предусмотренных проектом реального пульта управления объектом. Предназначена для имитации поведения системы в различных условиях.

Лицо, прошедшее соответствующий полный курс подготовки Инструктор тренажера и имеющее право обучать оперативный персонал.

### 1 ОБЩИЕ ПОЛОЖЕНИЯ

Полное наименование программы: Программное обеспечение JPDS (Java Project Data Storage).

Краткое наименование программы: JPDS

#### 1.1 Назначение и область применения

Программное обеспечение JPDS (Java Project Data Storage) (далее по тесту – программное обеспечение, приложение или ПО) предназначено для работы с данными, используемыми математическое моделью (с базой данных моделируемого оборудования), совместной работы групп, участвующих в подготовке математических моделей, подготовки программ тестирования математических моделей энергетических объектов.

Программное обеспечение используется в работе полномасштабных и аналитических тренажеров, воспроизводящие характеристики объекта управления и штатный оперативный человеко-машинный интерфейс.

Программное обеспечение участвует в подготовке к работе тренажеров в процессе подготовки и лицензирования, а также поддержки квалификации оперативного персонала пультов управления атомной электростанции, обслуживающего и ремонтного персонала энергетических объектов.

#### 1.2 Описание возможностей

Основным назначением программного комплекса является:

- подготовка таблиц БД, необходимых для работы математической модели;
- подготовка ресурсных файлов для ПО ESUSDS в процессе подготовки к тестированию математической модели;
- взаимодействие с ПО САПФИР при подготовке программ автономных испытаний математической модели;
- подготовка программ автономных испытаний математической модели;
- организация работы команды проекта
- Приложение обеспечивает выполнение следующих функций:
- создание, управление и эксплуатация базы данных моделируемого оборудования для поддержки работы тренажерного комплекса;
- создание и управление программами автономных испытаний тренажерного комплекса;
- инициализация исходных данных для программ автономных испытаний тренажерного комплекса;
- генерация исходных текстов программ для дальнейшего использования в рамках функциональных возможностей для тренажерного комплекса;
- генерация отчетов по математическим моделям, автономным испытаниям математических моделей и симулирующим диаграммам тренажерного комплекса;
- организация рабочих процессов между участниками подготовки программ автономных испытаний тренажерного комплекса;
- администрирование пользователей.

Программа позволяет настроить доступ пользователей к различным функциям. Предусмотрены предопределенные наборы ролей. Кроме этого, имеется возможность

самостоятельной настройки доступа. Для управления доступом необходимы права Администратора.

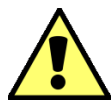

Функции, доступные пользователю, зависят от присвоенной ему роли и выданных прав.

#### 1.3 Уровень подготовки пользователя

ПО обладает интуитивно понятным интерфейсом, позволяющим пользователям легко ориентироваться в разделах подсистемы, быстро находить и использовать в работе нужные данные, взаимодействовать в едином информационном пространстве с другими элементами полномасштабных тренажеров.

Для работы с ПО пользователи должны обладать следующими навыками и квалификацией:

- знать соответствующую профессиональную область;
- пройти обучение работе с программой;
- иметь навыки работы с компьютерами и периферийными устройствами, в том числе:
  - самостоятельное включение и отключение оборудования от электропитания;
  - набор данных на клавиатуре;
  - использование манипулятора типа «мышь» для активизации визуальных элементов управления на экране монитора;
- умение пользоваться средствами операционных сред Astra Linux и Windows и оперировать ею через стандартные интерфейсы, в том числе:
- запуск программ на исполнение;
- использование базовых функций оконного интерфейса, позволяющего изменять размер окна программы и перемещать его на экране монитора;
- переключение между окнами выполняющихся на рабочей станции программ;
- использование стандартной программы «Менеджер файлов» операционной системы Linux и стандартной программы «Проводник» операционной системы для поиска, копирования, перемещения, удаления и открытия файлов дисковой подсистемы.

Компьютер (ноутбук) оператора должен иметь доступ к служебной базе данных.

## 2 УСЛОВИЯ ВЫПОЛНЕНИЯ ПРОГРАММЫ

#### 2.1 Требования к техническим (аппаратным) средствам

Для работы ПО требуется компьютер (ноутбук), включающий в себя:

- 32-х или 64-разрядный (x64) двухъядерный процессор с тактовой частотой 1,2 гигагерц (ГГц) или выше;
- 8 ГБ оперативной памяти (ОЗУ) или выше;
- свободное пространство на жестком диске не менее 200 Мб.

Программное обеспечение компьютера (ноутбука) оператора должно включать:

- Операционная система
  - Windows: Windows 10, Windows 11;
  - Linux (международные): CentOS, Ubuntu;
  - Linux (отечественные): Astra Linux, Alt Linux, RED OC;
- виртуальная машина Java (Java Virtual Machine, сокращенно JVM) версии не ниже 15.0;
- офисное приложение (Excel, Таблица, Calc и подобные, работающие с файлами с расширением .xlsx).

### 2.2 Подготовка к работе

Клиентская часть программы предоставляется в виде архива. Архив достаточно развернуть в отдельной домашней директории, например: «\GET\JPDS».

Для запуска клиентской части необходимо настроить файл конфигурации, прописав в нем необходимые параметры для подключения к базе данных.

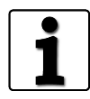

Подготовка ПО к работе описана в документе: «Программное обеспечение JPDS. Руководство системного программиста. ДСША.161458.025–А.Д17».

Доступ к работе с ПО возможен только для подготовленного персонала (инструктор, администратор, сотрудники ООО «ДЖЭТ ЛАБ»).

Пользователь должен иметь активную учетную запись.

## 3 ВЫПОЛНЕНИЕ ПРОГРАММЫ

#### 3.1 Загрузка и запуск программы

Программа загружается файлом «JPDS launch.cmd» (OC Microsoft Windows) или «JPDS launch.sh» (OC Linux).

Загрузить программу возможно посредством функций OC Microsoft Windows с помощью ярлыка на Рабочем столе OC (Ошибка! Источник ссылки не найден.).

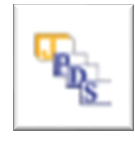

OC Windows

для OC Linux

Рисунок 1 – Ярлык для запуска программы на Рабочем столе

При успешном запуске программы появляется экранная форма авторизации – окно с предложением ввести имя пользователя и его пароль. Внешний вид экранной формы авторизации показан на рисунке:

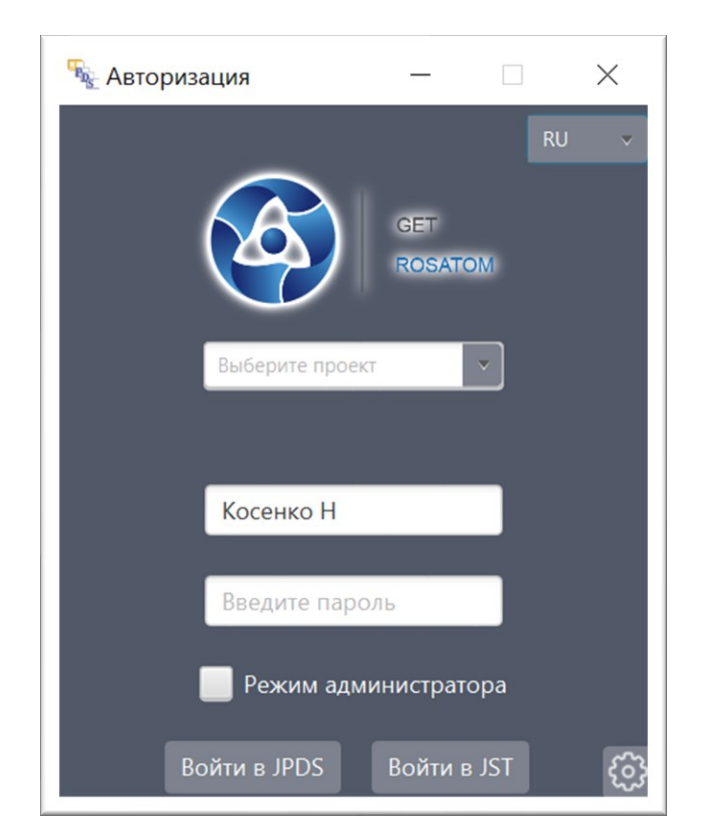

Рисунок 2 – Внешний вид экранной формы авторизации

Основные элементы экранной формы авторизации описаны далее по тексту.

| ООО «ДЖЭТ ЛАБ» | Программное обеспечение JPDS<br>Руководство пользователя | Номер редакции 1.1 |
|----------------|----------------------------------------------------------|--------------------|
|                | 1 Авторизация — — X<br>RU 2                              |                    |
|                | GET 3<br>ROSATOM                                         |                    |
|                | 4 Выберите проект                                        |                    |
|                | 5 Косенко Н                                              |                    |
|                | 6 Введите пароль                                         |                    |
|                | Режим администратог 7                                    |                    |
|                | 8 Зойти в JPDS Войти в JST 9 6 10                        |                    |

Рисунок 3 – Элементы экранной формы авторизации

Назначение основных элементов экранной формы авторизации приведено в таблице ниже. Таблица 1 – Назначение основных элементов экранной формы авторизации

| Обозначение    | Описание                                                                                                    |  |  |
|----------------|----------------------------------------------------------------------------------------------------|--|--|
| на рисунке     |                                                                                                    |  |  |
| (1)            | Заголовок окна, содержит название окна (Авторизация), и стандартные кнопки                                                    |  |  |
| $\odot$        | управления окном.                                                                                                    |  |  |
| 2              | Выпадающий список для переключения языка интерфейса.                                                                          |  |  |
|                | Возможет выбор русского (RU) или английского (EN) языка<br>интерфейса:                                                        |  |  |
| 3              | Логотип разработчика – ООО «ДЖЭТ–ЛАБ».                                                                                        |  |  |
| 4              | Выпадающий список для выбора проекта. Оператор имеет возможность использовать не только выпадающий список, но и ручной ввод и |  |  |
|                | автозаполнение поля                                                                                                    |  |  |
| 5              | Поле для ввода имени пользователя.                                                                                            |  |  |
| 6              | Поле для ввода пароля.                                                                                                    |  |  |
|                | Флажок для использования режима администратора (пользователь должен                                                           |  |  |
| $\overline{7}$ | иметь права администратора). В этом случае в поле «Выбор проекта» проект                                                      |  |  |
| $\sim$         | меняется на «Администратор». Если у пользователя нет прав администратора,                                                     |  |  |
|                | то доступ будет запрещен.                                                                                                    |  |  |
| 8              | Кнопка для работы с основным приложением (работа с базой данных).                                                             |  |  |
| 9              | Кнопка для работы с модулем «Автономные испытания» (JST).                                                                     |  |  |

| ООО «ДЖЭТ ЛАБ» | Программное обеспечение JPDS<br>Руководство пользователя | Номер редакции 1.1 |
|----------------|----------------------------------------------------------|--------------------|
|                |                                                          |                    |

| Обозначение<br>на рисунке | Описание                                                      |
|---------------------------|---------------------------------------------------------------|
| 10                        | Кнопка настройки подключения к базе данных и сервису отчетов. |

В появившейся экранной форме авторизации выбрать: язык интерфейса, рабочий проект, ввести имя пользователя и пароль.

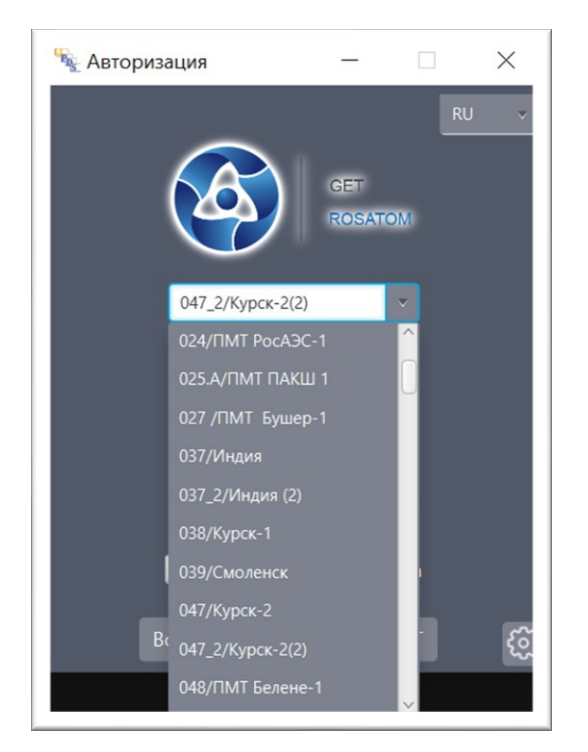

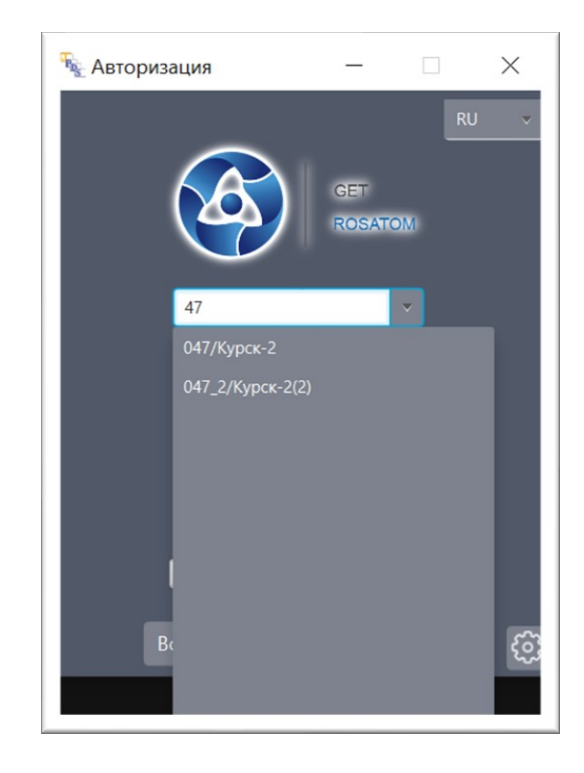

Выбор рабочего проекта из выпадающего списка.

Ручной ввод названия рабочего проекта и возможность автозаполнения поля.

Рисунок 4 – Выбор рабочего проекта.

При необходимости работы в режиме администратора включить флажок «Режим администратора»:

| ООО «ДЖЭТ ЛАБ» | Программное обеспечение JPDS<br>Руководство пользователя | Номер редакции 1.1 |
|----------------|----------------------------------------------------------|--------------------|
|                |                                                          |                    |

| 🔳 Авторизация               | _                    |              | $\times$ | 1 | 騒 Авторизация                           | _                     |              | ×          |
|-----------------------------|----------------------|--------------|----------|---|-----------------------------------------|-----------------------|--------------|------------|
|                             | GET                  | RU           |          |   |                                         | GET                   | RI<br>DM     | <b>↓</b> ↓ |
| Администратор               |                      | V            |          |   | Администратор<br>Доступ за<br>Косенко Н | прещен                | V            |            |
| •••                         |                      |              |          |   | •••                                     |                       |              |            |
| V Режим адм<br>Войти в JPDS | иинистрат<br>Войти в | opa<br>3 JST | ණ        |   | Режим ади<br>Войти в JPDS               | иинистрато<br>Войти в | рра<br>в JST | Ę,         |

Выбор режима администратора.

Если у пользователя нет прав, доступ в режиме администратора будет запрещен.

Рисунок 5 – Выбор режима администратора.

После заполнения необходимых полей нажать на кнопку [Войти в JPDS] (если необходимо работать с основным приложением) или кнопку [Войти в JST] (если необходимо работать с модулем «Автономные испытания» (JST). При наведении указателя мыши на кнопку кнопка при этом становится красной:

| 🔳 Авторизация — 🗆 🗙        | 🎭 Авторизация — 🗆 🗙        |
|----------------------------|----------------------------|
| RU 🗸                       | RU v                       |
| GET<br>ROSATOM             | GET<br>ROSATOM             |
| 047_2/Курск-2(2)           | 047_2/Курск-2(2)           |
|                            |                            |
| Косенко Н                  | Косенко Н                  |
|                            | •••                        |
|                            |                            |
| Режим администратора       | Режим администратора       |
| Войти в JPDS Войти в JST 👔 | Войти в JPDS Войти в JST 👸 |

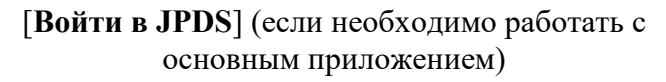

[Войти в JST] (если необходимо работать с модулем «Автономные испытания»)

Рисунок 6 – Выбор режима администратора.

Подтвердить выбор нужно щелчком левой кнопки мыши на нужной кнопке.

Если логин и/или пароль введены неправильно, система выдаст предупреждение: «Неверное имя пользователя или пароль» (см. рисунок ниже). Количество попыток входа неограниченно.

| 😼 Авторизация                    | -             |          | $\times$ |
|----------------------------------|---------------|----------|----------|
| 047_2/Курск-2(2)                 | GET<br>ROSATO | RL<br>DM | v V      |
| Неверное имя пользо<br>Косенко Н | вателя и,     | ли парол | ь        |
| ••••                             | инистрат      | ора      |          |
| Войти в JPDS                     | Войти в       | JST      | ŝ        |

Рисунок 7 – Предупреждение о неверном имени или пароле

Если логин и пароль введены правильно, откроется:

- главное окно модуля «JPDS» если нажата кнопка [Войти в JPDS] (см. раздел 4);
- окно модуля «JST» если нажата кнопка [Войти в JST] (см. раздел 5).

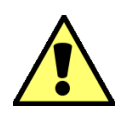

Если нажата кнопка [Войти в JPDS] и, если это первый вход в систему, или используется временный пароль из 3-х знаков, система может предложить сменить пароль (см. рисунок ниже).

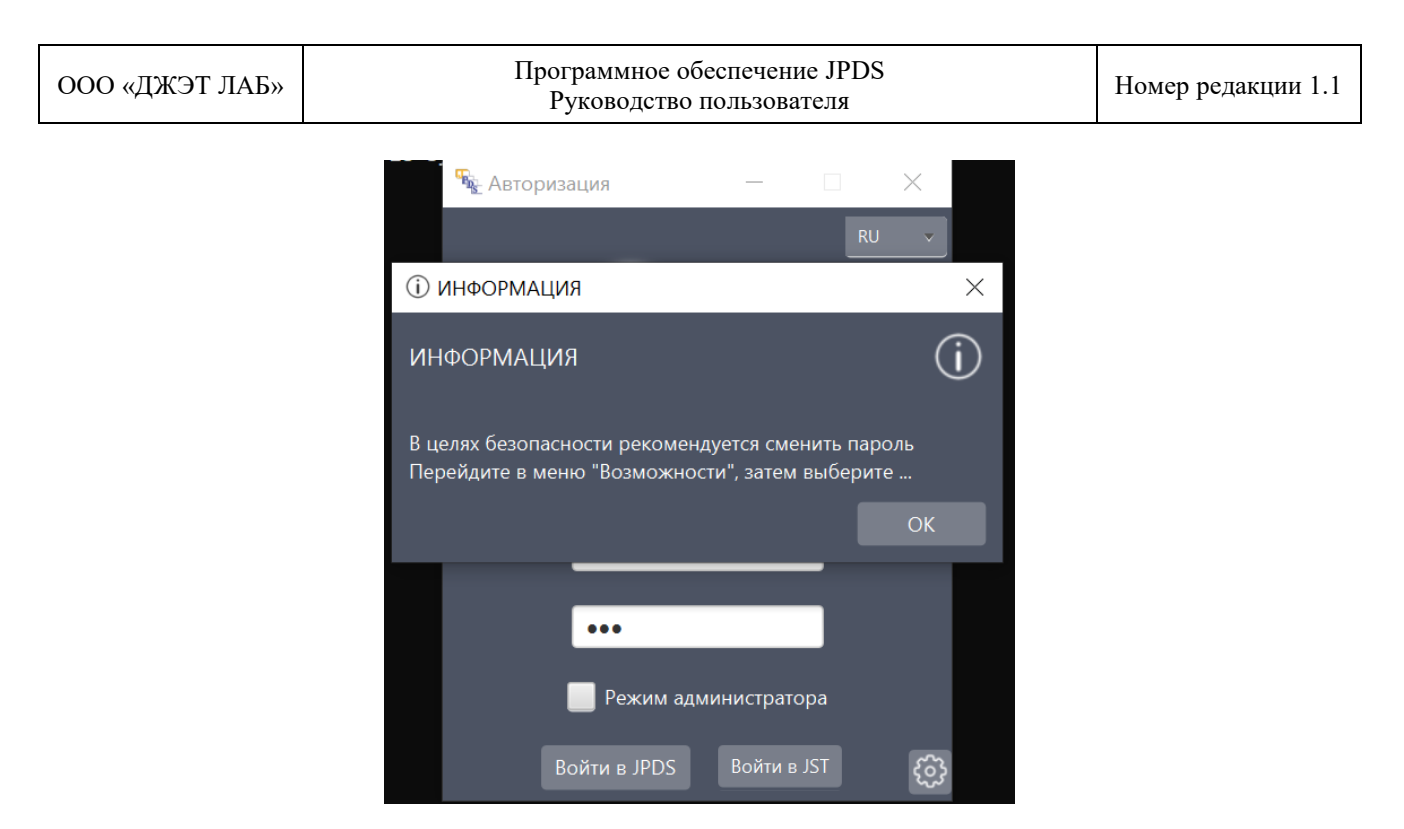

Рисунок 8 – Необходимо сменить пароль

В этом случае для продолжения работы нажать кнопку [OK] или кнопку **X** «закрыть», после чего откроется главное окно (JPDS).

Порядок смены пароля описан в разделе 4.4.

#### 3.2 Настройки подключения

Если требуется настройка подключения к базе данных и сервису отчетов, необходимо нажать кнопку [22]. Откроется окно настроек с двумя вкладками:

| 騒 Настройка г                                 | юдключения к                    | _      |            | $\times$ |     |  |  |
|-----------------------------------------------|---------------------------------|--------|------------|----------|-----|--|--|
| База данных 🗙                                 | База данных 🗙 Генерация отчетов |        |            |          |     |  |  |
| Настройте параметры подключения к базе данных |                                 |        |            |          |     |  |  |
| ІР БД                                         | 10.158.223.1                    | Пользо | ователь БД | us       |     |  |  |
| Порт БД                                       | 3306                            | 1      | Пароль БД  | ••••     | ••• |  |  |
| Название                                      | pds_db                          |        |            |          |     |  |  |
| Сохранить                                     |                                 |        |            |          |     |  |  |

Рисунок 9 – Внешний вид окна настроек

Основные элементы вкладок описаны далее по тексту.

| ООО «ДЖЭТ ЛАБ» | Программное обеспечение JPDS<br>Руководство пользователя | Номер редакции 1.1 |
|----------------|----------------------------------------------------------|--------------------|
|----------------|----------------------------------------------------------|--------------------|

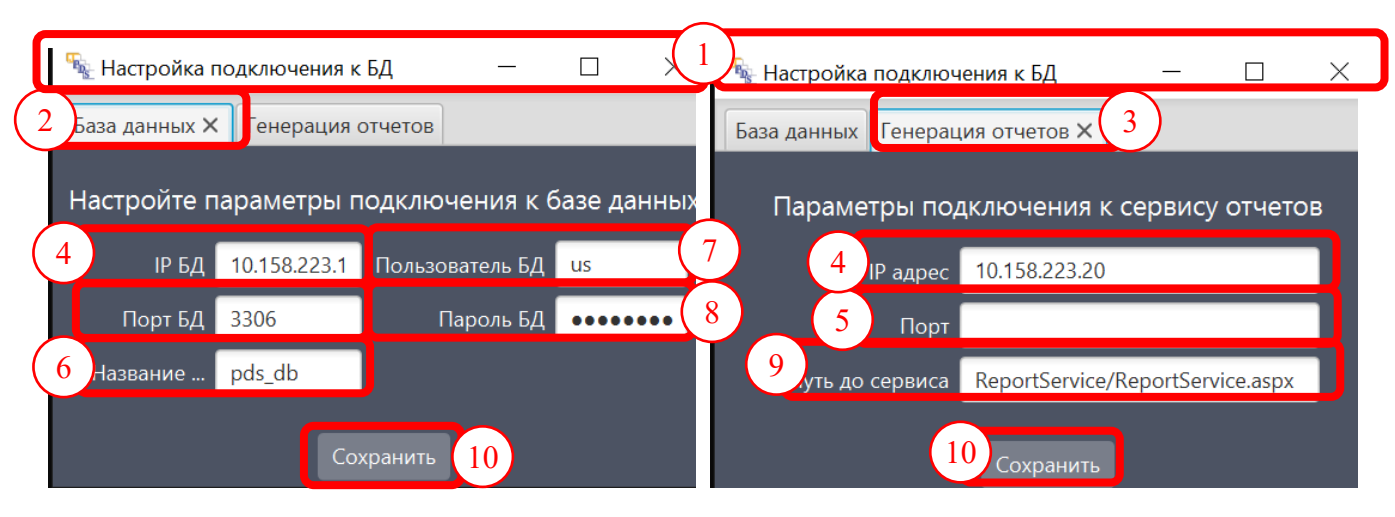

Вкладка настроек подключения к базе данных

Вкладка настроек подключения к серверу отчетов

Рисунок 10 – Элементы окна настроек

Назначение основных элементов окна настроек приведено ниже (Таблица 2).

| I аблица 2 – Назначение основных элементов окна настрое | Таблина |
|---------------------------------------------------------|---------|
|---------------------------------------------------------|---------|

| Обозначение             | Описание                                                                    |  |  |  |  |  |
|-------------------------|-----------------------------------------------------------------------------|--|--|--|--|--|
| на рисунке              | Simounie                                                                    |  |  |  |  |  |
|                         | Заголовок окна, содержит название окна («Настройка подключения к БД» или    |  |  |  |  |  |
| $\odot$                 | «Генерация отчетов» – в зависимости от выбранной вкладки), и стандартные    |  |  |  |  |  |
|                         | кнопки управления окном.                                                    |  |  |  |  |  |
| 2                       | Название вкладки: «База данных».                                            |  |  |  |  |  |
| 3                       | Название вкладки: «Генерация отчетов».                                      |  |  |  |  |  |
| 4                       | Поле для ввода IP адреса базы данных (вкладка «Настройка БД») или IP адреса |  |  |  |  |  |
|                         | сервера отчетов (вкладка «Генерация отчетов»).                              |  |  |  |  |  |
|                         | Формат ввода: ххх.ххх.ххх.ххх.                                              |  |  |  |  |  |
| (5)                     | Поле для ввода номера порта, используемого базой данных (вкладка            |  |  |  |  |  |
| U U                     | «Настройка БД») или порта сервера отчетов (вкладка «Генерация отчетов»).    |  |  |  |  |  |
|                         | Формат ввода: хххх                                                          |  |  |  |  |  |
| 6                       | Название файла БЛ.                                                          |  |  |  |  |  |
| $-\times$ -             | 1 75                                                                        |  |  |  |  |  |
| 7                       | Поле для ввода имени пользователя БД.                                       |  |  |  |  |  |
| 8                       | Поле для ввода пароля пользователя БД.                                      |  |  |  |  |  |
| $\overline{\mathbf{O}}$ |                                                                             |  |  |  |  |  |
|                         | путь до сервиса отчетов (каталог по умолчанию)                              |  |  |  |  |  |
| (10)                    | Кнопка [Сохранить].                                                         |  |  |  |  |  |

При успешном подключении к БД (после нажатия кнопки [Сохранить]) появляется информационное окно:

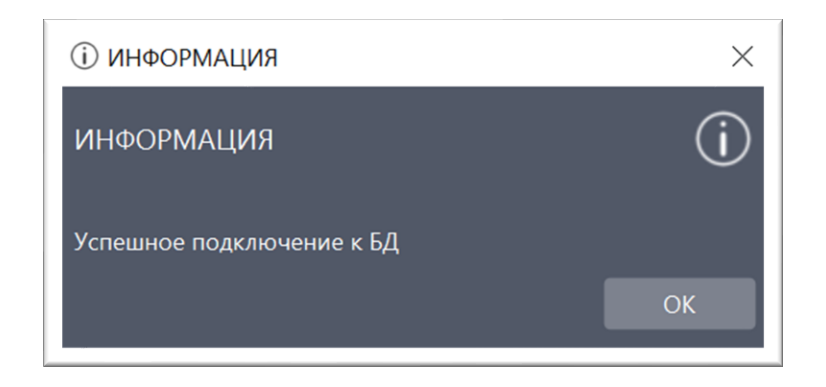

Рисунок 11 – Успешное подключение к БД

После нажатия кнопки [OK] происходит возврат к экранной форме авторизации.

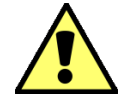

При запуске приложения всегда появляется служебное окно (см. рисунок ниже). Служебное окно содержит данные по работе программы, которые предназначены только для служебных целей.

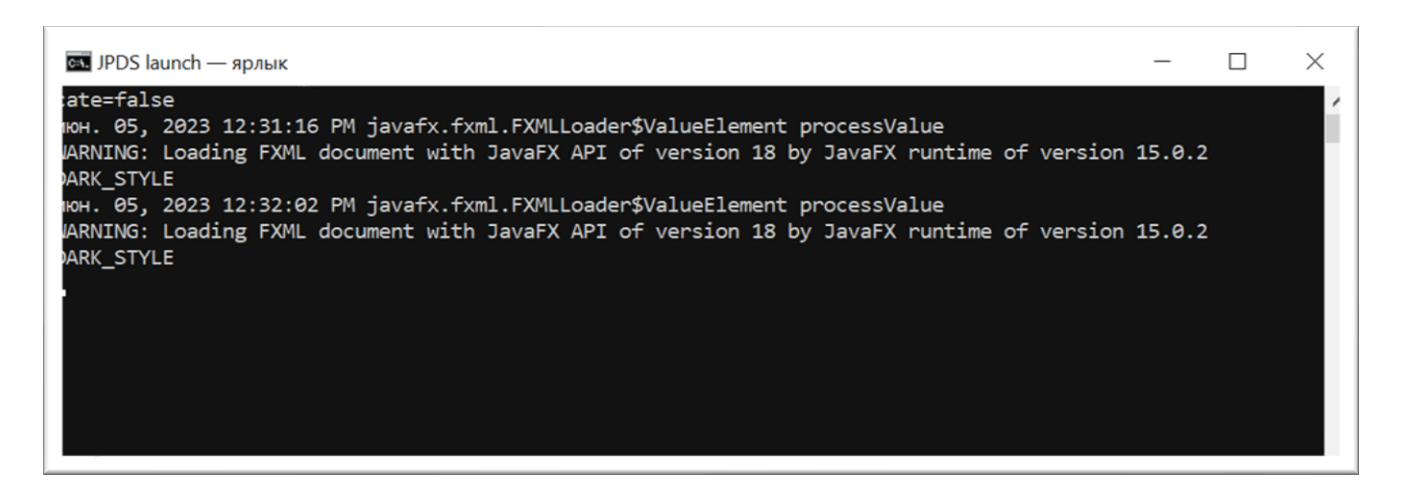

#### Рисунок 12 – Служебное окно

Заголовок служебного окна содержит название окна (JPDS launch – ярлык), и стандартные кнопки управления окном.

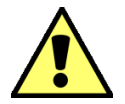

Закрытие служебного окна приведет к закрытию программы.

## 4 ГЛАВНОЕ OKHO (JPDS)

Внешний вид главного окна (JPDS) показан на рисунке:

| E JPDS                                                                                                    |                           |                     |               |                                 |                                                                 |            |  |                   | - 0 ×                  |
|----------------------------------------------------------------------------------------------------|---------------------------|---------------------|---------------|---------------------------------|-----------------------------------------------------------------|------------|--|-------------------|------------------------|
| Возможности Работа с таблицами Ген                                                                             | ерации Нас                | гройки Оп           | рограмме      |                                 |                                                                 |            |  | Пользователь: Ко  | сенко Н.А.             |
| овст. <u>047-2///jpor-3(2)</u><br>н-но спрос. 157/157<br>н-во спрос. 0<br>брано спрос. 0<br><b>Таблицкі БД</b> | Экспорт Пол<br>таблицы ша | раль<br>5юн<br>•    | 6             | Таблица: р<br>С                 | ods_engineers (pds_engineers)<br>3aveea<br>8 crostope<br>walter | Зачена     |  | Fatora c dailoann | ۵                      |
| lovex                                                                                                    |                           | *                   | 8             |                                 | заменить на:                                                    | 3avevm ecé |  |                   | Видиность столбцов 🔹 🗹 |
| борудование панелей                                                                                            | isAdmin                   | Имя                 | Логин         | mail                            | IP Время изменения                                              |            |  |                   |                        |
| 29                                                                                                    |                           | observer            | observer      |                                 | 2021-07-13 10:56:44                                             |            |  |                   |                        |
| помогательное оборудование                                                                                     |                           | USER                | USER          | user@mail.ru                    | 2022-04-20 12:48:43                                             |            |  |                   |                        |
| здатчики                                                                                                    |                           | Авдеев Д.В.         | Авдеев Д      | @rosatom.ru                     | 2022-12-22 10:00:09                                             |            |  |                   |                        |
| тючи фиксированные                                                                                             |                           | Aranos Д.И.         | agapov        | DIAgapov@r                      | 2022-04-20 09:45:14                                             |            |  |                   |                        |
| юпки                                                                                                    |                           |                     |               | osatom.ru                       |                                                                 |            |  |                   |                        |
| нопки с подсветкой                                                                                             |                           | Алтынов Н.5         | . Алтынов Н   | NBAltynov@r<br>osatom.ru        | 2023-01-19 12:37:40                                             |            |  |                   |                        |
| ылпы                                                                                                    |                           | Артемов А.А         | Артемов А     | AlAArtemov                      | 2021-07-13 17:20:48                                             |            |  |                   |                        |
| немосхемы                                                                                                    |                           |                     |               | @rosatom.ru                     |                                                                 |            |  |                   |                        |
| оказывающие приборы                                                                                            | $\checkmark$              | Багаутдинов<br>С.З. | Багаутдинов C | SZBagautdin<br>ov@rosatom.      | 2022-11-29 09:42:41                                             |            |  |                   |                        |
| оказывающие цифровые приборы                                                                                   |                           |                     |               | ru                              |                                                                 |            |  |                   |                        |
| теуны                                                                                                    |                           | Баутин А.А.         | Баутин А      | AlABautin@r                     | 2023-02-27 08:35:23                                             |            |  |                   |                        |
| змописцы                                                                                                    |                           | Featros A.R.        | Feaston A     | AnVlaBelvakc                    | 2023-02-28 15:39-21                                             |            |  |                   |                        |
| золо сигнализации                                                                                              |                           |                     |               | v@get-lab.ru                    |                                                                 |            |  |                   |                        |
| жопрофильные показывающие<br>риборы<br>хнологическое оборудование                                              |                           | Беляков Д           | Беляков Д     | DmAlBelyako<br>v@rosatom.r<br>u | 2022-09-20 09:18:14                                             |            |  |                   |                        |
| 3674                                                                                                    |                           | Белянинова          | Белянинова Д  |                                 | 2022-03-15 17:10:08                                             |            |  |                   |                        |
| атчики                                                                                                    |                           | ДА.                 |               |                                 |                                                                 |            |  |                   |                        |
| здвижки, клапана                                                                                               |                           | Бирюлев В.Г.        | . Бирюлев В   | rosatom.ru                      | 10.222.234 2021-07-13 17:20:48<br>7                             |            |  |                   |                        |
| нтерфейсные сигналы                                                                                            |                           | Борисов             | Борисов М     | MNiBorisov                      | 2023-02-27 09:51:12                                             |            |  |                   |                        |
| нуляторы                                                                                                    |                           | M.H.                |               | @get-lab.ru                     | 2024 07 12 17 20 10                                             |            |  |                   |                        |
| зплообменники                                                                                                  |                           | ырисова<br>И.В.     | ьорисова И    | @rusatomser                     | 2021-07-13 17:20:48                                             |            |  |                   |                        |
| кп алгоритма датчиков                                                                                          |                           |                     |               | vice.ru                         |                                                                 |            |  |                   |                        |
|                                                                                                    |                           | Бортников<br>С.С.   | Бортников С   | SSBortnikov<br>Ørosatom.ru      | 10.222.226 2021-07-13 17:20:48<br>18                            |            |  |                   |                        |
| пы оборудования                                                                                                |                           | Ботова А.С.         | Ботова А      |                                 | 2022-09-22 11:01:06                                             |            |  |                   |                        |
| пы оборудования эл.схем                                                                                        |                           | Брыкина<br>О.А.     | Брыкина О     |                                 | 2022-09-22 11:19:52                                             |            |  |                   |                        |
|                                                                                                    |                           | C                   | F             | MAD-down                        | 2022 02 14 05 25 15                                             |            |  |                   | ~                      |
|                                                                                                    | Добавить стр              | оку Скопир          | ровать строку | Сохранить                       | Удалить                                                         |            |  |                   |                        |

Рисунок 13 – Внешний вид главного окна (JPDS)

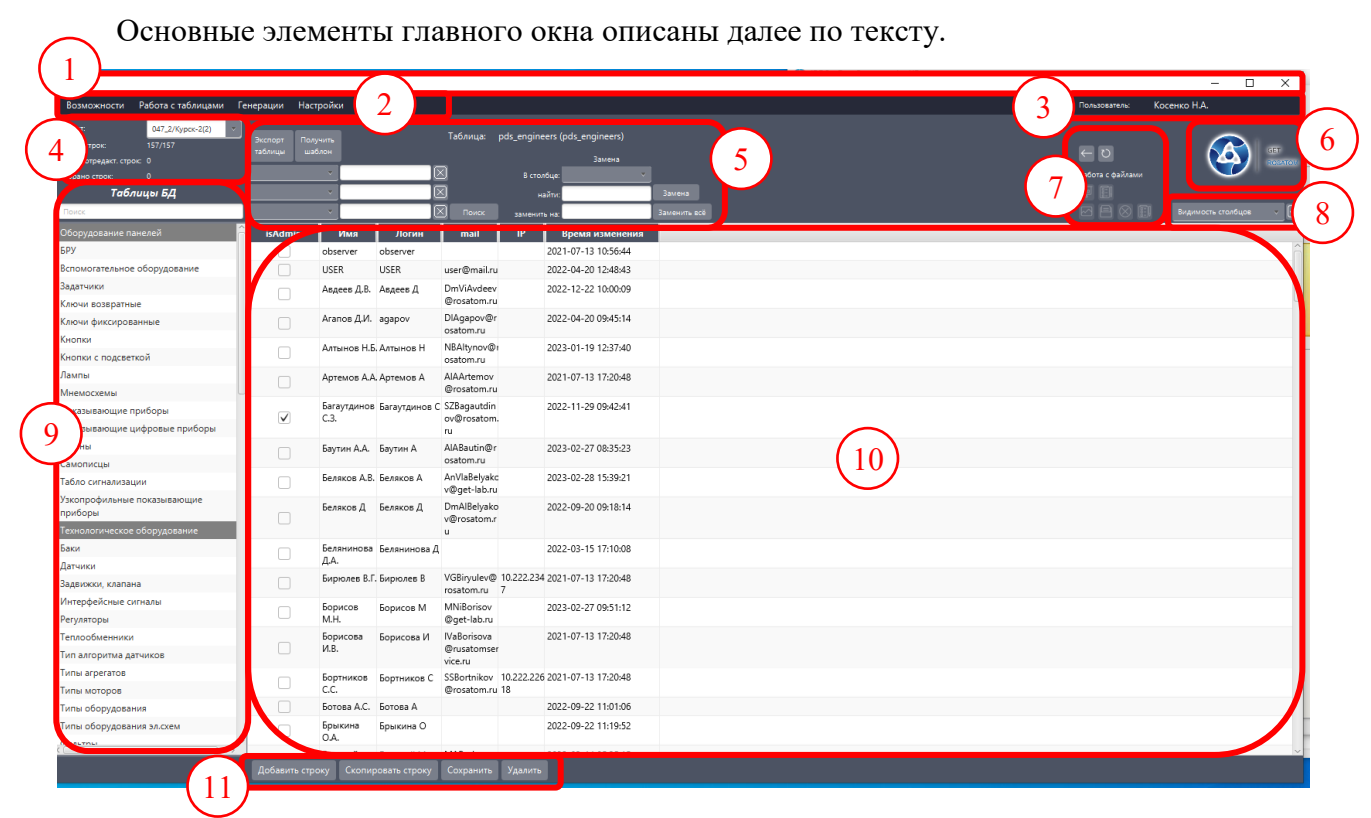

Рисунок 14 – Элементы главного окна (JPDS)

| ООО «ДЖЭТ ЛАБ» | Программное обеспечение JPDS<br>Руководство пользователя | Номер редакции 1.1 |
|----------------|----------------------------------------------------------|--------------------|
|----------------|----------------------------------------------------------|--------------------|

Назначение основных элементов главного окна (JPDS) приведено ниже (Таблица 3). Таблица 3 – Назначение основных элементов главного окна (JPDS)

| Обозначение   | Описание                                                                  |  |  |  |  |  |  |  |
|---------------|---------------------------------------------------------------------------|--|--|--|--|--|--|--|
| на рисунке    |                                                                           |  |  |  |  |  |  |  |
|               | Заголовок окна, содержит название окна (JPDS) и стандартные кнопки        |  |  |  |  |  |  |  |
|               | управления окном.                                                         |  |  |  |  |  |  |  |
| (2)           | Основное меню (пункты: Возможности; Работа с таблицами; Генерации;        |  |  |  |  |  |  |  |
|               | Настройки; О программе). Описание см. раздел 4.2.                         |  |  |  |  |  |  |  |
| 3             | Имя текущего пользователя                                                 |  |  |  |  |  |  |  |
| (4)           | Поле выбора проекта (только проекты, доступные пользователю) и статистика |  |  |  |  |  |  |  |
| $\cdot$       | по выбранной таблице БД. Описание см. раздел 4.9.1.                       |  |  |  |  |  |  |  |
| 5             | Элементы для работы с данными в таблице БД. Описание см. раздел 4.9.2.    |  |  |  |  |  |  |  |
| 6             | Логотип разработчика – ООО «ДЖЭТ–ЛАБ».                                    |  |  |  |  |  |  |  |
|               | Кнопки управления при работе с таблицами и при работе с файлами (доступны |  |  |  |  |  |  |  |
| $\mathcal{O}$ | не во всех режимах работы). Описание см. раздел 4.9.3.                    |  |  |  |  |  |  |  |
| $\bigcirc$    | Выпадающий список для выбора отображаемых на экране столбцов таблицы/     |  |  |  |  |  |  |  |
| $\odot$       | Описание см. раздел 4.9.4.                                                |  |  |  |  |  |  |  |
| 9             | Окно навигации по таблицам БД. Описание см. раздел 4.9.5.                 |  |  |  |  |  |  |  |
| 10            | Окно для работы с данными выбранной таблицы БД. Описание см. раздел 4.10. |  |  |  |  |  |  |  |
| 11            | Кнопки для работы с таблицами. Описание см. раздел 4.10.2.                |  |  |  |  |  |  |  |

#### 4.2 Основное меню

Основное меню – выпадающее, при нажатии на текст пункта оператор может выбрать одно значение из соответствующего списка.

Основное меню содержит следующие пункты:

- Возможности (см. раздел 4.2.1);
- Работа с таблицами (см. раздел 4.5);
- Генерации (см. раздел 4.6);
- Настройки (см. раздел 4.7);
- О программе (см. раздел 4.8).
- Структура меню приведена ниже.

Таблица 4 – Общая структура меню (JPDS):

| Раздел меню | Раздел подменю             | Ссылка на раздел Руководства |
|-------------|----------------------------|------------------------------|
| Возможности | Редактор доступа и ролей   | Раздел 4.2.1.1               |
|             | Dr. Manager                | Раздел 4.2.2                 |
|             | Данные проекта             | Раздел 4.2.4                 |
|             | Новый проект               | Раздел 4.2.5                 |
|             | Перенос проектных данных   | Раздел 4.2.6                 |
|             | Открыть файловое хранилище | Раздел 4.2.7                 |
|             | Открыть лог                | Раздел 4.3                   |
|             | Сменить пароль             | Раздел 4.4                   |
|             | Выйти из JPDS              |                              |

| ООО «ДЖЭТ ЛАБ» | Программное обеспечение JPDS<br>Руководство пользователя | Номер редакции 1.1 |
|----------------|----------------------------------------------------------|--------------------|
|----------------|----------------------------------------------------------|--------------------|

| Раздел меню        | Раздел подменю | Ссылка на раздел Руководства |
|--------------------|----------------|------------------------------|
| Работа с таблицами | Импорт таблицы | Раздел 4.5                   |
| Генерации          | SELECT файл    | Раздел 4.6                   |
|                    | SOURCE файл    | Раздел 4.6                   |
|                    | CUSTOM файл    | Раздел 4.6                   |
|                    | Отчеты         | Раздел 4.6                   |
| Настройки          | Настройки      | Раздел 4.7                   |
|                    | Ночной режим   |                              |
| О программе        | O JPFS         | Раздел 4.8                   |
|                    | Руководство    |                              |

#### 4.2.1 Пункт меню «Возможности»

Внешний вид раскрытого пункта меню «Возможности» показан на рисунке:

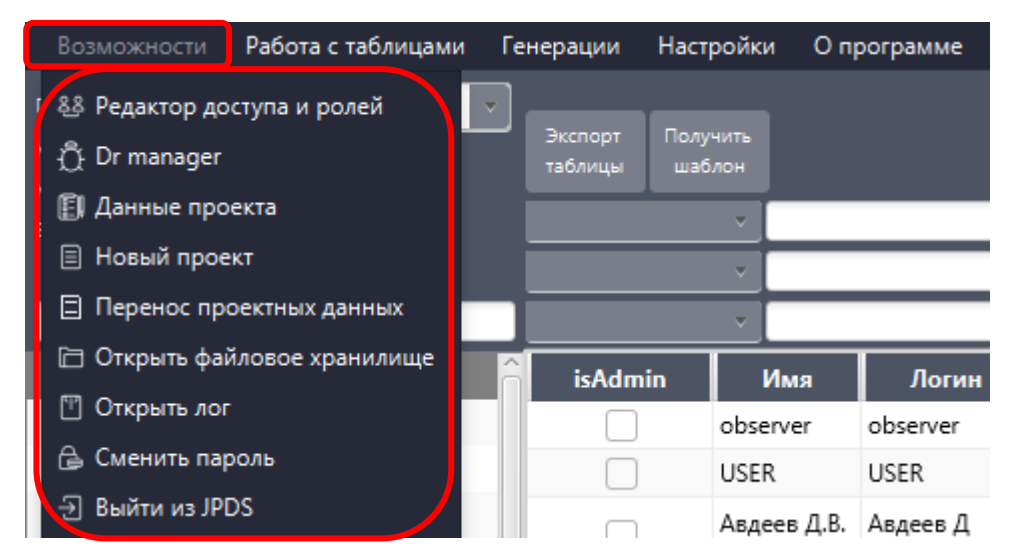

Рисунок 15 – Внешний вид пункта меню «Возможности»

Основные элементы пункта меню «Возможности» описаны в таблице ниже.

### Таблица 5 – Назначение основных элементов пункта меню «Возможности»

| Название пункта |         |                                                       | Описание                                                                       |  |  |  |
|-----------------|---------|-------------------------------------------------------|--------------------------------------------------------------------------------|--|--|--|
| Редактор        | доступа | И                                                     | Программа позволяет гибко настроить права доступа к проектам и                 |  |  |  |
| ролей           |         |                                                       | роли пользователей в проекте.                                                  |  |  |  |
|                 |         |                                                       | В зависимости от роли, участникам проекта доступны различные                   |  |  |  |
|                 |         |                                                       | действия: кто из пользователей может создавать и редактировать                 |  |  |  |
|                 |         |                                                       | данные, кто будет контролировать этапы работы, а кто сможет                    |  |  |  |
|                 |         |                                                       | только просматривать ограниченные данные.                                      |  |  |  |
|                 |         |                                                       | При выборе этого пункта меню открывается окно для настройки                    |  |  |  |
|                 |         |                                                       | доступа пользователей к проектам и присвоения им ролей.                        |  |  |  |
|                 |         |                                                       | Описание окна см. раздел 4.2.1.1.                                              |  |  |  |
|                 |         |                                                       | Раздел доступен только авторизованным пользователям с правами «Администратор». |  |  |  |
| Dr Manage       | r       |                                                       | При выборе этого пункта меню открывается окно модуля                           |  |  |  |
|                 |         |                                                       | организации рабочих процессов между участниками подготовки                     |  |  |  |
|                 |         | программ автономных испытаний тренажерного комплекса. |                                                                                |  |  |  |
|                 |         |                                                       | Описание окна см. раздел 4.2.2.                                                |  |  |  |

|  | ДСША.161458.L513.А.Д11 | 24 |
|--|------------------------|----|
|--|------------------------|----|

| ООО «ДЖЭТ ЛАБ» | Программное обеспечение JPDS<br>Руководство пользователя | Номер редакции 1.1 |
|----------------|----------------------------------------------------------|--------------------|
|----------------|----------------------------------------------------------|--------------------|

| Название пункта   | Описание                                                       |
|-------------------|----------------------------------------------------------------|
| Ланные проекта    | При выборе этого пункта меню открывается окно карточки проекта |
|                   | с основными данными.                                           |
|                   | Описание окна см. раздел 4.2.4.                                |
| Новый проект      | При выборе этого пункта меню открывается окно создания нового  |
|                   | проекта.                                                       |
|                   | Описание окна см. раздел 4.2.5.                                |
| Перенос проектных | При выборе этого пункта меню открывается окно переноса         |
| данных            | проектных данных с одного проекта на другой. Перенос данных    |
|                   | предназначен для быстрого переноса готовых таблиц с данными    |
|                   | между проектами.                                               |
|                   | Описание окна см. раздел 4.2.6.                                |
| Открыть файловое  | При выборе этого пункта меню открывается окно для работы с     |
| хранилище         | файловым хранилищем.                                           |
|                   | Дает возможность загрузить, обновить, удалить рабочие файлы.   |
|                   | Описание окна см. раздел 4.2.7.                                |
| Открыть лог       | При выборе этого пункта меню формируется файл журнала (лог-    |
|                   | файл) и открывается в приложении «Блокнот» (OC Windows) или    |
|                   | «Notepad» или аналогичный (OC Linux).                          |
|                   | Описание окна см. раздел 4.3.                                  |
| Сменить пароль    | При выборе этого пункта меню открывается окно смены пароля     |
|                   | Описание окна см. раздел 4.4.                                  |
| Выйти из JPDS     | Позволяет завершить работу с приложением.                      |

4.2.1.1 Настройка доступа к проектам

Внешний вид окна «Редактор доступа и ролей» приведен на рисунке ниже. Основные элементы окна описаны далее по тексту.

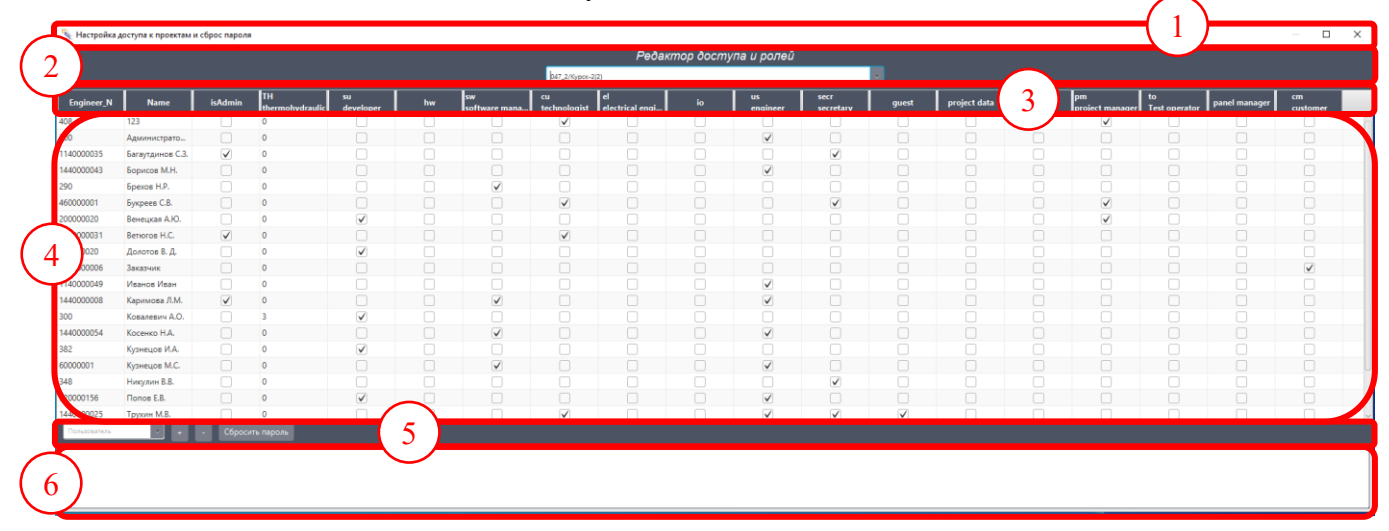

Рисунок 16 – Внешний вид окна «Редактор доступа и ролей»

Назначение основных элементов окна «Редактор доступа и ролей» приведено в таблице ниже.

Таблица 6 – Назначение основных элементов окна «Редактор доступа и ролей»

| Обозначение Описание      |                                                                                                    |                  |
|---------------------------|----------------------------------------------------------------------------------------------------|------------------|
| на рисунке                |                                                                                                    |                  |
|                           | Заголовок окна, содержит название окна (Настройка доступа к пароля), и стандартные кнопки управления окном. | проектам и сброс |
|                           |                                                                                                    | ſ                |
| ДСША.161458.L513.А.Д11 25 |                                                                                                    |                  |

| Обозначение      | Описание                                                                                                    |                                               |
|------------------|----------------------------------------------------------------------------------------------------|-----------------------------------------------|
| на рисунке       |                                                                                                    |                                               |
| (2)              | Выпадающий список проектов, доступных текущему пользов<br>При выборе проекта в списке (таблице) доступа и ролей появл<br>пользователей, у которых есть доступ к этому проекту.<br>Для руководителя проекта (Project manager) доступен только | ателю.<br>яется список всех<br>текущий проект |
| $\left(3\right)$ | Описание полей таблицы доступа и ролей пользователей,                                                                                                    | участвующих в                                 |
|                  | проекте? приведено ниже (Описание ролей                                                                                                    |                                               |
|                  | Описание ролеи пользователеи приведено в таолице на                                                                                                    | аже:                                          |
|                  | Гаолица /).<br>Одна род может объединять ряд сотрудников и много (                                                                                                    | กครามหนัง กามน                                |
|                  | сотрудник может быть участником нескольких ролей.                                                                                                    | терации, а один                               |
|                  | Список (таблица) доступа и ролей. Представляет соб                                                                                                    | ой список всех                                |
| 4                | пользователей, у которых есть доступ к этому проекту.                                                                                                    |                                               |
|                  | При необходимости пользователю меняется роль, ис                                                                                                    | пользуя флажок                                |
|                  | соответствующей роли.                                                                                                    |                                               |
|                  | алминистратора.                                                                                                    | пель с правами                                |
| (5)              | Добавление и удаление пользователей для текущего проекта                                                                                                    | из общего списка                              |
| <b>O</b>         | пользователей (используя выпадающий список).                                                                                                    |                                               |
|                  | Для этого имеется:                                                                                                    |                                               |
|                  | - Выпадающии список для ввода имени пользователя;<br>- Кнопки [•] (добавить нового пользователя) [-] (у                                                                                                    | папить текущего                               |
|                  | пользователя) и [Пароль] (сбросить пароль).                                                                                                    | цалить текущего                               |
|                  | Чтобы добавить в проект пользователя: в поле поиска выб                                                                                                    | рать нужное имя                               |
|                  | пользователя или ввести имя пользователя в строку поиска; и                                                                                                    | нажать кнопку [+]                             |
|                  | (при наведении указателя мыши на кнопку кнопка при                                                                                                    | этом становится                               |
|                  | красной). Появляется окно «подтвердите действие».                                                                                                    |                                               |
|                  | Подтвердите действие                                                                                                    |                                               |
|                  | Подтвердите действие                                                                                                    |                                               |
|                  |                                                                                                    |                                               |
|                  | Вы уверены, что хотите удалить пользователя с текущего<br>проекта?                                                                                                    |                                               |
|                  | OK Cancel                                                                                                    |                                               |
|                  |                                                                                                    |                                               |
|                  | Если пользователь выбран правильно, то нажать кнопку [С                                                                                                    | <b>К</b> ], в противном                       |
|                  | случае – [Cancel].                                                                                                    |                                               |
|                  | Пользователь добавляется в список (таблицу) доступа и рол                                                                                                    | ей. В служебном                               |
|                  | окне появляется запись об успешном добавлении к проекту п                                                                                                    | ользователя:                                  |
|                  | 123 + - Сбросить пароль                                                                                                    |                                               |
|                  | Пользователь с ID =408успешно удален<br>Пользователь 123успешно добавлен к проекту в роли инженера. Не забудьте сменить ему рол                                                                                                    | ъ                                             |
|                  | Пользователь 123успешно добавлен к проекту в роли инженера. Не забудьте сменить ему рол<br>Пароль пользователя успешно сброшен на стандартный                                                                                                | Ъ                                             |
|                  |                                                                                                    |                                               |
|                  | При необходимости пользователю меняется роль. ис                                                                                                    | пользуя флажок                                |
|                  | соответствующей роли (роль по умолчанию – «Инженер»).                                                                                                    | , <u>1</u>                                    |
|                  | Чтобы удалить пользователя из проекта: в списке пользо                                                                                                    | ователей выбрать                              |
|                  | нужное имя пользователя (выбранная строка меняет цвет на                                                                                                    | синий); и нажать                              |
|                  | ДСША.161458.L513.A.Д11                                                                                                    | 26                                            |

| Обозначение | Описание                                                               |  |
|-------------|------------------------------------------------------------------------|--|
| на рисунке  |                                                                        |  |
|             | кнопку [-] (при наведении указателя мыши на кнопку кнопка при этом     |  |
|             | становится красной). Появляется окно «Подтвердите действие».           |  |
|             | Если пользователь выбран правильно, то нажать кнопку [OK], в противном |  |
|             | случае – [Cancel].                                                     |  |
|             | Пользователь удаляется из списка доступа и ролей. В служебном окне     |  |
|             | появляется запись об успешном удалении пользователя (новая запись      |  |
|             | появляется снизу).                                                     |  |
|             | Чтобы сбросить пароль пользователя на стандартный (123): в списке      |  |
|             | пользователей выбрать нужное имя пользователя (выбранная строка меняет |  |
|             | цвет на синий); и нажать кнопку [Сбросить пароль].                     |  |
|             | Пароль для выбранного пользователя сбрасывается на стандартный без     |  |
|             | подтверждения. В служебном окне появляется запись об успешном сбросе   |  |
|             | пароля.                                                                |  |
| 6           | Служебное окно, служит для вывода информации о совершенных операциях.  |  |

4.2.1.2 Описание ролей

Описание ролей пользователей приведено в таблице ниже:

Таблица 7. Описание ролей

| Обозначение роли       |                     | Описание роли                                |
|------------------------|---------------------|----------------------------------------------|
| isAdmin                | Администратор       | Члены роли могут изменять членство в роли    |
|                        |                     | (только для настраиваемых ролей) и управлять |
|                        |                     | разрешениями.                                |
| TH thermohydraulic     | Инженер-            | Члены роли могут выполнять любые команды     |
|                        | термодинамик        | по настройке термодинамических процессов и   |
|                        |                     | оборудования                                 |
| su developer           | Разработчик PDS     | Специальная роль для разработчиков ПО        |
| hw                     | Инженер по          | Члены роли могут выполнять любые команды     |
|                        | оборудованию        | по настройке оборудования                    |
| sw software manager    | Руководитель        | Специальная роль для руководителей групп     |
|                        | (группы)            | разработчиков ПО                             |
|                        | программистов       |                                              |
| cu technologist        | Технолог            | Члены роли могут выполнять любые команды     |
|                        |                     | по настройке технологического оборудования   |
| el electrical engineer | Инженер по          | Члены роли могут выполнять любые команды     |
|                        | электрооборудованию | по настройке электротехнического             |
|                        |                     | оборудования                                 |
| io                     | IO                  | Специальная роль                             |
| us engineer            | Инженер             | Специальная роль для инженерно-              |
|                        |                     | технического персонала                       |
| secr secretary         | Секретарь           | Специальная роль для контроля за проектами   |
| guest                  | Гость               | Члены роли не могут добавлять, изменять или  |
|                        |                     | удалять данные в пользовательских таблицах   |
|                        |                     | базы данных                                  |
| project data           | Данные проектов     | Специальная роль                             |
| la sysadmin            | Системный           | Члены роли могут считывать все данные из     |
|                        | администратор       | всех пользовательских таблиц и               |
|                        | проекта             | представлений, относящихся к своем проекту   |

| ООО «ДЖЭТ ЛАБ» | Программное обеспечение JPDS<br>Руководство пользователя | Номер редакции 1.1 |
|----------------|----------------------------------------------------------|--------------------|
|----------------|----------------------------------------------------------|--------------------|

| Обозначение роли   |                      | Описание роли                            |  |
|--------------------|----------------------|------------------------------------------|--|
| pm project manager | Руководитель проекта | Специальная роль для руководителей       |  |
|                    |                      | проектов                                 |  |
| to test operator   | Тест-оператор        | Члены роли могут выполнять любые команды |  |
|                    |                      | в базе данных.                           |  |
| panel manager      | Менеджер панелей     | Члены роли могут выполнять любые команды |  |
|                    |                      | по настройке панелей                     |  |
| cm customer        | Заказчик             | Специальная роль для представителей      |  |
|                    |                      | Заказчика                                |  |
| wd                 | Инженер по           | Члены роли могут выполнять любые команды |  |
|                    | оборудованию         | по настройке оборудования                |  |

#### 4.2.2 Модуль «Dr Manager»

Модуль «Dr Manager» представляет внутренний сервис для организация рабочих процессов между участниками подготовки программ автономных испытаний тренажерного комплекса в рамках реализации проектов.

| $\sim$ | Основны                                                                                                    | е элементы окна описаны далее по тексту     |          |
|--------|----------------------------------------------------------------------------------------------------|---------------------------------------------|----------|
| (1)    |                                                                                                    |                                             |          |
|        | Раздени<br>Иноватер<br>Заказчик<br>Секретарь                                                                                                    | Karangan ang ang ang ang ang ang ang ang an | - Pañnol |
|        | ротокол рассогласования<br>Номер                                                                                                    |                                             |          |
|        | Aarop orseta Aarop orseta Aar | 6                                           |          |
|        | трипорина Половина Половина Половина Половина Половина Половина Половина Половина Половина Половина Половина По<br>На знергоблока Половина Половина Половина Половина Половина Половина Половина Половина Половина Половина Половин<br>Половина Половина Половина Половина Половина Половина Половина Половина Половина Половина Половина Половина Пол                                                                                                    |                                             |          |
|        | системы                                                                                                    |                                             |          |
|        | Ожидаемая дата ответа<br>Дата последней коррект                                                                                                    |                                             |          |
|        | Дата готовности к С                                                                                                    |                                             |          |
|        | Статус<br>Файл <u>Сбээр</u>                                                                                                    |                                             |          |
|        | ыбран файл:<br>Запрос                                                                                                    |                                             |          |
|        |                                                                                                    |                                             |          |
| - 6    | 7                                                                                                    | 8                                           |          |
|        |                                                                                                    |                                             |          |

Рисунок 17 – Внешний вид окна «Dr Manager»

Назначение основных элементов окна «Dr Manager» приведено ниже (Таблица 8). Таблица 8 – Назначение основных элементов окна «Dr Manager»

| Обозначение<br>на рисунке | Описание                                                                                                    |  |  |
|---------------------------|----------------------------------------------------------------------------------------------------|--|--|
|                           | Заголовок окна, содержит название окна (Dr Manager), и стандартные кнопки управления окном.                                                                                                    |  |  |
| 2                         | <ul> <li>В этом окне в виде дерева (раскрывающегося иерархического списка) отображается набор доступных разделов.</li> <li>Для каждой роли в проекте доступны:</li> <li>Все – позволяет показать количество протоколов рассогласования со статусом «Все»;</li> <li>Закрытые – позволяет показать количество протоколов рассогласования со статусом «Закрытые»;</li> </ul> |  |  |

| Обозначение | Описанию                                                                                                    |  |  |
|-------------|----------------------------------------------------------------------------------------------------|--|--|
| на рисунке  | Описание                                                                                                    |  |  |
|             | <ul> <li>Готовые – позволяет показать количество протоколов рассогласования со статусом «Готовые»;</li> <li>Отказанные – позволяет показать количество протоколов рассогласования со статусом «Отказанные»:</li> </ul>                                 |  |  |
|             | - В обработке – позволяет показать количество протоколов рассогласования со статусом «В обработке»;                                                                                                    |  |  |
|             | <ul> <li>Открытые – позволяет показать количество протоколов рассогласования со<br/>статусом «Открытые».</li> </ul>                                                                                                    |  |  |
| 3           | Окно протокола рассогласования (данных) проекта. Представляет собой                                                                                                    |  |  |
| $\bigcirc$  | основные данные по проекту.                                                                                                    |  |  |
|             | Описание окна см. раздел 4.2.2                                                                                                    |  |  |
| 4           | - Флажок «Показывать только мои замечания» – определяет разрешение показа                                                                                                    |  |  |
|             | данных в окне для работы с данными выбранной таблицы БД (окно <sup>6</sup> ). Если включен – показываются только замечания текущего пользователя. Если выключен – показываются замечания всех пользователей.                                           |  |  |
|             | - Выпадающий список – позволяет выбрать для показа в окне <sup>6</sup> определенные системы (описание систем см. Приложение А. Справочник используемых систем):                                                                                        |  |  |
|             | <ul> <li>- Выпадающий список – позволяет выбрать для показа записи по важности;</li> <li>- Строка состояния «Показано записей» – показывает выводимое на экран число записей.</li> </ul>                                                               |  |  |
|             | N/А          Все системы       Все         ALL       - Не задан -         AN       Незначительный         CC       Обычный         ED       Важный         EJ       Критический                                                                        |  |  |
|             | Выбор записей по системам Выбор записей по важности                                                                                                    |  |  |
|             | - Число записей Показано 1040записей                                                                                                    |  |  |
|             | - Флажок «Показывать только<br>мои замечания» выключен:<br>Система Номер Приоритет Автор Статус<br>FP 1 Обычный Труханов С.М. Закрытые                                                                                                    |  |  |
|             | SW       2       Важный       Труханов С.М. Закрытые         XX       3       Обычный       Чертов Д.А.       Закрытые         XX       4       Обычный       Чертов Д.А.       Закрытые         NI       5       Обычный       Труханов С.М. Закрытые |  |  |
|             | Вилонение флажка «Показывать только мон замонения» нозроняет                                                                                                    |  |  |
|             | илючение флажка «показывать только мои замечания» позволяет просматривать только свои записи                                                                                                    |  |  |
|             | ПСША 161458 I 513 А П11 29                                                                                                    |  |  |

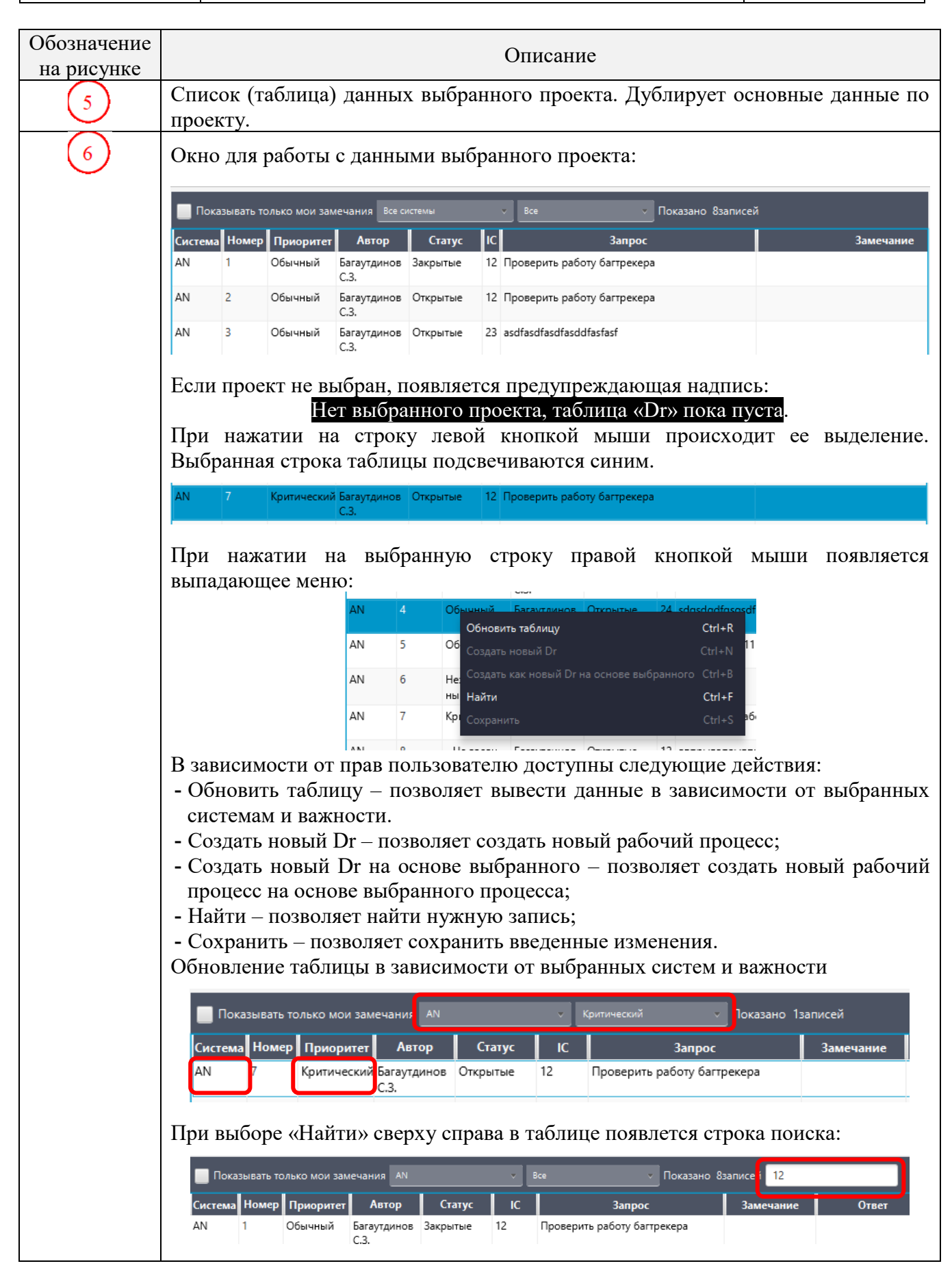

| Обозначение на рисунке | Описание                                                                                                    |  |  |
|------------------------|----------------------------------------------------------------------------------------------------|--|--|
| $\overline{7}$         | Кнопки для работы с данными таблицы:                                                                             |  |  |
|                        | Создать новый Dr – создать новый протокол рассогласования;                                                       |  |  |
|                        | Сохранить введенные данные;                                                                                      |  |  |
|                        | 🗊 Удалить протокол рассогласования;                                                                              |  |  |
|                        | Удалить все протоколы рассогласования (доступно пользователям с правами Администратор или Руководитель проекта). |  |  |
| 8                      | Кнопка [Отмена] – выйти из редактирования без изменений                                                          |  |  |

Если запись была изменена, и осуществляется переход от записи к записи, появляется окно предупреждения:

| 🔳 Подтвердите действие    |    | ×      |
|---------------------------|----|--------|
| Есть несохраненные измене | ⚠  |        |
| Сохранить?                |    |        |
|                           | OK | Cancel |

Рисунок 18 – Внешний вид окна «Есть несохраненные данные»

В этом случае для продолжения работы с сохранением данных нажать кнопку [**OK**], для продолжения работы без сохранения данных нажать или кнопку [**Cancel**].

#### 4.2.3 Окно протокола рассогласования

| Протокол рассогласов        | ания | 1 |
|-----------------------------|------|---|
| Номер                       |      |   |
| Автор                       |      |   |
| Автор ответа                |      |   |
| Название                    |      |   |
| Приоритет                   |      |   |
| Номер IC                    |      |   |
| Загрузка энергоблока        |      |   |
| Название системы            |      |   |
| Дата создания               |      |   |
| Ожидаемая дата ответа       |      |   |
| Дата последней коррект      |      |   |
| Janpoc                      |      |   |
| Проверить работу багтрекера |      | 4 |
| Ответ                       |      |   |
| 2awauawwa                   |      |   |
|                             |      | 6 |
| v                           |      | 7 |
| Сохранить                   |      | 8 |

Рисунок 19 – Внешний вид окна рассогласования

Назначение основных элементов окна рассогласования приведено в таблице ниже: Таблица 9 – Назначение основных элементов окна рассогласования

| Обозначение<br>на рисунке                | Описание                                                                  |  |
|------------------------------------------|---------------------------------------------------------------------------|--|
|                                          | Заголовок окна, содержит название окна (Протокол рассогласования)         |  |
| В этом окне отображаются поля протокола: |                                                                           |  |
| e e                                      | <ul> <li>Номер – номер протокола (поле ввода);</li> </ul>                 |  |
|                                          | - Автор — автор протокола рассогласования (поле ввода);                   |  |
|                                          | <ul> <li>Автор ответа – автор ответа (поле ввода);</li> </ul>             |  |
|                                          | <ul> <li>Название – название задачи (поле ввода);</li> </ul>              |  |
|                                          | - Приоритет – приоритет решения задачи (выпадающий список номеров         |  |
|                                          | приоритета);                                                              |  |
|                                          | - IC – номер исходного состояния (Initial Condition, IC) (поле ввода, при |  |
|                                          | отсутствии – не заполняется));                                            |  |
|                                          |                                                                           |  |

| Обозначение  | Описание                                                                                                    |  |  |
|--------------|----------------------------------------------------------------------------------------------------|--|--|
| на рисунке   | -Загрузка эцергоблока – загрузка эцергоблока (риналающий список при                                                                         |  |  |
|              | - загрузка энергоолока – загрузка энергоолока (выпадающий список, при отсутствии – Не залан):                                               |  |  |
|              | - Название системы – условное название системы;                                                                                             |  |  |
|              | - Дата создания – дата создания протокола (календарь);                                                                                      |  |  |
|              | - Ожидаемая дата ответа – ожидаемая (плановая) дата ответа на                                                                               |  |  |
|              | поставленную в протоколе задачу (календарь);                                                                                                |  |  |
|              | - дата последней корректировки – дата последней корректировки (поле<br>ввола, в формате ЛЛ:ММ:ГГГГ):                                        |  |  |
|              | - Дата начала обработки – дата начала обработки поставленных в протоколе                                                                    |  |  |
|              | задач (календарь);                                                                                                    |  |  |
|              | -Дата готовности – ожидаемая (плановая) дата готовности (решения                                                                            |  |  |
|              | поставленных в протоколе задач) (календарь);<br>- Лата закрытия – дата закрытия протокода (календарь):                                      |  |  |
|              | - Статус – статус протокола (выпадающий список).                                                                                            |  |  |
|              | Ввод дат осуществляется с клавиатуры (в формате ДД:ММ:ГГГГ) или ее с                                                                        |  |  |
|              | помощью мыши из календаря (для чего нажать на кнопку Псправа от поля                                                                        |  |  |
|              |                                                                                                    |  |  |
| 3            | Работа с фаилами (окно 🗢, с использованием полосы прокрутки):                                                                               |  |  |
|              | кнопка [ <b>U030р</b> ] позволяет выбрать фаил для работы, используя стандартную программу «Менелжер файдов» операционной системы Lipux или |  |  |
|              | стандартную программу «Проводник» операционной системы Windows.                                                                             |  |  |
|              | Название загруженного файла отображается в строке: Выбран файл:                                                                             |  |  |
|              | <название>.                                                                                                    |  |  |
| 4            | Окно для ввода / вывода данных запроса по заявке.                                                                                           |  |  |
|              | 3anpoc                                                                                                    |  |  |
|              | Компонент "теплообменный аппарат" - не                                                                                                    |  |  |
|              | компонент не имеет меню) - пример 10КРF20AC002<br>(сим разго WCD34)                                                                         |  |  |
|              |                                                                                                    |  |  |
| (5)          | Окно для ввода / вывода ответов по заявке.                                                                                                  |  |  |
| $\bigcirc$   |                                                                                                    |  |  |
|              | Ответ                                                                                                    |  |  |
|              | добавлены отказы на теплообменники по всем<br>системам. Меню должно появляться на всех                                                      |  |  |
|              | теплообменниках.                                                                                                    |  |  |
| $\mathbf{C}$ |                                                                                                    |  |  |
| 6            | Окно для ввода / вывода замечаний по заявке.                                                                                                |  |  |
|              | рамечания                                                                                                    |  |  |
|              | Напиши химические формулы ионного обмена - в<br>результате которых после катионитового фильтра -                                            |  |  |
|              | растет концентрация бора (борной кислоты). Для<br>начала вспомни что такое ряд селективности катионов                                       |  |  |
|              | и анионов. И не нужно "ссылаться на свои старые<br>двойки".                                                                                 |  |  |
|              |                                                                                                    |  |  |

| Обозначение<br>на рисунке | Описание                                                                                                    |  |  |  |
|---------------------------|----------------------------------------------------------------------------------------------------|--|--|--|
| 7                         | Выпадающий список для выбора статуса.                                                                                   |  |  |  |
| 8                         | Кнопка [Сохранить] – сохранить веденные данные.                                                                         |  |  |  |
|                           | Если данные для сохранения не выбраны, появляется окно предупреждения:                                                  |  |  |  |
|                           | ▲ предупреждение ×                                                                                                    |  |  |  |
|                           | предупреждение                                                                                                    |  |  |  |
|                           | Выберите данные для редактирования!<br>ОК                                                                               |  |  |  |
|                           | В этом случае для продолжения работы нажать кнопку [ <b>OK</b> ], выбрать данные и и нажать кнопку [ <b>Coxpaнить</b> ] |  |  |  |

#### 4.2.4 Данные текущего проекта

Основные элементы окна описаны далее по тексту.

| (1) | 🤏 Данные проекта               | – 🗆 X                          |
|-----|--------------------------------|--------------------------------|
|     | Номер проекта                  | 092                            |
|     | Название проекта (RU)          | Руппур                         |
|     | Название проекта (EN)          |                                |
|     | Исполнитель                    | GET                            |
|     | Номер договора                 | 253/1515-Д/2017-РП-4           |
|     | Дата подписания договора       | 2017-05-10                     |
|     | Менеджер проекта               | Бортников С.С. 🗸 🗸 🗸           |
|     | Менеджер ПО                    | Редченко М.Ю. 🗸 🗸              |
| (2) | Менеджер по оборудованию       | Драсков В.А. 🗸 🗸               |
|     | factor                         | ПМТ и АТ                       |
|     | Описание проекта (RU)          | Полномасштабный тренаже        |
|     | Описание проекта (EN)          | Full-Scope simulator for NPP « |
|     | Комментарий                    |                                |
|     | Дата окончания проекта         | 2019-07-25                     |
|     | Договор                        | ~                              |
|     | Дата последнего редактирования | 2017-11-20 11:10:39            |
|     |                                |                                |

Рисунок 20 – Внешний вид окна «Данные проекта»

| ООО «ДЖЭТ ЛАБ» | Программное обеспечение JPDS<br>Руководство пользователя | Номер редакции 1.1 |
|----------------|----------------------------------------------------------|--------------------|
|----------------|----------------------------------------------------------|--------------------|

Назначение основных элементов окна «Данные проекта» приведено в таблице ниже: Таблица 10 – Назначение основных элементов окна «Данные проекта»

| Обозначение на рисунке | Описание                                                                                                    |  |  |
|------------------------|----------------------------------------------------------------------------------------------------|--|--|
| 1                      | Заголовок окна, содержит название окна (Данные проекта), и стандартные кнопки управления окном.                                                                                                    |  |  |
| 2                      | <ul> <li>кнопки управления окном.</li> <li>Основные данные по проекту: <ul> <li>Номер проекта – условный номер проекта (поле ввода);</li> <li>Название проекта (RU) – краткое название проекта на русском языке (поле ввода);</li> <li>Название проекта (EN) – краткое название проекта на английском языке (поле ввода);</li> <li>Исполнитель – название компании–исполнителя проекта (поле ввода);</li> <li>Исполнитель – название компании–исполнителя проекта (поле ввода);</li> <li>Дата подписания договора – дата подписания договора по проекту (календарь);</li> <li>Менеджер проекта – менеджер (руководитель), ответственный за достижение целей проекта (выпадающий список);</li> </ul> </li> </ul> |  |  |
|                        | <ul> <li>Менеджер ПО – менеджер в рамках проекта, ответственный за кастомизацию ПО (выпадающий список);</li> <li>Менеджер по оборудованию – менеджер в рамках проекта, ответственный за поставку оборудования (выпадающий список);</li> <li>Factor – условное обозначение проекта;</li> <li>Описание проекта (RU) – краткое описание проекта на русском языке (поле ввода);</li> <li>Описание проекта (EN) – краткое название проекта на английском языке (поле ввода);</li> </ul>                                                                                                    |  |  |
|                        | <ul> <li>Комментарий – необходимый комментарий к проекту (поле ввода);</li> <li>Дата окончания проекта – дата окончания договора по проекту;</li> <li>Договор – (выпадающий список);</li> <li>Дата последнего редактирования –(поле ввода, в формате ДД:ММ:ГГГГ).</li> <li>Ввод дат осуществляется с клавиатуры (в формате ДД:ММ:ГГГГ) или ее с помощью мыши из календаря (для чего нажать на кнопку ■ справа от поля ввода.</li> <li>Редактировать данное окно имеет возможность только пользователь с правами «администратор» или «руководитель проекта».</li> </ul>                                                                                                    |  |  |

### 4.2.5 Новый проект

Основные элементы окна описаны далее по тексту.

| 1 Создать новый проект         |        |   | X |
|--------------------------------|--------|---|---|
|                                |        |   |   |
| Номер проекта                  |        |   |   |
| Название проекта (RU)          |        |   |   |
| Название проекта (EN)          |        |   |   |
| Исполнитель                    |        |   |   |
| Компания                       |        |   |   |
| Номер договора                 |        |   |   |
| Дата подписания договора       |        |   |   |
| Менеджер проекта               |        |   |   |
| (2) Менеджер ПО                |        |   |   |
| Менеджер по оборудованию       |        |   |   |
| factor                         |        |   |   |
| Описание проекта (RU)          |        |   |   |
| Описание проекта (EN)          |        |   |   |
| Комментарий                    |        |   |   |
| Дата окончания проекта         |        |   |   |
| Договор                        |        |   |   |
| Даза последнего редактирования |        |   |   |
|                                | Создат | ь |   |
|                                |        | _ |   |

Рисунок 21 – Внешний вид окна «Создать новый проект»

Назначение основных элементов окна «Данные проекта» приведено в таблице ниже: Таблица 11 – Назначение основных элементов окна «Данные проекта»

| 05          | Описание                                                                    |  |  |
|-------------|-----------------------------------------------------------------------------|--|--|
| Ооозначение |                                                                             |  |  |
| на рисунке  | Описанис                                                                    |  |  |
|             | Заголовок окна, содержит название окна (Новый проект), и стандартные кнопки |  |  |
|             | управления окном.                                                           |  |  |
| 2           | Основные данные по проекту (аналогичны описанным в разделе 4.2.4)           |  |  |
|             | Кнопка [Создать] – позволяет сохранить введенные данные и создать новый     |  |  |
|             | проект.                                                                     |  |  |
#### 4.2.6 Перенос данных с одного проекта на другой

Основные элементы окна описаны далее по тексту.

|                                      | (1)                     | _            |      | × |
|--------------------------------------|-------------------------|--------------|------|---|
| Перенос данн                         | ых с одного проекта н   | а другой     |      |   |
| Шаг 1. Выберите таблицы, кото        | орые хотите перенести н | на другой пр | оект |   |
| (Только таблицы, привязанные к проен | (ту) Выберите таблицы   |              |      | v |
| Шаг 2. Выберите проект с котс        | рого будет выполнен пе  | еренос       |      |   |
| Выберите проект 🗸 🗸                  |                         |              |      |   |
| Шаг 3. Выберите проект на кот        | горый будет выполнен п  | еренос       |      |   |
| Выберите проект 🗸 🗸                  |                         |              |      | J |
| Перенести данные Закрыть             |                         |              |      | 3 |

Рисунок 22 – Внешний вид окна «Перенос проектных данных»

Назначение основных элементов окна «Перенос проектных данных» приведено в таблице ниже:

| Таблица 12 – Назначение | основных элементов | окна «Перенос п | роектных данных»      |
|-------------------------|--------------------|-----------------|-----------------------|
|                         |                    |                 | perenden generation ( |

| Обозначение на рисунке | Описание                                                                                                    |
|------------------------|----------------------------------------------------------------------------------------------------|
| 1                      | Заголовок окна, содержит название окна (Перенос проектных данных), и стандартные кнопки управления окном.                                                                                                    |
| 2                      | Выбор переносимых данных:<br>- Выпадающий список для выбора таблиц, которые нужно перенести на другой<br>проект (для выбора таблиц используются флажки):                                                                                                    |
|                        | Выберите таблицы<br>К С<br>Реds<br>Соединения<br>Табло сигнализации<br>Заказчики<br>Датчики<br>Документация<br>іотар                                                                                                    |
|                        | <ul> <li>Выпадающий список для выбора проекта, с которого нужно перенести данные таблицы;</li> <li>Выпадающий список для выбора проекта, на который будет выполнен перенос.</li> <li>При успешном переносе данных появляется информационное окно с сообщешием об успешном зарершении операции:</li> </ul> |

| ООО «ДЖЭТ ЛАБ» | Программное обеспечение JPDS<br>Руководство пользователя | Номер редакции 1.1 |
|----------------|----------------------------------------------------------|--------------------|
|----------------|----------------------------------------------------------|--------------------|

| Обозначение на рисунке | Описание                                                                                                    |
|------------------------|----------------------------------------------------------------------------------------------------|
|                        | Х КИЦАМОФНИ (                                                                                                    |
|                        | информация                                                                                                    |
|                        | Готово                                                                                                    |
|                        | ОК                                                                                                    |
|                        | Для продолжения работы нажать кнопку [ <b>OK</b> ] информационного окна и кнопку [ <b>Закрыть</b> ] окна «Перенос проектных данных». При ошибке переноса данных появляется окно с сообщением об ошибке: |
|                        | Ошибка SQL                                                                                                    |
|                        | Не удалось перененести данные из одного проекта в другой. Проверьте, что вы перенесли все смежные таблицы                                                                                               |
|                        | Statement.executeUpdate() or Statement.executeLargeUpdate() cannot issue statements that produce result sets.                                                                                           |
|                        | Для продолжения работы нажать кнопку [ <b>OK</b> ] окна и кнопку [Закрыть] окна «Перенос проектных данных».                                                                                             |
|                        | Кнопки:                                                                                                    |
|                        | - [Перенести данные] – перенести данные выбранной таблицы в новый проекта:                                                                                                    |
|                        | - [Закрыть] – выйти без сохранения данных.                                                                                                    |

#### 4.2.7 Работа с файловым хранилищем

Основные элементы окна описаны далее по тексту.

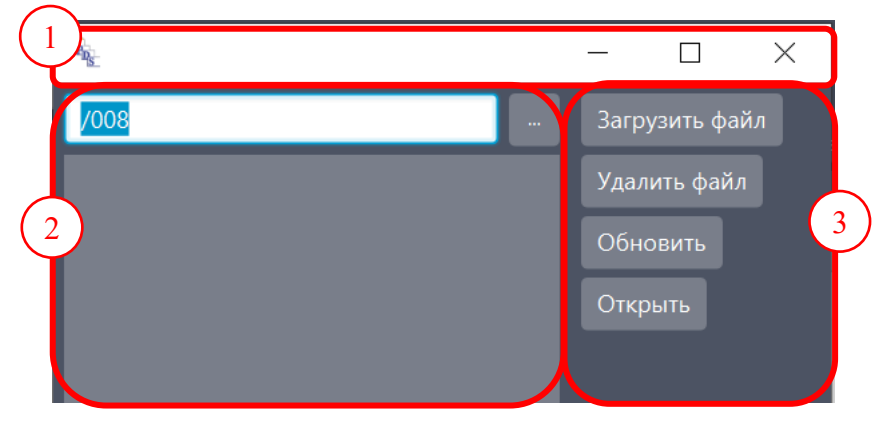

Рисунок 23 – Внешний вид окна «Открыть файловое хранилище»

Назначение основных элементов окна «Открыть файловое хранилище» приведено в таблице ниже:

Таблица 13 – Назначение основных элементов окна «Открыть файловое хранилище»

| Обозначение на рисунке | Описание                                                                                     |                  |
|------------------------|----------------------------------------------------------------------------------------------|------------------|
| 1                      | Заголовок окна, содержит название окна (Открыть файлово стандартные кнопки управления окном. | ое хранилище), и |
|                        | ДСША.161458.L513.A.Д11                                                                       | 38               |

| ООО «ДЖЭТ ЛАБ» | Программное обеспечение JPDS<br>Руководство пользователя | Номер редакции 1.1 |
|----------------|----------------------------------------------------------|--------------------|
|----------------|----------------------------------------------------------|--------------------|

| Обозначение<br>на рисунке | Описание                                                                                                    |
|---------------------------|----------------------------------------------------------------------------------------------------|
| 2                         | Строка выбора папки проекта (номер папки соответствует базовым цифрам номера проекта)                                                                                                    |
|                           | Кнопка []позволяет выбрать файл для работы, и закрыть окно.                                                                                                    |
| 3                         | <ul> <li>Кнопки:</li> <li>[Загрузить файл] – используется для загрузки файлов в хранилище проектов (используя стандартный менеджер файлов операционной системы);</li> <li>[Удалить файл] – используется для удаления файла из хранилища проектов;</li> <li>[Обновить] – используется для обновления в хранилище проектов;</li> <li>[Открыть] – используется для открытия файлового хранилища (используя стандартный менеджер файлов операционной системы. Если нет доступа к файловому хранилищу, появляется окно предупреждения:</li> </ul> |
|                           | ▲ ПРЕДУПРЕЖДЕНИЕ ×                                                                                                    |
|                           | предупреждение                                                                                                    |
|                           | !_FileStorageWindow.Choose the line_!                                                                                                    |
|                           | ОК                                                                                                    |
|                           | Для продолжения работы нажать кнопку [ОК]                                                                                                    |

# 4.3 Работа с лог-файлами

Файл журнала (лог-файл) – это текстовый файл, куда автоматически записывается важная информация о работе программы. В журнал записываются сведения об ошибках, действиях пользователей и других событиях, которые происходят в системе. Файл используется при проверке работы программы.

Файл журнала открывается в приложении «Блокнот» (OC Windows) или «Notepad» или аналогичный (OC Linux):

| 🥘 logfile – Блокнот          | - 🗆 X                                                                                    |
|------------------------------|------------------------------------------------------------------------------------------|
| Файл Правка Формат Вид Спра  | вка                                                                                      |
| 2023-06-01 14:26:13 INFO sa  | ample.LoginForm:foundEngineer:327 - Добрый день, Каримова Л.М.                           |
| 2023-06-01 14:26:13 INFO sa  | ample.LoginForm:checkLoginData:234 - Вход выполнен успешно                               |
| 2023-06-01 14:26:13 INFO St  | tructures.Tables.Table:loadTable:1102 - Столбец engineer_Nне видим                       |
| 2023-06-01 14:26:13 INFO Ta  | ablesWindow.ControllerTablesWindow:loadCurrentTable:1047 - Список = [1, 2, 3, 4, 5, 6]   |
| 2023-06-01 14:26:42 INFO St  | tructures.Tables.Table:lambda\$loadTable\$14:1076 - В таблице                            |
| 2023-06-01 14:26:49 INFO St  | tructures.Tables.Table:lambda\$loadTable\$14:1076 - В таблице                            |
| 2023-06-01 14:27:14 INFO St  | tructures.Tables.Table:lambda\$loadTable\$14:1076 - В таблице                            |
| 2023-06-01 14:27:17 INFO St  | tructures.Tables.Table:loadTable:1102 - Столбец engineer_Nне видим                       |
| 2023-06-01 14:27:17 ERROR Ta | ablesWindow.ControllerTablesWindow:loadCurrentTable:1031 - Ошибка очистки таблицы. Табли |
| 2023-06-01 14:27:17 INFO Ta  | ablesWindow.ControllerTablesWindow:loadCurrentTable:1047 - Список = [1, 2, 3, 4, 5, 6]   |
| 2023-06-01 14:27:45 INFO ge  | en.commonServices.ProjectInfo:loadEncoding:100 - Загружена кодировка проекта: koi8r      |
| 2023-06-01 14:27:45 INFO ge  | en.commonServices.ProjectInfo:loadLang:133 - Язык загружен. Язык проекта: Англиский      |
| 2023-06-01 14:27:45 INFO ge  | en.commonServices.ProjectInfo:loadSysOnProject:204 - На проекте 28 систем                |
| 2023-06-01 14:27:45 INFO sa  | ample.LoginForm:checkLoginData:219 - ID выбранного проекта: 980000010                    |
| 2023-06-01 14:27:45 INFO sa  | ample.LoginForm:checkLoginData:220 - Имя выбранного проекта: ПМТ ТАЭС-7&8                |
| 2023-06-01 14:27:45 INFO sa  | ample.LoginForm:checkLoginData:221 - enteredLogin:Косенко Н                              |
| 2023-06-01 14:27:45 INFO sa  | ample.LoginForm:foundEngineer:327 - Добрый день, Косенко Н.А.                            |
| 2023-06-01 14:28:00 INFO sa  | ample.LoginForm:foundEngineer:327 - Добрый день, Каримова Л.М.                           |
| 2023-06-01 14:28:00 INFO sa  | ample.LoginForm:checkLoginData:234 - Вход выполнен успешно                               |
| 2023-06-01 14:28:00 INFO St  | tructures.Tables.Table:loadTable:1102 - Столбец engineer Nне видим                       |
| 2023-06-01 14:28:00 INFO Ta  | ablesWindow.ControllerTablesWindow:loadCurrentTable:1047 - Список = [1, 2, 3, 4, 5, 6]   |
| 2022 06 01 14.20.11 THEO     | an commanCanuicas DagiastTafailadEncoding:100 - Parnewaya Kagunanka maaktai kai9m        |
| <                            |                                                                                          |
| 1                            | Стр 1, стлб 1 100% Windows (CRLF) ANSI                                                   |
|                              |                                                                                          |

Рисунок 24 – Внешний вид окна «Открыть лог»

В журнал записываются: дата и время события, принадлежность события (INFO – информационное, ERROR – ошибка, SYS – системное), описание события.

## 4.4 Смена пароля

Основные элементы окна описаны далее по тексту

| 1 Смена пароля                                                                                                    | ×            |
|----------------------------------------------------------------------------------------------------|--------------|
| Введите старый пароль                                                                                                    |              |
| 2 зедите новый пароль                                                                                                    | Новый пароль |
| Повторите новый пароль                                                                                                    | Новый пароль |
| Гребования к паролю:<br>- строка содержит хотя бы одно число;<br>3 трока содержит хотя бы одну латинскую букву в нижнем регистре;<br>строка содержит хотя бы одну латинскую букву в верхнем регистре;<br>- строка не содержит других символов;<br>- строка состоит не менее, чем из 6 вышеупомянутых символов.<br>4 |              |

Рисунок 25 – Внешний вид окна «Смена пароля»

Назначение основных элементов окна «Смена пароля» приведено в таблице ниже: Таблица 14 – Назначение основных элементов окна «Смена пароля»

| Обозначение<br>на рисунке | Описание                                                                                      |
|---------------------------|-----------------------------------------------------------------------------------------------|
| 1                         | Заголовок окна, содержит название окна (Смена пароля), и стандартные кнопки управления окном. |

ДСША.161458.L513.A.Д11 40

| ~ ~               |                                                               |
|-------------------|---------------------------------------------------------------|
| Обозначение       | 0                                                             |
| на рисунке        | Описание                                                      |
|                   |                                                               |
| $\left( 2\right)$ | Поля для ввода старого и нового паролей. Для смены пароля:    |
|                   | Ввести текущий пароль                                         |
|                   | Указать новый пароль и повторить его                          |
|                   | Нажать кнопку [Сохранить] (см. ниже)                          |
| 3                 | Описание требований к паролю.                                 |
| 4                 | Кнопка [Сохранить] используется для сохранения нового пароля. |

## 4.5 Пункт меню «Работа с таблицами»

Внешний вид раскрытого пункта меню «Работа с таблицами» показан на рисунке:

| Возможности   | Работа с таблицами | Генерации | Настройки | О программе |
|---------------|--------------------|-----------|-----------|-------------|
| Проект:       | ↑ Импорт таблицы   | ]         |           |             |
| Кол-во строк: | 157/157            | Экспорт   | Получить  |             |

Рисунок 26 – Внешний вид пункта меню «Работа с таблицами»

Основные элементы пункта меню «Работа с таблицами» описаны далее (Таблица 15).

|--|

| Название пункта | Описание                                                                                                    |
|-----------------|----------------------------------------------------------------------------------------------------|
| Импорт таблицы  | Позволяет импортировать данные в выбранную таблицу из файла, имеющего поддерживаемый формат. Поддерживаются форматы:                                                       |
|                 | <ul> <li>xisx и .xis – фаилы электронных таолиц, созданных с помощью<br/>Microsoft Excel;</li> <li>csv – текстовый файл, каждая строка которого – это отдельная</li> </ul> |
|                 | строка таблицы, а столбцы отделены один от другого специальными символами – разделителями (в качестве разделителя                                                          |
|                 | используется запятая).                                                                                                    |

При выборе пункта «Импорт таблицы» открывается окно «Импорт в базу данных из таблицы»:

| <b>№ Импорт</b>                                                                                         |               |         | ×       |
|----------------------------------------------------------------------------------------------------|---------------|---------|---------|
| Импорт в базу данных из таблицы                                                                         |               |         |         |
| (2) Табло сигнализации                                                                                  |               |         |         |
| Выберите файл с расширеием *.xlsx, *.xls, *.csv                                                         | Обзор         |         | 3       |
| <ul> <li>Отключить чувствительность к регистру</li> <li>✓ Не перезатирать пустыми значениями</li> </ul> |               |         |         |
| 5 No columns in table                                                                                   |               |         |         |
| С Система Управляющее питание Принадл. Датчик Код Гр_Дрег Вызывная х<br>6                               | сарактеристик | а призн | ак<br>] |
| 7         0чис                                                                                          |               |         | овать   |

Рисунок 27 – Внешний вид окна «Импорт в базу данных из таблицы»

Назначение основных элементов окна «Импорт в базу данных из таблицы» приведено в таблице ниже:

Таблица 16 – Назначение основных элементов окна «Импорт в базу данных из таблицы»

| Обозначение  | Описание                                                                    |
|--------------|-----------------------------------------------------------------------------|
| на рисунке   | Описание                                                                    |
|              | Заголовок окна, содержит название окна (Импорт в базу данных из таблицы), и |
| $\odot$      | стандартные кнопки управления окном.                                        |
| 2            | Поля для выбора импортируемой системы.                                      |
|              | Кнопка [Обзор] и поле ввода (для отображения) файла с импортируемыми        |
| <b>O</b>     | данными. Для загрузки используется стандартный менеджер файлов              |
|              | операционной системы.                                                       |
| (4)          | Флажки для выбора специфических настроек:                                   |
| Ċ            | - «Отключать чувствительность к регистру»;                                  |
|              | - «Не перезатирать пустыми значениями».                                     |
| 5            | В этом окне отображаются импортируемые данные.                              |
| <b>O</b>     | При отсутствии данных на экране имеется надпись: No column in table.        |
| 6            | В этом окне отображаются поля таблицы (набор полей зависит от выбранной     |
| $\bigcirc$   | таблицы).                                                                   |
|              | Кнопки:                                                                     |
| $\checkmark$ | - [Очистить выбор] – очистить ведённые данные;                              |
|              | - [Импортировать] – сохранить ведённые данные.                              |

# 4.6 Пункт меню «Генерации»

Внешний вид раскрытого пункта меню «Генерации» показан на рисунке:

| Возможности Р          | абота с таблицами | Генерации   | Настройки        | О программе |
|------------------------|-------------------|-------------|------------------|-------------|
| роект:                 | 047_2/Курск-2(2)  | SELECT файл |                  |             |
| ол-во строк:           | 157/157           | SOURCE файл | мучить<br>ізблон |             |
| ол-во отредакт. строк: | 0                 | CUSTOM фай. | л                |             |
| ыбрано строк:          |                   |             |                  |             |
| Табли                  | цы БД             | Отчёты      |                  |             |

Рисунок 28 – Внешний вид пункта меню «Генерации»

Основные элементы пункта меню «Генерации» описаны ниже:

Таблица 17 – Назначение основных элементов пункта меню «Генерации»

| Название |                                                                 | Описание                                                                                                    |                  |  |
|----------|-----------------------------------------------------------------|----------------------------------------------------------------------------------------------------|------------------|--|
| пункта   |                                                                 |                                                                                                    |                  |  |
| SELECT   | Предназн                                                        | ачен для генерации SELECT файлов для последующей                                                                                                    | загрузки в базу  |  |
| файл     | данных м                                                        | юделируемого оборудования. SELECT файлы создаются                                                                                                    | и и используются |  |
|          | разработч                                                       | ником в ходе создания прототипов математических моде                                                                                                    | елей, служат для |  |
|          | хранения                                                        | информации о величинах переменных, сохраненно                                                                                                    | й в выбранный    |  |
|          | момент в                                                        | ыполнения расчета.                                                                                                    |                  |  |
|          | При выбо                                                        | оре функции «SELECT файл» появляется окно:                                                                                                    |                  |  |
|          | Fig. Ferepat                                                    | Image: stabile       3         MCD       0         O MOD       0         5       0         1       1         1       1         1       1         1       1         1       1         1       1         1       1         1       1         1       1         1       1         1       1         1       1         1       1         1       1         1       1         1       1         1       1         1       1         1       1         1       1         1       1         1       1         1       1         1       1         1       1         1       1         1       1         1       1         1       1         1       1         1       1         1       1         1       1         1       1 |                  |  |
|          | где:                                                            |                                                                                                    |                  |  |
|          | Обозн.                                                          |                                                                                                    |                  |  |
|          | на                                                              | Описание                                                                                                    |                  |  |
|          | рисунке                                                         |                                                                                                    |                  |  |
|          | (1)                                                             | Заголовок окна, содержит название окна (Генерация S                                                                                                    | ELECT файлов),   |  |
|          | и стандартные кнопки управления окном.                          |                                                                                                    |                  |  |
|          | 2 Выпадающий список для переключения языка интерфейса. Возможет |                                                                                                    |                  |  |
|          | ыбор русского (RU) или английского (EN) языка интерфейса:       |                                                                                                    |                  |  |
|          | $\left(3\right)$                                                | Радиокнопки для выбора типа ввода в <b>Dbm</b> :                                                                                                    |                  |  |
|          | $\bigcirc$                                                      | - MOD – модификация <b>Dbm</b> ;                                                                                                    |                  |  |
|          |                                                                 | - ADD – добавление в <b>Dbm</b> ;                                                                                                    |                  |  |
|          |                                                                 | ДСША.161458.L513.A.Д11                                                                                                    | 43               |  |

| Название | Описание                                                                                                    |  |  |
|----------|----------------------------------------------------------------------------------------------------|--|--|
| пункта   | - ОМОД – лобавление несуществующих (новых) и обновление                                                                                                    |  |  |
|          | существующих <b>Dbm</b> .                                                                                                    |  |  |
|          | <ul> <li>Радиокнопки для выбора одной из переменных:         <ul> <li>гетоте function – переменные, описывающие имитацию «местного» (слицевой панели) управления приборами и оборудованием;</li> <li>malfunction – переменные, описывающие системные и типовые (компонентные) отказы;</li> <li>detectors – переменные, описывающие</li> <li>peds – переменные, описывающие элементы управления и контроля;</li> <li>ppc – переменные, описывающие</li> <li>announciator – переменные, описывающие табло сигнализации</li> <li>time step – время выполнения математической модели (замедление ускорение, пошагово, в реальном времени);</li> </ul> </li> </ul> |  |  |
|          | <ul> <li>valves – переменные, описывающие вентили (задвижки, клапаны);</li> <li>power section – переменные, описывающие секции шин электропитания;</li> <li>переменные для txp – переменные, описывающие</li> <li>переменные подтверждения нажатия – переменные, описывающие процессы, требующие подтверждения нажатия</li> <li>При выборе радиокнопки в левой части окна появляется набор параметров. Для каждой радиокнопки набор параметров индивидуален Описание параметров см. раздел 4.6.1.</li> <li>Следующие переменные не имеют дополнительных параметров:</li> <li>announciator;</li> <li>power section;</li> </ul>                                 |  |  |
|          | <ul><li>переменные для txp;</li><li>переменные подтверждения нажатия.</li></ul>                                                                                                    |  |  |
|          | 5 Место для параметров переменных при генерации файла                                                                                                    |  |  |
|          | <ul> <li>Флажки для выбора файлов при генерации исходного кода:</li> <li>smg – создать файлы .smg, описывающие системы и модули;</li> <li>sel – создать файлы .sel, описывающие модель;</li> <li>err – создать файл ошибок .err.</li> </ul>                                                                                                    |  |  |
|          | <ul> <li>Кнопки:</li> <li>- [Заполнить Dbm] – создать и заполнить данными файлы .smg, .sel и .err.</li> <li>Файлы сохраняются в каталоге: /GEN.</li> <li>Если имеются ошибки при заполнении, появляется информационное окно:</li> </ul>                                                                                                    |  |  |
|          | ок<br>Для продолжения работы нажать кнопку [OK].<br>[Загрузить на сервер] – загрузить созданные (сгенерированные)<br>файлы в среду моделирования ESUSDS;                                                                                                    |  |  |

| ООО «ДЖЭТ ЛАБ» | Программное обеспечение JPDS<br>Руководство пользователя | Номер редакции 1.1 |
|----------------|----------------------------------------------------------|--------------------|
|----------------|----------------------------------------------------------|--------------------|

| Название       |                                  | Онисоција                                                                                                    |
|----------------|----------------------------------|----------------------------------------------------------------------------------------------------|
| пункта         |                                  | Описание                                                                                                    |
|                |                                  | [Открыть папку] – открыть папку с подготовленными файлами (используется стандартное диалоговое окно операционной системы);<br>[Закрыть] –закрыть окно.                 |
| SOURCE<br>файл | Предназн<br>последук<br>При выбо | areen для генерации исходного кода программы (в формате C) для<br>bue di sarpysku в базу данных моделируемого оборудования.<br>be dynku «SOURCE файл» появляется окно: |
|                |                                  | 4<br>Загрузить SOURCE Загрузить на сервер Открыть папку Закрыть                                                                                                    |
|                | Где:                             |                                                                                                    |
|                | 0003н.                           | Олисоцию                                                                                                    |
|                | на<br>рисунке                    | Описание                                                                                                    |
|                |                                  | Заголовок окна, содержит название окна (Генерация SOURCE файлов),<br>и стандартные кнопки управления окном.                                                            |
|                | (2)                              | Радиокнопки для выбора одной из переменных:                                                                                                    |
|                | U                                | - ppc – переменные, описывающие;                                                                                                    |
|                |                                  | - an – переменные, описывающие;                                                                                                    |
|                |                                  | - питание датчиков – переменные, описывающие питание датчиков;                                                                                                    |
|                |                                  | - питание обратных клапанов – переменные, описывающие питание обратных клапанов.                                                                                       |
|                |                                  | - an list – переменные, описывающие;                                                                                                    |
|                |                                  | - wirelist – переменные, описывающие;                                                                                                    |
|                |                                  | - присвоение панелей – переменные присвоения панелей;                                                                                                    |
|                |                                  | - remote function – переменные, описывающие имитацию «местного» (с                                                                                                    |
|                |                                  | - латчики (по типам алгоритмов) – переменные, описывающие                                                                                                    |
|                |                                  | датчики;                                                                                                    |
|                |                                  | - концевики обр. клапанов – переменные, описывающие концевиики (концевые выключатели0;                                                                                 |
|                |                                  | - нагрузка секций – переменные, описывающие элементы нагрузки силовых секций.                                                                                          |
|                |                                  | При выборе радиокнопки в левой части окна появляется набор                                                                                                    |
|                |                                  | параметров. Для каждой радиокнопки набор параметров индивидуален.                                                                                                    |
|                |                                  | Описание параметров см. раздел 4.6.2.                                                                                                    |

ДСША.161458.L513.A.Д11

| ООО «ДЖЭТ ЛАБ» | Программное обеспечение JPDS<br>Руководство пользователя | I |
|----------------|----------------------------------------------------------|---|
|----------------|----------------------------------------------------------|---|

| Название | Owneering                                                                                                    |  |  |
|----------|----------------------------------------------------------------------------------------------------|--|--|
| пункта   | Описание                                                                                                    |  |  |
|          | Следующие переменные не имеют дополнительных параметров:<br>- an_list;<br>- нагрузка секций.<br>Переменная «нагрузка секций» имеет справку по формату данных                                                                                                    |  |  |
|          | Настройки создания исходных текстов программ<br>Формат переменных:<br>edir[assembler]_ld=gcin[tag_en] +<br>edix[assembler]_ld=gcix[tag_en] +                                                                                                    |  |  |
|          | 3 Место для параметров переменных при генерации файла                                                                                                    |  |  |
|          | <ul> <li>Кнопки:</li> <li>- [Загрузить Source] – создать файлы.</li> <li>Если ошибок при генерации нет, появляется информационное окно:</li> </ul>                                                                                                    |  |  |
|          | іпfo — С Х Процесс успешно завершен ОК                                                                                                    |  |  |
|          | Для продолжения работы нажать кнопку [OK].<br>Если имеются ошибки при заполнении, появляется информационное<br>окно:                                                                                                    |  |  |
|          | ERROR_MSG                                                                                                    |  |  |
|          | ИЛИ                                                                                                    |  |  |
|          | <ul> <li>info – □ ×</li> <li>Ошибка при выполнении или обработки запроса</li> <li>Ок</li> </ul>                                                                                                    |  |  |
|          | Для продолжения работы нажать кнопку [OK].<br>- [Загрузить на сервер] – загрузить созданные (сгенерированные)<br>файлы в среду моделирования ESUSDS;<br>- [Открыть папку] – открыть папку проекта (используется<br>стандартное диалоговое окно операционной системы);;<br>- [Закрыть] –закрыть окно |  |  |

| ООО «ДЖЭТ ЛАБ» | Программное обеспечение JPDS<br>Руководство пользователя | Номер редакции 1.1 |
|----------------|----------------------------------------------------------|--------------------|
|----------------|----------------------------------------------------------|--------------------|

| Название |                                                | Описание                                                                                                  |  |  |
|----------|------------------------------------------------|----------------------------------------------------------------------------------------------------|--|--|
| пункта   |                                                |                                                                                                    |  |  |
| CUSTOM   | Позволяет сгене                                | ерировать файл любого поддерживаемого формата для выбранной                                               |  |  |
| файл     | таблицы для по                                 | следующей загрузки в базу данных моделируемого оборудования                                               |  |  |
|          | При выборе фун                                 | нкции «CUSTOM файл» появляется окно:                                                                      |  |  |
|          | Сгенерить Выгрузи<br>Сгенерить Выгрузи<br>ТДЕ: | илины к выражени                                                                                          |  |  |
|          | Ооозначение                                    | Описание                                                                                                  |  |  |
|          | на рисунке                                     | ZATAJARAK AKUA AAJARWUT HARRAUHA AKUA (TAHARAUHA SOLDCE                                                   |  |  |
|          |                                                | заголовок окна, содержит название окна (тенерация SOURCE<br>файлов) и станлартные кнопки управления окном |  |  |
|          | $\overline{\bigcirc}$                          | Окно шаблонов.                                                                                            |  |  |
|          | (2)                                            | В этом окне в виде дерева отображается набор шаблонов на                                                  |  |  |
|          |                                                | системы и элементы, имеющиеся в БД:                                                                       |  |  |
|          | 3                                              | Окно настройки файла:                                                                                     |  |  |

| ООО «ДЖЭТ ЛАБ» | Программное обеспечение JPDS<br>Руководство пользователя | Номер редакции 1.1 |
|----------------|----------------------------------------------------------|--------------------|
|----------------|----------------------------------------------------------|--------------------|

| Название |                                                                          | Описание                                                                                                    |
|----------|--------------------------------------------------------------------------|----------------------------------------------------------------------------------------------------|
| пункта   |                                                                          |                                                                                                    |
|          | Выберите таблицу<br>Ф.<br>Добавить фильт<br>Переменные<br>Добавить перем | р Очистить фильтры Проверить фил 2<br>менную Очистить переменные Проверить перемені 3<br>ь строку, если хоть одна из переменных не содержит значения |
|          | Заголовои                                                                |                                                                                                    |
|          | Выражение *пере                                                          | еменные обрамляются квадратными скобками []                                                                                                    |
|          |                                                                          | 6                                                                                                    |
|          | Окончание                                                                | 7                                                                                                    |
|          | Имя выходного ф                                                          | райла:                                                                                                    |
|          | где:                                                                     |                                                                                                    |
|          | Обозначение                                                              | Описание                                                                                                    |
|          | на рисунке                                                               |                                                                                                    |
|          |                                                                          | генерации файла.                                                                                                    |
|          | 2                                                                        | Кнопки для работы с фильтрами:<br>[Лобавить фильтр] – появляется окно для                                                                            |
|          |                                                                          | добавления фильтра:                                                                                                    |
|          |                                                                          | Добавить фильтр Очистить фильтры Проверить фильтр NOT                                                                                                |
|          |                                                                          | Количество фильтров не ограничено.                                                                                                    |
|          |                                                                          | [Очистить фильтры] – удалить фильтры.<br>[Проверить фильтр] – проверить наличие                                                                      |
|          |                                                                          | данных в БД JPDS;                                                                                                    |
|          | 3                                                                        | Кнопки для работы с фильтрами:<br>[Добавить переменную] – появляется окно для<br>лобавления переменной:                                              |
|          |                                                                          | Переменные<br>Добавить переменную Очистить переменные Проверить переменную<br>Иносний регистр                                                        |
|          | 4                                                                        | Количество фильтров не ограничено.<br>Флажок «Не записывать строку, если хоть одна<br>из переменных не содержит значения» -                          |
|          |                                                                          | позволяет игнорировать пустые строки.                                                                                                    |
|          | 5                                                                        | Поле для ввода заголовка файла.                                                                                                    |

| Название |          |                                                                                                    |                                                                                                    |
|----------|----------|----------------------------------------------------------------------------------------------------|----------------------------------------------------------------------------------------------------|
| пункта   | Описание |                                                                                                    |                                                                                                    |
|          |          | 6                                                                                                    | Поле для ввода выражения «переменные не обрамляются квадратными скобками []». Данное поле поддерживает ввод простых выражений, по синтаксису совпадающих с языком ПАСКАЛЬ.                                                                                                    |
|          |          | 7                                                                                                    | Поле для ввода окончания файла.                                                                                                    |
|          |          | 8                                                                                                    | Поле для ввода имени выходного файла.                                                                                                    |
|          |          | При выборе п                                                                                                    | цаблона из <sup>2</sup> окно меняет вид на следующий                                                                                                    |
|          |          | иметь приведё                                                                                                    | нных на рисунке полей):                                                                                                    |
|          |          | Задайте ключевую таблицу<br>Теплообменники<br>Фильтры<br>Добавить фильтр<br>Очис<br>NOT<br>Типы оборудования<br>Добавить переменную<br>з<br>р<br>Не записывать строку, е<br>з<br>таблоки<br>segment siod05<br>сссссссссссссссссссссссссссссссссссс | пить фильтры Проверить фильтр Топи сосоумованияс. Туре • • НТО Очистить переменные Проверить переменную Теплообменники Голообменники Голообменники Голообменники Содна из переменных не содержит значения Сли хоть одна из переменных не содержит значения Сли хоть одна из переменных не |
|          |          | .siod05                                                                                                    | 5                                                                                                    |
|          |          | где:                                                                                                    |                                                                                                    |
|          |          | ооозначение<br>на рисунке                                                                                                    | Описание                                                                                                    |
|          |          |                                                                                                    | Добавлен набор переменных (из шаблона)                                                                                                    |
|          |          | 2                                                                                                    | Добавлен заголовок (из шаблона)                                                                                                    |
|          |          | 3                                                                                                    | Добавлено выражение (из шаблона)                                                                                                    |
|          |          | 4                                                                                                    | Добавлено окончание (из шаблона)                                                                                                    |
|          |          | 5                                                                                                    | Добавлено имя выходного файла (из шаблона)                                                                                                    |
|          | (4)      | Кнопки для ра                                                                                                    | боты с шаблонами:                                                                                                    |
|          | Č        | 2⊕                                                                                                    | Создать новый шаблон на основе текущей конфигурации. При нажатии появляется окно для создания новой конфигурации:                                                                                                    |

| ООО «ДЖЭТ ЛАБ» | Программное обеспечение JPDS<br>Руководство пользователя | Номер редакции 1.1 |
|----------------|----------------------------------------------------------|--------------------|
|----------------|----------------------------------------------------------|--------------------|

| Название<br>пункта | Описание |                                                                                                    |  |
|--------------------|----------|----------------------------------------------------------------------------------------------------|--|
|                    |          | Введите название конфигурации ×                                                                                                    |  |
|                    |          | Введите название конфигурации ??<br>Название:                                                                                                    |  |
|                    |          | Для продолжения работы нажать кнопку [OK],<br>отменить изменения и выйти – нажать [Cancel].<br>Если название конфигурации не будет введено,<br>появится информационное окно:<br>Появится информационное окно:<br>Название не может быть пустым. |  |
|                    |          | Для продолжения работы нажать кнопку [ <b>OK</b> ].<br>Созданный шаблон создается в ветке «Мои<br>шаблоны» и виден только текущему<br>пользователю:                                                                                             |  |
|                    |          | Позволяет сделать шаблон общедоступным.<br>После нажатия появляется информационное<br>окно:<br>Шаблон [1] общедоступен.<br>ОК<br>Созданный шаблон в ветке «Мои шаблоны»                                                                         |  |
|                    |          | становится общедоступным:<br>Шаблоны<br>Мои<br>общи<br>общи<br>общи<br>общи<br>СобратКлапаны(ИС) / (Кузнецов М.С.)<br>Позволяет сохранить шаблон.<br>Позволяет переименовать шаблон. После<br>нажатия появляется лиалоговое окно:               |  |

| ООО «ДЖЭТ ЛАБ» | Программное обеспечение JPDS<br>Руководство пользователя | Номер редакции 1.1 |
|----------------|----------------------------------------------------------|--------------------|
|----------------|----------------------------------------------------------|--------------------|

| Название |                  | Описание                                                                                                    |                                                                                                    |
|----------|------------------|----------------------------------------------------------------------------------------------------|----------------------------------------------------------------------------------------------------|
| пункта   |                  | Введите название конфигурации<br>Введите название конфигурации<br>Название:<br>СК<br>При вводе нового названия ша<br>кнопки [OK] появляется в<br>окно:<br>СК<br>Если новое название шаблон<br>нажата кнопка [OK],<br>производятся, появляется в<br>окно:<br>СК<br>Для продолжения работы нажа<br>Позволяет удалить шаблон.<br>появляется информационное ор | ×         Image: Cancel         блона и нажатии         блона и нажатии         иформационное         ×         в[2].         а не введено, и         изменения не         иформационное         ×         нено.         ть кнопку [OK].         После нажатия         кно:         × |
|          | 5                | Для продолжения работы нажа<br>Кнопки:<br>- [Сгенерить] – сгенерировать<br>Если ошибок при генерации<br>информационное окно:<br>Процесс успешно завери<br>ОК                                                                                                    | ть кнопку [ <b>ОК</b> ].<br>• файл.<br>нет, появляется<br>□ ×<br>шен                                                                                                    |
|          |                  | Для продолжения работы<br>[ <b>OK</b> ]. Иначе:                                                                                                    | нажать кнопку                                                                                                    |
|          | ДСША.161458.L513 | .А.Д11                                                                                                    | 51                                                                                                    |

| ООО «ДЖЭТ ЛАБ» | Программное обеспечение JPDS<br>Руководство пользователя | Номер редакции 1.1 |
|----------------|----------------------------------------------------------|--------------------|
|----------------|----------------------------------------------------------|--------------------|

| Название<br>пункта |                                           | Описание                                                                                                    |
|--------------------|-------------------------------------------|----------------------------------------------------------------------------------------------------|
|                    |                                           | ш інбо – С × Ошибке генерации. java.lang.NullPointerException: Cannot invoke "String.equals(Object)" because "varSelectedTable" is null с Если имеются ошибки при заполнении, появляется информационное окно:                                                                                                    |
|                    |                                           | ERROR_MSG                                                                                                    |
|                    |                                           | Для продолжения работы нажать кнопку [OK].<br>[Загрузить на сервер] – загрузить<br>сгенерированный файл на сервер<br>моделирования;<br>[Показать в папке] – открыть папку проекта;<br>[Отмена] – закрыть окно, выйти без сохранения<br>введенных данных.                                                                                                    |
| Отчеты             | Позволяет со<br>формате пер<br>При выборе | оздать отчет в формате документа Microsoft Word (.docx, .doc) или в<br>еносимых документов (.pdf).<br>функции «Отчеты» появляется окно:                                                                                                    |
|                    | где:                                      | Выберите тип отчета<br>Проектные спецификации<br>Отчет по математическим моделям<br>Задание на автономные испытания математических моделей<br>Отчет по автономным испытаниям математических моделей<br>Отказы<br>Симуляционные диаграммы                                                                                                    |
|                    | Обозн. на<br>рисунке                      | Описание<br>Заголовок окна, содержит название окна (Отчеты), и стандартные                                                                                                    |
|                    | 2                                         | кнопки управления окном.<br>Кнопки выбора отчетов:<br>[Проектные спецификации] – технический проект на<br>моделирование выбранной системы;<br>[Отчет по математической модели] – техническое описание<br>прикладного программного обеспечения (выбранной системы);<br>[Задание на автономные испытания математических моделей] –<br>программа автономных испытаний математической модели<br>(выбранной системы); |

| ООО «ДЖЭТ ЛАБ» | Программное обеспечение JPDS<br>Руководство пользователя | Номер редакции 1.1 |
|----------------|----------------------------------------------------------|--------------------|
|----------------|----------------------------------------------------------|--------------------|

|          | -            |                                                                                                    |
|----------|--------------|----------------------------------------------------------------------------------------------------|
| Название |              | Описание                                                                                                    |
| пункта   |              |                                                                                                    |
|          |              | Отчет по автономным испытаниям математических                                                                                                    |
|          |              | моделей] – отчет по автономным испытаниям математической                                                                                                 |
|          |              | модели (выбранной системы);                                                                                                    |
|          |              | [Отказы] – перечень и описание моделируемых отказов                                                                                                    |
|          |              | (выбранной системы);                                                                                                    |
|          |              | [Симуляционные лиаграммы] – симуляционные диаграммы                                                                                                    |
|          |              | проекта (название, описание, картинка);                                                                                                    |
|          | При нажати   | и на любую кнопку появляется окно настройки:                                                                                                    |
|          |              |                                                                                                    |
|          |              | иммуляционные диаграммы                                                                                                    |
|          |              |                                                                                                    |
|          |              | Иписание:                                                                                                    |
|          |              | нутренний код: 🕜                                                                                                    |
|          |              | нешний код: sas                                                                                                    |
|          |              | евизия:                                                                                                    |
|          |              |                                                                                                    |
|          |              |                                                                                                    |
|          |              | рормат файла: DOCX -                                                                                                    |
|          |              | ыберите систему:                                                                                                    |
|          |              | AN CC ED EJ GC                                                                                                    |
|          |              | MS SB                                                                                                    |
|          |              | Сыбрать все                                                                                                    |
|          |              |                                                                                                    |
|          |              | Создать отчет Открыть папку с отчетами                                                                                                    |
|          | гле.         |                                                                                                    |
|          |              |                                                                                                    |
|          | рисунке      | Описание                                                                                                    |
|          | phoyme       | Заголовок окна солержит название окна (Генерация) и станлартные                                                                                          |
|          | $\mathbf{U}$ | кнопки управления окном                                                                                                    |
|          | $\bigcirc$   | Название отчета:                                                                                                    |
|          | (2)          | $- [\Pi noertuue cueuudurauuu] = \Pi noertuue cueuudurauuu ua$                                                                                           |
|          |              | - [просктивне систем тренауера;                                                                                                    |
|          |              | $\begin{bmatrix} \mathbf{O} \mathbf{T} \mathbf{u} \mathbf{o} \\ \mathbf{v} \mathbf{v} \mathbf{v} \mathbf{v} \mathbf{v} \mathbf{v} \mathbf{v} \mathbf{v}$ |
|          |              | -[Отчет по математической модели] – техническое описание.                                                                                                |
|          |              | прикладное программное обеспечение моделей технологических                                                                                               |
|          |              |                                                                                                    |
|          |              | - [задание на автономные испытания математических моделеи]                                                                                               |
|          |              | – программа автономных испытании математических моделеи                                                                                                  |
|          |              | технологических систем;                                                                                                    |
|          |              | - сотчет по автономным испытаниям математических                                                                                                    |
|          |              | моделеи – Отчет по автономным испытаниям математических                                                                                                  |
|          |              | моделеи технологических систем;                                                                                                    |
|          |              | - [Отказы] – Отказы;                                                                                                    |
|          |              | - [Симуляционные диаграммы] – Симуляционные диаграммы.                                                                                                   |

| Название | Описание                                                            |                                        |  |  |
|----------|---------------------------------------------------------------------|----------------------------------------|--|--|
| пункта   | Настройки отчета:                                                   |                                        |  |  |
|          | - Проект – поле ввода для названия отчета;                          |                                        |  |  |
|          | - Описание – поле ввода для краткого                                | описания проекта;                      |  |  |
|          | - Внутренний код – внутренний усл                                   | ловный номер отчета (может             |  |  |
|          | совпадать с децимальным номером в                                   | проекта);                              |  |  |
|          | проекта для документации;                                           | проекта или условный номер             |  |  |
|          | - Ревизия – поле ввода для номера рег                               | визии (версии) документа;              |  |  |
|          | - Язык отчета – выпадающий спис                                     | сок для переключения языка             |  |  |
|          | интерфейса. Возможет выбор русско                                   | эго (Русский) или английского          |  |  |
|          | (Englisn) языка интерфеиса;<br>- Формат файда – выпадающий спис     | ок лия выбора формата файла            |  |  |
|          | (.docx, .doc, .pdf);                                                | ok din bhoopa qopmara quina            |  |  |
|          | - Выберите систему: – представляе                                   | т собой набор флажков для              |  |  |
|          | включения систем в отчет, ко                                        | оличество флажков зависит              |  |  |
|          | наполнения БД проектными данным                                     | И.                                     |  |  |
|          | 4 Кнопки                                                            |                                        |  |  |
|          | - $[Co3datb ottet]$ – co3datb ottet;                                | TODIES                                 |  |  |
|          | - [Открыть папку с отчетами] – откг                                 | локто.<br>Эмть папку с полготовленными |  |  |
|          | файлами (используется станд                                         | артное диалоговое окно                 |  |  |
|          | операционной системы).                                              | -                                      |  |  |
|          | При создании отчета:                                                |                                        |  |  |
|          | - Если есть пустые поля:                                            |                                        |  |  |
|          | (ί) ΝΗΦΟΡΜΑΙΝЯ                                                      | ×                                      |  |  |
|          | ИНФОРМАЦИЯ                                                          | (i)                                    |  |  |
|          |                                                                     |                                        |  |  |
|          | В файле есть пустые данные. Проверьте файл ERRC<br>систем: [CC, CW] | DRS для                                |  |  |
|          |                                                                     | ок                                     |  |  |
|          |                                                                     |                                        |  |  |
|          | - Если имеются ошибки при настройке отчета (за                      | аполнении полей) появляется            |  |  |
|          | информационное окно:                                                |                                        |  |  |
|          |                                                                     |                                        |  |  |
|          | 🔳 info 🛛 🗖                                                          | I X                                    |  |  |
|          | ERROR MSG                                                           |                                        |  |  |
|          |                                                                     |                                        |  |  |
|          | ОК                                                                  |                                        |  |  |
|          |                                                                     |                                        |  |  |
|          |                                                                     |                                        |  |  |
|          | Для продолжения работы нажать кнопку [OK].                          |                                        |  |  |

| ООО «ДЖЭТ ЛАБ» | Программное обеспечение JPDS<br>Руководство пользователя | Номер редакции 1.1 |
|----------------|----------------------------------------------------------|--------------------|
|----------------|----------------------------------------------------------|--------------------|

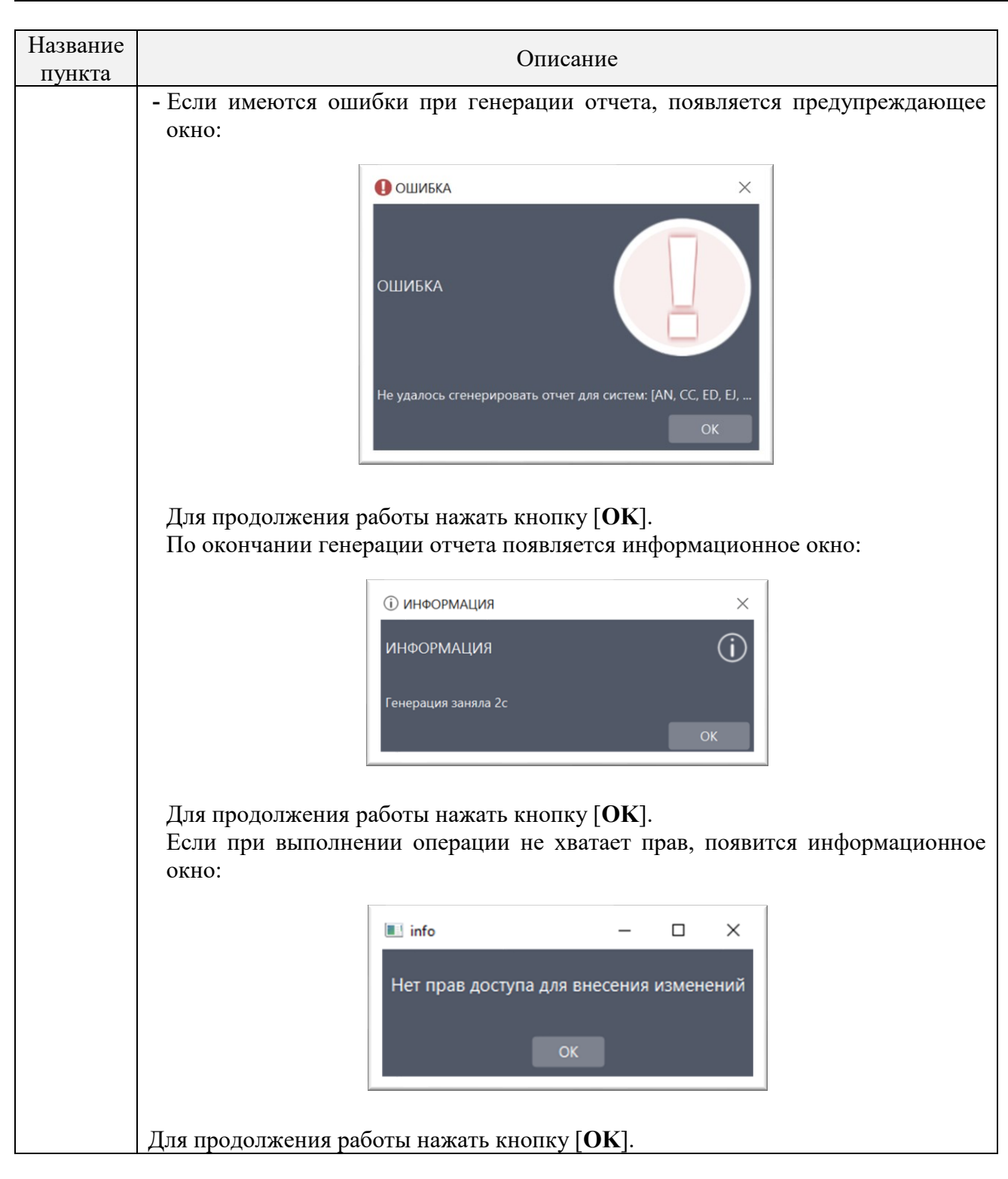

#### 4.6.1 Описание параметров переменных при генерации SELECT файлов

4.6.1.1 Параметры переменной «remote function»

Remote Function – отказы, введенные «местно» (с лицевой панели), для всего списка приборов и оборудования, на котором инструктор имитирует обязанности персонала. Используются в работе инструкторской станции.

Внешний вид параметров переменной «remote function» показан на рисунке:

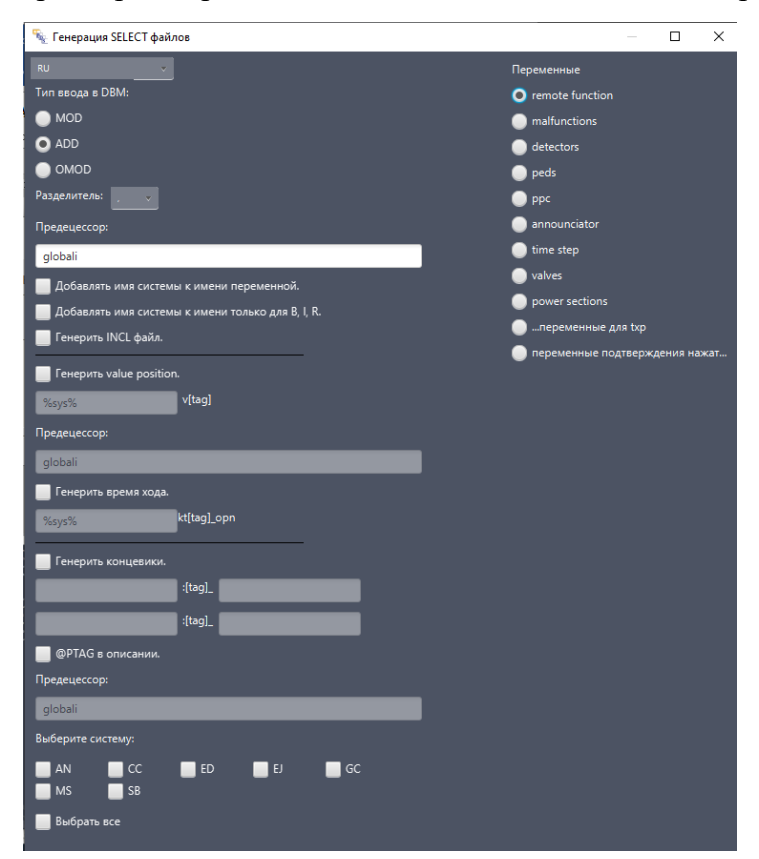

Рисунок 29 – Внешний вид параметров переменной «remote function»

Основные элементы параметров переменной «remote function» описаны в таблице ниже: Таблица 18 – Назначение основных элементов параметров переменной «remote function»

| Название пункта          | Элемент графического<br>пользовательского интерфейса | Описание                                                      |
|--------------------------|------------------------------------------------------|---------------------------------------------------------------|
| Разделитель              | Раскрывающийся список                                | Выбор разделителя: «.» или «;».                               |
| Предецессор              | Поле ввода                                           |                                                               |
| Добавлять имя системы к  | Флажок                                               |                                                               |
| имени переменной         |                                                      |                                                               |
| Добавлять имя системы к  | Флажок                                               |                                                               |
| имени только для B, I, R |                                                      |                                                               |
| Генерить INCL файлы      | Флажок                                               |                                                               |
| Генерить value position  | Флажок                                               |                                                               |
| v[tag]                   | Поле ввода                                           | Активно только при<br>включенном «Генерить value<br>position» |
| Предецессор              | Поле ввода                                           |                                                               |
| Генерить время хода      | Флажок                                               |                                                               |

ДСША.161458.L513.A.Д11

| ООО «ДЖЭТ ЛАБ» | Программное обеспечение JPDS<br>Руководство пользователя | Номер редакции 1.1 |
|----------------|----------------------------------------------------------|--------------------|
|----------------|----------------------------------------------------------|--------------------|

| Название пункта    | Элемент графического пользовательского интерфейса | Описание                                                                                                    |  |  |
|--------------------|---------------------------------------------------|----------------------------------------------------------------------------------------------------|--|--|
| kt[tag]_opn        | Поле ввода                                        | Активно только при<br>включенном «Генерить время                                                                            |  |  |
|                    |                                                   | хода»                                                                                                    |  |  |
| Генерить концевики | Флажок                                            |                                                                                                    |  |  |
| :[tag]_            | Поле ввода                                        | Активно только при<br>включенном «Генерить<br>концевики», включает название<br>переменной до «:[tag]_» и после<br>«:[tag]_» |  |  |
| @РТАБ в описании   | Флажок                                            |                                                                                                    |  |  |
| Предецессор        | Поле ввода                                        |                                                                                                    |  |  |
| Выберите систему:  |                                                   | Состав систем зависит от наполнения БД (требований проекта)                                                                 |  |  |

4.6.1.2 Параметры переменной «malfunction»

Malfunction (ссистемный отказ) – отказ, который являются уникальным, например разрыв конкретного трубопровода.

Внешний вид параметров переменной «malfunction» показан на рисунке:

| 🦠 Генерация SELECT файлов         |                  |          | $\times$ |
|-----------------------------------|------------------|----------|----------|
| RU Переме                         | нные             |          |          |
| Тип ввода в DBM:                  | ote function     |          |          |
| O malt                            | functions        |          |          |
| O ADD O dete                      | ectors           |          |          |
| OMOD Oped                         | s                |          |          |
| Выберите систему:                 |                  |          |          |
| 🔲 AN 🔄 CC 🔄 ED 🔤 EJ 🔄 GC 🛛 🔵 anno | ounciator        |          |          |
| MS SB 🕕 time                      | e step           |          |          |
| 📃 Выбрать все 🕒 valvi             | es               |          |          |
| o pow                             | er sections      |          |          |
| ne                                | ременные для txp |          |          |
| — пер                             | еменные подтверж | дения на | жат      |

Рисунок 30 – Внешний вид параметров переменной «malfunction»

Основные элементы параметров переменной «malfunction» описаны в таблице ниже: Таблица 19 – Назначение основных элементов параметров переменной «malfunction»

| Название пункта   | Элемент графического пользовательского интерфейса | Описание                                                    |
|-------------------|---------------------------------------------------|-------------------------------------------------------------|
| Выберите систему: |                                                   | Состав систем зависит от наполнения БД (требований проекта) |

#### 4.6.1.3 Параметры переменной «detectors»

Внешний вид параметров переменной «detectors» показан на рисунке:

| 👻 Генерация SELECT файлов                          |                               |         |         | ×   |
|----------------------------------------------------|-------------------------------|---------|---------|-----|
| RU                                                 | Переменные                    |         |         |     |
| Тип ввода в DBM:                                   | remote function               |         |         |     |
| MOD                                                | malfunctions                  |         |         |     |
| O ADD                                              | <ul> <li>detectors</li> </ul> |         |         |     |
| OMOD                                               | peds                          |         |         |     |
| Формат имени:                                      | 🔵 ррс                         |         |         |     |
| %sys%x [kks]                                       | announciator                  |         |         |     |
| предецессор                                        | 🔵 time step                   |         |         |     |
| global01%sys%                                      | 🔵 valves                      |         |         |     |
|                                                    | power sections                |         |         |     |
| Енерить отказы                                     | 🔵переменные д                 | ля txp  |         |     |
| енерить пределы<br>Не генерить переменные датчиков | 🔵 переменные по               | дтвержд | ения на | жат |
| Формат имени:                                      |                               |         |         |     |
| %sys%k [kks] up                                    |                               |         |         |     |
| %sys%k [kks]                                       |                               |         |         |     |
| предецессор:                                       |                               |         |         |     |
| global02                                           |                               |         |         |     |
| -<br>* где %sys% - имя системы                     |                               |         |         |     |
| Выбелите системи:                                  |                               |         |         |     |
|                                                    |                               |         |         |     |
|                                                    |                               |         |         |     |
|                                                    |                               |         |         |     |
| Выбрать все                                        |                               |         |         |     |

Рисунок 31 – Внешний вид параметров переменной «detectors»

Основные элементы параметров переменной «detectors» описаны в таблице ниже: Таблица 20 – Назначение основных элементов параметров переменной «detectors»

| Название пункта      | Элемент графического         | Описание                                                                                                    |  |  |
|----------------------|------------------------------|----------------------------------------------------------------------------------------------------|--|--|
|                      | пользовательского интерфеиса |                                                                                                    |  |  |
| Формат имени         | Поле ввода                   | Поле ввода шаблона до и после                                                                                                    |  |  |
|                      |                              | разделителя «[kks]»                                                                                                    |  |  |
| Предецессор          | Поле ввода                   |                                                                                                    |  |  |
| Генерировать отказы  | Флажок                       |                                                                                                    |  |  |
| Генерировать пределы | Флажок                       |                                                                                                    |  |  |
| Не генерить          | Флажок                       |                                                                                                    |  |  |
| переменные датчиков  |                              |                                                                                                    |  |  |
| Формат имени         | Поле ввода                   | Активно только при включенном<br>«Генерировать отказы»,<br>«Генерировать пределы» или «Не<br>генерить переменные датчиков»,<br>включает название переменной до<br>«[kks]» и после «[kks]» |  |  |
| Предецессор          | Поле ввода                   |                                                                                                    |  |  |
| Выберите систему:    |                              | Состав систем зависит от                                                                                                    |  |  |
|                      |                              | наполнения БД (требований                                                                                                    |  |  |
|                      |                              | проекта)                                                                                                    |  |  |

ДСША.161458.L513.A.Д11

4.6.1.4 Параметры переменной «peds»

Внешний вид параметров переменной «peds» показан на рисунке:

| 🍡 Генерация SELECT файлов                                                                                                    |                                                                                                    |                                                                                                    |         |         | ×   |
|----------------------------------------------------------------------------------------------------|----------------------------------------------------------------------------------------------------|----------------------------------------------------------------------------------------------------|---------|---------|-----|
| RU<br>Тип ввода в DBM:<br>MOD<br>ADD                                                                                                    |                                                                                                    | Переменные remote function malfunctions detectors                                                                                            |         |         |     |
| <ul> <li>ОМОО</li> <li>Выберите тип оборудования:</li> <li>Ключи возвратные</li> <li>Кнопки, не требующие подтв.</li> <li>Кнопки с Змя парами DI</li> <li>Ревуны</li> <li>Клавиатура</li> </ul>                                             | <ul> <li>Табло сигнализации</li> <li>Ключи возвратные Dlx2</li> <li>Узкопроф-е. показыв.приборы</li> <li>Ключи фиксированные</li> <li>Монитор</li> </ul> | <ul> <li>peds</li> <li>ppc</li> <li>announciator</li> <li>time step</li> <li>valves</li> <li>power sections</li> <li>переменные д</li> </ul> | ля txp  |         |     |
| Показывающие цифровые прибо<br>Выбрать все<br>В длинном имени: <u>ref</u> в коротк<br>Генерить ТАG <b>к</b> роме "pdsannou                                                                                                    | ом имени: tag_no v 🗖 при пустом                                                                                                    | 🔵 переменные по                                                                                                    | дтвержд | ения на | жат |
| <ul> <li>Разбить файл по таблицам.</li> <li>Разбить файл по панелям.</li> <li>Генерить an:</li> <li>Пустую систему забивать системой:</li> <li>Генерить панели РПУ</li> <li>Выбор excl</li> <li>Проводить полную проверку файлов</li> </ul> | на повторение имен переменных                                                                                                    |                                                                                                    |         |         |     |
|                                                                                                    |                                                                                                    |                                                                                                    |         |         |     |

Рисунок 32 – Внешний вид параметров переменной «peds»

Основные элементы параметров переменной «peds» описаны в таблице ниже:

|                                                                                  |              | 1     |
|----------------------------------------------------------------------------------|--------------|-------|
| – Гарпина 71 – Назнанение основниту элементов параметров перем                   | Internal III | nedew |
| $-1 a_{\text{DIM}} = 1 a_{\text{DIM}} = 1 a_{\text{DIM}} = 1 a_{\text{DIM}} = 0$ | ICHHOM N     | DCUSI |
|                                                                                  |              | 1     |

| Название пункта             | Элемент графического         | оического Описание     |               |
|-----------------------------|------------------------------|------------------------|---------------|
|                             | пользовательского интерфеиса |                        |               |
| Выберите тип оборудования%  |                              |                        |               |
| Ключи возвратные            | Флажок                       |                        |               |
| Кнопки, не требующие подтв. | Флажок                       |                        |               |
| Кнопки с 3– м парами DI     | Флажок                       |                        |               |
| Ревуны                      | Флажок                       |                        |               |
| Клавиатура                  | Флажок                       |                        |               |
| Показывающие цифровые       | Флажок                       |                        |               |
| приборы                     |                              |                        |               |
| Табло сигнализации          | Флажок                       |                        |               |
| Ключи возвратные DIx2       | Флажок                       |                        |               |
| Узкопроф– е показыв.        | Флажок                       |                        |               |
| приборы                     |                              |                        |               |
| Ключи фиксированные         | Флажок                       |                        |               |
| монитор                     | Флажок                       |                        |               |
| Выбрать все                 | Флажок                       | Позволяе               | т выбрать все |
|                             |                              | системы                |               |
| В длинном имени             | Раскрывающийся список        | Выбор: «ref» или «bv». |               |
| ДСША                        | А.161458.L513.А.Д11          |                        | 59            |

| ООО «ДЖЭТ ЛАБ» | Программное обеспечение JPDS<br>Руководство пользователя | Номер редакции 1.1 |
|----------------|----------------------------------------------------------|--------------------|
|----------------|----------------------------------------------------------|--------------------|

| Название пункта                                                      | Элемент графического<br>пользовательского интерфейса | Описание                                                                      |
|----------------------------------------------------------------------|------------------------------------------------------|-------------------------------------------------------------------------------|
| в коротком имени                                                     | Раскрывающийся список                                | Выбор: «tag_no» или «UniquePTAG».                                             |
| при пустом месте не генерить                                         | Флажок                                               |                                                                               |
| Генерить TAG                                                         | Флажок                                               |                                                                               |
| кроме «pdsannounciators                                              | Флажок                                               |                                                                               |
| Разбить файл по таблицам                                             | Флажок                                               |                                                                               |
| Разбить фал по панелям                                               | Флажок                                               |                                                                               |
| генерить ап:                                                         | Флажок                                               |                                                                               |
| Пустую систему забивать<br>системой                                  | Флажок и строка ввода                                | В строку ввода вводится<br>строка системы для<br>«забития» пустой<br>системы. |
| Генерить панели РПУ                                                  | Флажок                                               |                                                                               |
| Выбор excl                                                           | Флажок                                               |                                                                               |
| Проводить полную проверку<br>файлов на повторение имен<br>переменных | Флажок                                               |                                                                               |

4.6.1.5 Параметры переменной «ррс»

Внешний вид параметров переменной «ррс» показан на рисунке:

| 💱 Генерация SELECT файлов | — 🗆 X                            |
|---------------------------|----------------------------------|
| RU                        | Переменные                       |
| Тип ввода в DBM:          | remote function                  |
|                           | malfunctions                     |
| • ADD                     | detectors                        |
|                           | peds                             |
| ✓ Аналоговые точки:       | О ррс                            |
| —<br>Преффикс * Суффикс   | announciator                     |
| уса [Код]                 | 🔵 time step                      |
|                           | valves                           |
| globalppc                 | power sections                   |
| 🗹 Дискретные точки:       | 🔵переменные для txp              |
| Преффикс * Суффикс        | 🔵 переменные подтверждения нажат |
| усд [Код]                 |                                  |
| Предецессор: globalppc    |                                  |

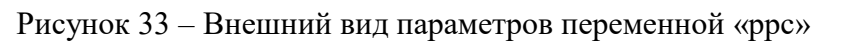

Основные элементы параметров переменной «ррс» описаны в таблице ниже:

| т <i>с</i> 00            | тт                                      |                |            |           |                 |
|--------------------------|-----------------------------------------|----------------|------------|-----------|-----------------|
| $1$ ao $\pi u u a / / -$ | <ul> <li>Назначение основных</li> </ul> | сэпементов пар | аметров пе | пеменнои  | «nnc»           |
| 1 аблица 22              |                                         | shemenrob nup  | amerpob ne | pemennion | wpp <b>v</b> // |

| Название пункта  | Элемент графического пользовательского интерфейса | Описание    |              |    |
|------------------|---------------------------------------------------|-------------|--------------|----|
| Аналоговая точка | Флажок                                            |             |              |    |
| Префикс          | Поле ввода                                        |             |              |    |
| Суффикс          | Поле ввода                                        | Префикс     | и суффикс    | -  |
|                  |                                                   | название    | переменной   | до |
|                  |                                                   | «[Код]» и п | юсле «[Код]» |    |
|                  |                                                   |             | -            |    |
| ЛСИ              | IA.161458.L513.A.Л11                              |             | 60           |    |

| ООО «ДЖЭТ ЛАБ» | Программное обеспечение JPDS<br>Руководство пользователя | Номер редакции 1.1 |
|----------------|----------------------------------------------------------|--------------------|
|----------------|----------------------------------------------------------|--------------------|

| Название пункта  | Элемент графического<br>пользовательского интерфейса | Описание                                                                                                   |
|------------------|------------------------------------------------------|----------------------------------------------------------------------------------------------------|
|                  |                                                      | Код определяется                                                                                           |
|                  |                                                      | переменной                                                                                                 |
| Предецессор      | Поле ввода                                           |                                                                                                    |
| Дискретные точки | Флажок                                               |                                                                                                    |
| Префикс          | Поле ввода                                           |                                                                                                    |
| Суффикс          | Поле ввода                                           | Префикс и суффикс –<br>название переменной до<br>«[Код]» и после «[Код]»<br>Код определяется<br>переменной |
| Предецессор      | Поле ввода                                           |                                                                                                    |

4.6.1.6 Параметры переменной «time step»

Time step - управление временем моделирования: можно замедлить, ускорить время, или делать симуляцию оп временным шагам.

Внешний вид параметров переменной «time step» показан на рисунке:

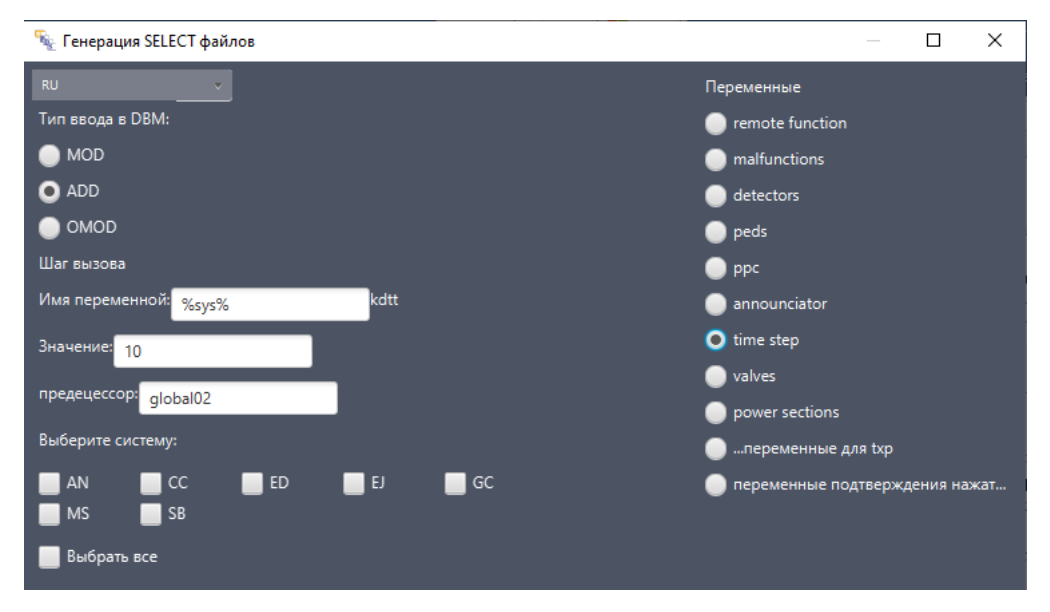

Рисунок 34 – Внешний вид параметров переменной «time step»

Основные элементы параметров переменной «time step» описаны в таблице ниже: Таблица 23 – Назначение основных элементов параметров переменной «time step»

| Название пункта   | Элемент графического пользовательского интерфейса | Описание                                                    |
|-------------------|---------------------------------------------------|-------------------------------------------------------------|
| Имя переменной    | Поле ввода                                        | Поле ввода шаблона «kdtt»                                   |
| Префикс           | Поле ввода                                        |                                                             |
| Значение          |                                                   |                                                             |
| Предецессор       | Поле ввода                                        |                                                             |
| Выберите систему: |                                                   | Состав систем зависит от наполнения БД (требований проекта) |

#### 4.6.1.7 Параметры переменной «valves»

Внешний вид параметров переменной «valves» показан на рисунке:

| 🧏 Генерация SELECT файлов |                  |          |          | ×   |
|---------------------------|------------------|----------|----------|-----|
| RU                        | Переменные       |          |          |     |
| Тип ввода в DBM:          | remote function  |          |          |     |
| MOD (                     | malfunctions     |          |          |     |
| • ADD                     | detectors        |          |          |     |
| OMOD (                    | 🔵 peds           |          |          |     |
| Предецессор переменных:   | 🔵 ррс            |          |          |     |
| global01%sys%             | announciator     |          |          |     |
| 📃 Генерить время хода     | 🔵 time step      |          |          |     |
| %sys% kt[tag]_opn         | 🧿 valves         |          |          |     |
| Выберите систему:         | power sections   |          |          |     |
|                           | 🔵переменные дл   | ля txp   |          |     |
| MS SB                     | 🔵 переменные под | цтвержде | ения на: | жат |
| Выбрать все               |                  |          |          |     |

Рисунок 35 – Внешний вид параметров переменной «valves»

Основные элементы параметров переменной «valves» описаны в таблице ниже:

|                                                                                                    |                           | v 1                             |
|----------------------------------------------------------------------------------------------------|---------------------------|---------------------------------|
|                                                                                                    | OCHODILLIV STEMELITOD TOP | NAMETHOD REPENDENTION //Valvess |
| $1 a_{0} + 1 a_{1} + 1 a_{2} + 1 a_{3} + a_{1} + a_{1} + a_{2} + a_{3} + a_{1} + a_{2} + a_{3} + a_{1} + a_{2} + a_{3} + a_{1} + a_{2} + a_{2} + a_{3} + a_{1} + a_{2} + a_{2} + a_{3} + a_{4} + a_{4$ | основных элементов наг    |                                 |
|                                                                                                    |                           |                                 |

| Название пункта        | Элемент графического пользовательского интерфейса | Описание                  |  |  |
|------------------------|---------------------------------------------------|---------------------------|--|--|
| Предецессор переменных | Поле ввода                                        | Поле ввода шаблона «kdtt» |  |  |
| Генерить время хода    | Флажок                                            |                           |  |  |
| Выберите систему:      |                                                   | Состав систем зависит от  |  |  |
|                        |                                                   | наполнения БД (требований |  |  |
|                        |                                                   | проекта)                  |  |  |

#### 4.6.2 Описание параметров переменных при генерации SOURCE файлов

4.6.2.1 Параметры переменной «ррс»

Внешний вид параметров переменной «ррс» показан на рисунке:

| 🧏 Генерация SOURCE файлов                             | — <b>D</b> X                                      |
|-------------------------------------------------------|---------------------------------------------------|
| Настройки создания исходных текстов программ          | Тип SOURSE                                        |
| Способ генерации:                                     | 💿 ррс                                             |
| Аналоговые точки:                                     | 🔵 an                                              |
| Префикс* Суффикс Префикс* Суффикс                     | 🔵 питание датчиков                                |
| VCa [KOA] = VX [Tag]                                  | 🔵 питание обратных клапанов                       |
|                                                       | 🔵 an_list                                         |
| Дискретные точки:                                     | 🔵 wirelist                                        |
| Префикс* Суффикс Префикс* Суффикс<br>                 | присвоения панелей                                |
| ycd [Koa] = y: [Tag]                                  | remote functions                                  |
|                                                       | <ul> <li>датчики (по типам алгоритмов)</li> </ul> |
| инкрементировать суффикс в случае повторяющегося кода | Концевики обр. клапанов                           |
|                                                       | 🔵 Нагрузка секций                                 |
| Выберите систему:                                     |                                                   |
| 🔲 AN 🔤 CC 🔤 ED 🔤 EJ 🔤 GC                              |                                                   |
| MS SB                                                 |                                                   |
| 🔤 Выбрать все                                         |                                                   |
|                                                       |                                                   |

Рисунок 36 – Внешний вид параметров переменной «ррс»

Основные элементы параметров переменной «ррс» описаны в таблице ниже:

| Таблина 25 - | Назначение основных | к элементов па | ваметров пе   | ременной «ррс»   |
|--------------|---------------------|----------------|---------------|------------------|
| i aomiqu 20  |                     |                | panie ipob ne | peniennen «ppe// |

| Название пункта            | Элемент графического<br>пользовательского<br>интерфейса | Описание                   |  |  |  |
|----------------------------|---------------------------------------------------------|----------------------------|--|--|--|
| Аналоговые точки           | Поле ввода                                              | Префикс* «[Код]» Суффикс = |  |  |  |
|                            |                                                         | Префикс* «:[tag]» Суффикс  |  |  |  |
| Дискретные точки           | Поле ввода                                              | Префикс* «[Код]» Суффикс = |  |  |  |
|                            |                                                         | Префикс* «:[tag]» Суффикс  |  |  |  |
| Инкреминировать суффикс в  | Флажок                                                  |                            |  |  |  |
| случае повторяющегося кода |                                                         |                            |  |  |  |
| Начинать с сегмента        | Поле ввода                                              |                            |  |  |  |
| Выберите систему:          |                                                         | Состав систем зависит от   |  |  |  |
|                            |                                                         | наполнения БД (требований  |  |  |  |
|                            |                                                         | проекта)                   |  |  |  |

4.6.2.2 Параметры переменной «ап»

Внешний вид параметров переменной «ап» показан на рисунке:

| 🍡 Генерация SOURCE файлов                       | — 🗆 X                           |
|-------------------------------------------------|---------------------------------|
| Настройки создания исходных текстов программ    | Тип SOURSE                      |
| Имя основного файла:                            | 🔵 ррс                           |
| san d02h                                        | O an                            |
| ✓<br>✓ Ставить false вместо пустых мест         | 🔵 питание датчиков              |
| — Исключить 1,2 и 7,8 панели из основного файла | 🔵 питание обратных клапанов     |
|                                                 | 🔵 an_list                       |
|                                                 | 🔵 wirelist                      |
|                                                 | 🔵 присвоения панелей            |
|                                                 | remote functions                |
|                                                 | 🔵 датчики (по типам алгоритмов) |
|                                                 | 🔵 Концевики обр. клапанов       |
|                                                 | 🔵 Нагрузка секций               |
|                                                 |                                 |

Рисунок 37 – Внешний вид параметров переменной «ап»

Основные элементы параметров переменной «an» описаны в таблице ниже:

Таблица 26 – Назначение основных элементов параметров переменной «ап»

| Название пункта               | Элемент графического<br>пользовательского<br>интерфейса | Описание           |
|-------------------------------|---------------------------------------------------------|--------------------|
| Имя основного файла s.an      | Поле ввода                                              | Поле ввода шаблона |
| Ставить false вместо пустых   | Флажок                                                  |                    |
| мест                          |                                                         |                    |
| Исключить 1,2 и 7,8 панели из | Флажок                                                  |                    |
| основного файла               |                                                         |                    |

4.6.2.3 Параметры переменной «питание датчиков»

Внешний вид параметров переменной «питание датчиков» показан на рисунке:

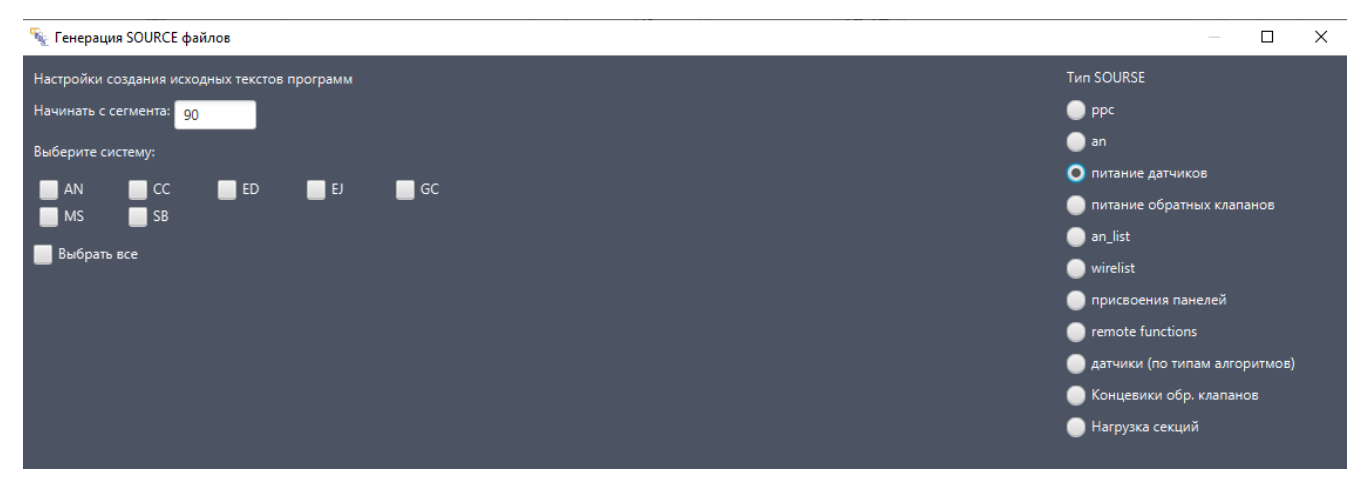

Рисунок 38 – Внешний вид параметров переменной «питание датчиков»

Основные элементы параметров переменной «питание датчиков» описаны в таблице ниже:

| ООО «ДЖЭТ ЛАБ» | Программное обеспечение JPDS<br>Руководство пользователя | Номер редакции 1.1 |
|----------------|----------------------------------------------------------|--------------------|
|----------------|----------------------------------------------------------|--------------------|

Таблица 27 – Назначение основных элементов параметров переменной «питание датчиков»

| Название пункта     | Элемент графического<br>пользовательского<br>интерфейса | Описание                  |
|---------------------|---------------------------------------------------------|---------------------------|
| Начинать с сегмента | Поле ввода                                              |                           |
| Выберите систему:   |                                                         | Состав систем зависит от  |
|                     |                                                         | наполнения БД (требований |
|                     |                                                         | проекта)                  |

4.6.2.4 Параметры переменной «питание обратных клапанов»

Внешний вид параметров переменной «питание обратных клапанов» показан на рисунке:

| 🦠 Генерация SOURCE файлов                    | — 🗆 X                           |
|----------------------------------------------|---------------------------------|
| Настройки создания исходных текстов программ | Тип SOURSE                      |
| Начинать с сегмента: 1                       | 🔵 ррс                           |
|                                              | 🔵 an                            |
| Формат переменных:                           | 🔵 питание датчиков              |
| gc :[tag]_ pwr220 = ed;[Управляющее питание] | 🧿 питание обратных клапанов     |
| gc i[tag]_ pwr = ed:[Силовое питание]        | 🔵 an_list                       |
| Раскладывать по системам                     | 🔵 wirelist                      |
|                                              | 🔵 присвоения панелей            |
| Выберите систему:                            | remote functions                |
| AN CC ED EJ GC                               | 🔵 датчики (по типам алгоритмов) |
| MS SB                                        | 🔵 Концевики обр. клапанов       |
| 🔜 Выбрать все                                | 🔵 Нагрузка секций               |
|                                              |                                 |

Рисунок 39 – Внешний вид параметров переменной «питание обратных клапанов»

Основные элементы параметров переменной «питание обратных клапанов» описаны в таблице ниже.

Таблица 28 – Назначение основных элементов параметров переменной «питание обратных клапанов»

| Название пункта          | Элемент графического<br>пользовательского<br>интерфейса | Описание                                                                                                    |  |  |
|--------------------------|---------------------------------------------------------|----------------------------------------------------------------------------------------------------|--|--|
| Начинать с сегмента      | Поле ввода                                              |                                                                                                    |  |  |
| Формат переменных        | Поле ввода                                              | Поле ввода шаблона «:[tag]» поле<br>ввода = ed:[Управляющее<br>питание]<br>Поле ввода шаблона «:[tag]» поле<br>ввода = ed:[Силовое питание] |  |  |
| Раскладывать по системам | Флажок                                                  |                                                                                                    |  |  |
| Выберите систему:        |                                                         | Состав систем зависит от наполнения БД (требований проекта)                                                                                 |  |  |

#### 4.6.2.5 Параметры переменной «wirelist»

Внешний вид параметров переменной «wirelist» показан на рисунке:

| 🦠 Генерация SO                               | URCE файлов     |         | - O X                       |
|----------------------------------------------|-----------------|---------|-----------------------------|
| Настройки создания исходных текстов программ |                 |         | Tun SOURSE                  |
| Заполнить поле                               | IC Выполнить г  |         | 🔘 ррс                       |
| 📃 Убирать номе                               | ер юнита из ref |         | i an                        |
|                                              |                 |         | 🔵 питание датчиков          |
| Выберите панели                              |                 |         | 🔘 питание обратных клапанов |
|                                              | asxsax 📃        | 📃 ववव   | 🔵 an_list                   |
| afQ                                          | cxvxcv          | цйфываф | O wirelist                  |
| уке                                          | fgh             |         | 🔵 присвоения панелей        |
| Bansan                                       | 11              | dtt     | 💮 remote functions          |
| aweewa                                       |                 |         |                             |
| 10CWG02                                      | 10CWG07         | 10CWG09 | 💮 Концевики обр. клапанов   |
| 10CWG10                                      |                 | 11CWF02 | 🔵 Нагрузка секций           |
| 12CWC02                                      | 12CWF02         | 10CWB10 |                             |
| 10CWB20                                      | 10CWB30         | 10CWG08 |                             |
| 10CWG11                                      | 11CWC01         | 11CWC03 |                             |
| 11CWC04                                      | 11CWF01         | 11CWF03 |                             |
| 11CWF04                                      | 12CWC01         | 12CWC03 |                             |
| 12CWC04                                      | 12CWF01         | 12CWF03 |                             |
| 12CWF04                                      |                 |         |                             |
| 📕 Выбрать все                                |                 |         |                             |

Рисунок 40 – Внешний вид параметров переменной «wirelist»

Основные элементы параметров переменной «wirelist» описаны в таблице ниже.

|                        |              |            |              |       |          | • 1• /     |
|------------------------|--------------|------------|--------------|-------|----------|------------|
| Таблица 29 — Назначени | е основных э | пементов п | ianametr     | ов пе | ременнои | «wirelist» |
|                        |              |            | in panie i p |       |          |            |

| Название пункта            | Элемент графического<br>пользовательского<br>интерфейса | Описание                        |
|----------------------------|---------------------------------------------------------|---------------------------------|
| Убирать номер юнита из ref | Флажок                                                  | Выбор разделителя: «.» или «,». |
| Выберите панели            | Поле ввода                                              | Выбор панелей из списка.        |
|                            |                                                         | Состав панелей зависит от       |
|                            |                                                         | наполнения БД (требований       |
|                            |                                                         | проекта).                       |
| Выбрать все                | Флажок                                                  | Позволяет выбрать все системы   |

| ООО «ДЖЭТ ЛАБ» | Программное обеспечение JPDS<br>Руководство пользователя | Номер редакции 1.1 |
|----------------|----------------------------------------------------------|--------------------|
|----------------|----------------------------------------------------------|--------------------|

4.6.2.6 Параметры переменной «присвоение панелей»

Внешний вид параметров переменной «присвоение панелей» показан на рисунке:

| 🦠 Генерация SOl  | JRCE файлов        |                 | —                                      |          |
|------------------|--------------------|-----------------|----------------------------------------|----------|
| Настройки создан | ия исходных текст  | ов программ     | Тип SOURSE                             |          |
| 📃 Нормировать    | датчики            |                 | ррс                                    |          |
| 📕 Не нормиров    | ать датчики панеле | ей безопасности | 🔵 an                                   |          |
|                  |                    |                 | 🔵 питание датчиков                     |          |
| Добавить исклю   |                    |                 | 🔵 питание обратных клаг                | панов    |
|                  |                    |                 | an_list                                |          |
| Добавить коэфф   |                    |                 |                                        |          |
| Выберите панели  | :                  |                 | <ul> <li>присвоения панелей</li> </ul> |          |
| _                |                    |                 | remote functions                       |          |
| afO              |                    | ийфываф         | 🔵 датчики (по типам алго               | оритмов) |
| уке              | fgh                |                 | 🔵 Концевики обр. клапан                | нов      |
| вапвап           |                    | dff             | 🔵 Нагрузка секций                      |          |
|                  | 11                 |                 |                                        |          |
| qweewq           | q                  | 10CWG01         |                                        |          |
| 10CWG02          | 10CWG07            | 10CWG09         |                                        | l .      |
| 10CWG10          | 11CWC02            | 11CWF02         |                                        | 1        |
| 12CWC02          | 12CWF02            | 10CWB10         |                                        |          |
| 10CWB20          | 10CWB30            | 10CWG08         |                                        | l .      |
| 10CWG11          | 11CWC01            | 11CWC03         |                                        | l .      |
| 11CWC04          | 11CWF01            | 11CWF03         |                                        | l .      |
| 11CWF04          | 12CWC01            | 12CWC03         |                                        | l .      |
| 12CWC04          | 12CWF01            | 12CWF03         |                                        |          |
| 12CWF04          |                    |                 |                                        |          |
| 📕 Выбрать все    |                    |                 |                                        |          |

Рисунок 41 – Внешний вид параметров переменной «присвоение панелей»

Основные элементы параметров переменной «присвоение панелей» описаны в таблице ниже.

Таблица 30 – Назначение основных элементов параметров переменной «присвоение панелей»

| Название пункта                             | Элемент графического<br>пользовательского<br>интерфейса | Описание                                                                                                    |
|---------------------------------------------|---------------------------------------------------------|----------------------------------------------------------------------------------------------------|
| Нормировать датчики                         | Флажок                                                  |                                                                                                    |
| Не нормировать датчики панелей безопасности | Флажок                                                  |                                                                                                    |
| Добавить исключение                         | Кнопка                                                  | Позволяет ввести исключения<br>для панелей. При нажатии<br>открываются поля ввода:<br>Добавить исключение<br>Панель:<br>Прибор:<br>Префикс:<br>Суффикс: |

| ООО «ДЖЭТ ЛАБ» | Программное обеспечение JPDS<br>Руководство пользователя | Номер редакции 1.1 |
|----------------|----------------------------------------------------------|--------------------|
|----------------|----------------------------------------------------------|--------------------|

|                      | Элемент графического |                                                |
|----------------------|----------------------|------------------------------------------------|
| Название пункта      | пользовательского    | Описание                                       |
|                      | интерфейса           |                                                |
|                      |                      | где имеются поля ввода:                        |
|                      |                      | - панель – название панели;                    |
|                      |                      | <ul> <li>прибор – название прибора;</li> </ul> |
|                      |                      | - префикс – условное                           |
|                      |                      | обозначение префикса;                          |
|                      |                      | - суффикс – условное                           |
|                      |                      | обозначение суффикса.                          |
|                      |                      | Исключений может быть                          |
|                      |                      | неограниченное количество. Для                 |
|                      |                      | ввода нового исключения нажать                 |
|                      |                      | кнопку [Добавить исключение]                   |
| Добавить коэффициент | Кнопка               |                                                |
| Выберите панели      | Поле ввода           | Выбор панелей из списка.                       |
|                      |                      | Состав панелей зависит от                      |
|                      |                      | наполнения БД (требований                      |
|                      |                      | проекта).                                      |
| Выбрать все          | Флажок               | Позволяет выбрать все системы                  |

4.6.2.7 Параметры переменной «remote function»

Внешний вид параметров переменной «remote function» показан на рисунке:

| 🔨 Генерация SOURCE файлов                    | — 🗆 X                           |
|----------------------------------------------|---------------------------------|
| Настройки создания исходных текстов программ | Тип SOURSE                      |
| Формат переменных:                           | 🔵 ррс                           |
| 📕 Добавлять имя системы к имени переменной   | 🔵 an                            |
| Valve position                               | 🔵 питание датчиков              |
| %sys% v[tag]                                 | 🔵 питание обратных клапанов     |
| Время хода                                   | 🔵 an_list                       |
| sys% kt[tag]_opn                             | 🔵 wirelist                      |
|                                              | 🔵 присвоения панелей            |
| Lar Ebi3088                                  | remote functions                |
| %sys%kdtt                                    | 🔵 датчики (по типам алгоритмов) |
| 🗹 Концевики                                  | 🔵 Концевики обр. клапанов       |
| :[tag]_                                      | 🔵 Нагрузка секций               |
| :[tag]_                                      |                                 |
| Выберите систему:                            |                                 |
| AN CC ED EJ GC<br>MS SB                      |                                 |
| 🧾 Выбрать все                                |                                 |

Рисунок 42 – Внешний вид параметров переменной «remote function»

Основные элементы параметров переменной «remote function» описаны в таблице ниже. Таблица 31 – Назначение основных элементов параметров переменной «remote function»

| Название пункта                         | Элемент графического<br>пользовательского<br>интерфейса | Описание |    |
|-----------------------------------------|---------------------------------------------------------|----------|----|
| Добавить имя системы к имени переменной | Флажок                                                  |          |    |
| ДСША.                                   | 161458.L513.A.Д11                                       |          | 68 |

| ООО «ДЖЭТ ЛАБ» | Программное обеспечение JPDS<br>Руководство пользователя | Номер редакции 1.1 |
|----------------|----------------------------------------------------------|--------------------|
|----------------|----------------------------------------------------------|--------------------|

| Название пункта   | Элемент графического<br>пользовательского<br>интерфейса | Описание                                                                                                    |
|-------------------|---------------------------------------------------------|----------------------------------------------------------------------------------------------------|
| Valve position    | Поле ввода                                              | Поле ввода шаблона                                                                                                    |
| Время хода        | Поле ввода                                              | Поле ввода шаблона                                                                                                    |
| Шаг вызова        | Поле ввода                                              |                                                                                                    |
| Концевики         | Флажок                                                  |                                                                                                    |
|                   | Поле ввода<br>Поле ввода                                | Поле ввода «:[tag]» поле ввода<br>Это максимальный программный<br>угол закрытия концевиков<br>Поле ввода «:[tag]» поле ввода<br>Это минимальный программный<br>угол открытия концевиков<br>Поле ввода «:[tag]» поле ввода<br>Это максимальный программный<br>угол закрытия концевиков<br>Поле ввода «:[tag]» поле ввода<br>Это минимальный программный |
|                   |                                                         | угол открытия концевиков                                                                                                    |
| Выберите систему: |                                                         | Состав систем зависит от наполнения БД (требований проекта)                                                                                                    |

4.6.2.8 Параметры переменной «датчики (по типам алгоритмов)»

Внешний вид параметров переменной «датчики (по типам алгоритмов)» показан на рисунке:

| 🐐 Генерация SOURCE файлов                                   | — 🗆 X                           |
|-------------------------------------------------------------|---------------------------------|
| Настройки создания исходных текстов программ                | Тип SOURSE                      |
| Имя файла                                                   | 🔵 ррс                           |
| r θ <sup>(</sup> αμγ <sup>0</sup> μ) [01]                   | 🔵 an                            |
|                                                             | 🔵 питание датчиков              |
| Для аналоговых датчиков генерить стандартные переменные CMS | 🔵 питание обратных клапанов     |
| При отсутствии пределов генерить строку прямого присвоения  | an_list                         |
|                                                             | 🔵 wirelist                      |
| Использовать поправку для датчиков                          | 🔵 присвоения панелей            |
|                                                             | remote functions                |
| Выберите систему:                                           | 🧿 датчики (по типам алгоритмов) |
| 🗖 AN 🔤 CC 🔤 ED 🔤 EJ 🔤 GC                                    | 🔵 Концевики обр. клапанов       |
| MS SB                                                       | 🔵 Нагрузка секций               |
| 📕 Выбрать все                                               |                                 |
|                                                             |                                 |

Рисунок 43 – Внешний вид параметров переменной «датчики (по типам алгоритмов)»

Основные элементы параметров переменной «датчики (по типам алгоритмов)» описаны в таблице ниже.

Таблица 32 – Назначение основных элементов параметров переменной «датчики (по типам алгоритмов)»

| Название пункта           | Элемент графического<br>пользовательского<br>интерфейса | Описание                                                    |
|---------------------------|---------------------------------------------------------|-------------------------------------------------------------|
| Имя файла                 | Поле ввода                                              | Шаблон имени файла с                                        |
|                           |                                                         | присвоением последовательного                               |
|                           |                                                         | порядкового номера [01]                                     |
| Для аналоговых датчиков   | Флажок                                                  |                                                             |
| генерить стандартные      |                                                         |                                                             |
| переменные CMS            |                                                         |                                                             |
| При отсутствии пределов   | Флажок                                                  |                                                             |
| генерить строку прямого   |                                                         |                                                             |
| присвоения                |                                                         |                                                             |
| Использовать поправку для | Флажок                                                  |                                                             |
| датчиков                  |                                                         |                                                             |
| Выберите систему:         |                                                         | Состав систем зависит от наполнения БД (требований проекта) |

4.6.2.9 Параметры переменной «концевики обр. клапанов»

Внешний вид параметров переменной «концевики обр. клапанов» показан на рисунке:

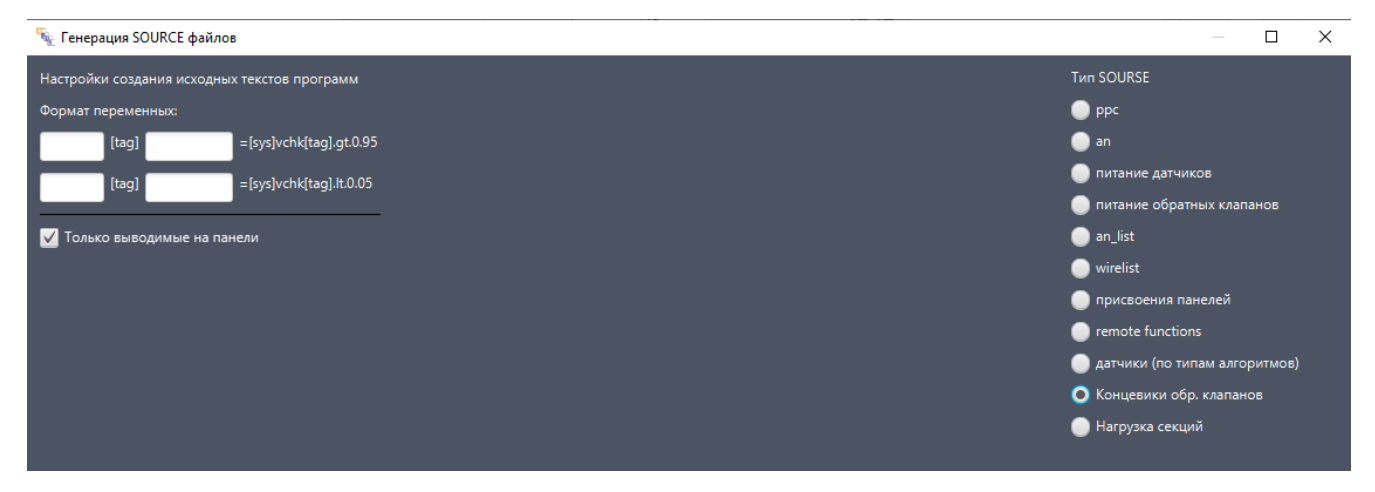

Рисунок 44 – Внешний вид параметров переменной «концевики обр. клапанов»

Основные элементы параметров переменной «концевики обр. клапанов» описаны в таблице ниже.

Таблица 33 – Назначение основных элементов параметров переменной «концевики обр. клапанов»

| Название пункта   | Элемент графического<br>пользовательского<br>интерфейса | Описание                                                                                                    |
|-------------------|---------------------------------------------------------|----------------------------------------------------------------------------------------------------|
| Формат переменных | Поле ввода                                              | Поле ввода «:[tag]» поле ввода =<br>[sys]vchk[tag].gt0.95<br>Это максимальный программный<br>угол закрытия концевиков<br>Поле ввода «:[tag]» поле ввода =<br>[sys]vchk[tag].gt0.05 |
|                   |                                                         |                                                                                                    |

| ДСША.161458.L513.A.Д11 | 70 |
|------------------------|----|
|                        |    |

| ООО «ДЖЭТ ЛАБ» | Программное обеспечение JPDS<br>Руководство пользователя | Номер редакции 1.1 |
|----------------|----------------------------------------------------------|--------------------|
|----------------|----------------------------------------------------------|--------------------|

|                            |        | Это минимальный программный |
|----------------------------|--------|-----------------------------|
|                            |        | угол открытия концевиков    |
| Только выводимые на панели | Флажок |                             |

# 4.7 Пункт меню «Настройки»

Внешний вид раскрытого пункта меню «Настройки» показан на рисунке:

| Возможности          | Работа с таблицами | Г | енерации           | Настройки   | О программе |
|----------------------|--------------------|---|--------------------|-------------|-------------|
| роект:               | 047_2/Курск-2(2)   | v | _                  | 💮 Настро    | йки         |
| ол-во строк:         | 157/157            | _ | Экспорт<br>таблицы | √ «þ Ночноі | й режим     |
| ол-во отредакт. стро | к 0                |   | is similar         |             |             |
| uferaulo creak:      | 1                  |   |                    | × .         |             |

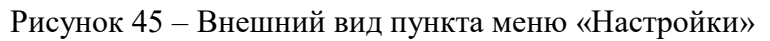

Основные элементы пункта меню «Настройки» описаны в таблице ниже.

Таблица 34 – Назначение основных элементов пункта меню «Настройки»

| Название пункта | Описание                                                    |  |  |
|-----------------|-------------------------------------------------------------|--|--|
| Иастройки       | При выборе элемента «Настройки» появляется соответствующее  |  |  |
| Пастроики       | окно (см. рисунок ниже).                                    |  |  |
| Hounoŭ povun    | Флажок для выбора ночного режима (темно-серый фон). Если не |  |  |
| почной режим    | выбран, то фон светло-серый.                                |  |  |

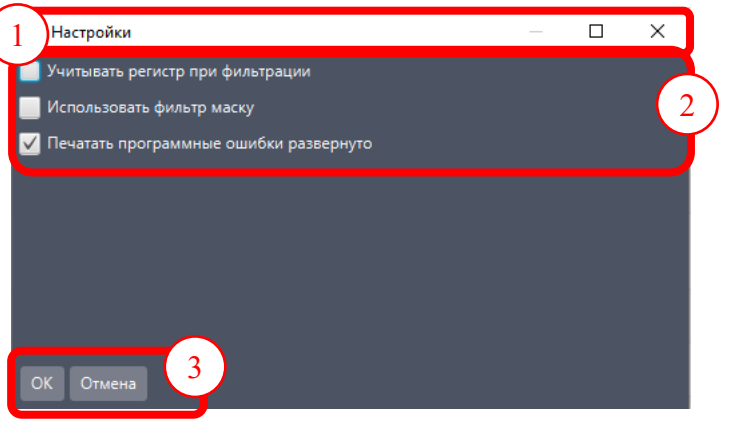

Рисунок 46 – Внешний вид окна «Настройки»

Назначение основных элементов окна «Настройка» приведено в таблице ниже.

Таблица 35 – Назначение основных элементов окна «Настройки»

| Обозначение на рисунке | Описание                                                                                                    |
|------------------------|----------------------------------------------------------------------------------------------------|
|                        | Заголовок окна, содержит название окна (Настройки), и стандартные кнопки управления окном.                                                                                                    |
| 2                      | <ul> <li>Флажки для выбора режимов:</li> <li>Учитывать регистр при фильтрации – для выбора режима фильтрации данных с учетом регистра букв;</li> <li>Использовать фильтр маску – для выбора режима поиска данных с использованием регулярных выражений;</li> <li>Печатать программные ошибки развернуто – для печати программных ошибок в развернутом виде.</li> </ul> |

ДСША.161458.L513.A.Д11

| Обозначение | Описание                              |
|-------------|---------------------------------------|
| на рисунке  | Onneume                               |
|             | Кнопки:                               |
| $\odot$     | - [OK] – принять выбранные настройки; |
|             | - [Отмена] – выйти без сохранения.    |

## 4.8 Пункт меню «О программе»

Внешний вид раскрытого пункта меню «О программе» показан на рисунке:

| Возможности Р           | абота с таблицами             | Генерации          | Настройки          | О программе                                          |   |
|-------------------------|-------------------------------|--------------------|--------------------|------------------------------------------------------|---|
| іроект:<br>ол-во строк: | 047_2/Курск-2(2) v<br>157/157 | Экспорт<br>таблицы | Получить<br>шаблон | <ul><li>(i) O JPDS</li><li>(i) Руководство</li></ul> |   |
| ол-во отредакт. строк:  | U                             |                    |                    |                                                      | _ |

Рисунок 47 – Внешний вид пункта меню «О программе»

Основные элементы пункта меню «О программе» описаны в таблице ниже.

Таблица 36 – Назначение основных элементов пункта меню «О программе»

| Название пункта | Описание                                                                                    |
|-----------------|---------------------------------------------------------------------------------------------|
| O JPDS          | При выборе «О JPDS» появляется окно (см. рисунок и таблицу ниже).                           |
| Руководство     | При выборе «Руководство» открывается Руководство оператора на программное обеспечение JPDS. |

| Изменения в версиях PDS —                                                                                                    |                               | Х |
|----------------------------------------------------------------------------------------------------|-------------------------------|---|
| Тегущая версия: 1.11.7                                                                                                    |                               |   |
| <ul> <li>2023-05-17 15:58:02 : 1. Исправлена ошибка загрузки новых обновлений</li> <li>2. Оптимизирован инструмент автообновления</li> <li>3. Отредактирована таблица переменные элементов панели</li> <li>4. В АИ добавлен новый функционал для редактирования произвольных таблиц и возможно рузки из ехсеl</li> <li>23-05-16 16:05:57 : 1. Исправлена ошибка с загрузкой таблиц</li> <li>2. Доработан функционал обновлений</li> <li>2023-05-05 11:03:24 : Испрвалена ошибка загрузки таблицы Задвижки клапана</li> <li>2023-04-28 13:46:10 : 1. Добавлена функция импорт в Автономные испытания. 2. В АИ и JPDS исправлены ошибки, поступившие от пользователей</li> <li>2023-04-24 17:16:05 : Исправлена ошибка запроса в бд в таблице свойства и настройки, из-з которой таблица не отображалась.</li> <li>2023-04-24 12:30:47 : Внесены правки в настройки типа наименования датчиков в АИ; Сдела оректное отображения информации в столбце "Заземляющий нож" таблицы "Ячейки соб</li> </ul> | ость их<br>а<br>но<br>ственни |   |

Рисунок 48 – Внешний вид окна «Изменения в версии JPDS»

Назначение основных элементов окна «Изменения в версии JPDS» приведено в таблице ниже.

| Таблица 37 – Назначение основных элементов | окна «Изменения в ве | рсии JPDS» |
|--------------------------------------------|----------------------|------------|
|--------------------------------------------|----------------------|------------|

| Обозначение на рисунке | Описание                                                                                   |
|------------------------|--------------------------------------------------------------------------------------------|
| 1                      | Заголовок окна, содержит название окна (Настройки), и стандартные кнопки управления окном. |
| 2                      | Информационное окно с номером текущей версии ПО и данными об ее изменениях.                |
73

## 4.9 Элементы управления

### 4.9.1 Выбора проекта и статистика по проекту

Элементы для выбора проекта и просмотра статистики БД описаны далее по тексту.

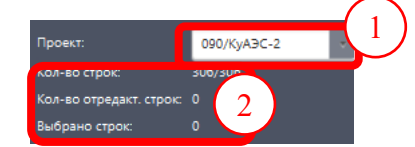

Рисунок 49 – Выбор проекта и просмотр статистики БД

Назначение основных элементов для выбора проекта и просмотра статистики БД приведено ниже (Таблица 38).

| Таблина 38 – Н | Іазначение основных | элементов  | лля выбора  | проекта и п     | росмотра | статистики Б  | Л |
|----------------|---------------------|------------|-------------|-----------------|----------|---------------|---|
| raominga 50 r. |                     | onementor, | Lin Dbioopa | inpovicia in in | poonoipa | viainvinkii D | ~ |

| Обозначение на рисунке | Описание                                                                                                    |
|------------------------|----------------------------------------------------------------------------------------------------|
| 1                      | Выпадающий список для выбора проекта, по умолчанию выбран проект, определенный при загрузке программы (см. раздел 3.1).                                                                                                    |
| 2                      | <ul> <li>Статистика по текущей таблице БД:</li> <li>Кол-во строк – количество строк в таблице.</li> <li>Кол-во отредакт. строк – количество отредактированных строк в таблице за текущую сессию.</li> <li>Выбрано строк – количество выбранных строк в таблице (для выбора строк используется комбинация CTRL + левая кнопка мыши, выбранные строки меняют цвет на синий и используются для поиска и замены).</li> </ul> |

### 4.9.2 Работа с данными таблицы БД

Элементы для работы с таблицами БД описаны далее по тексту.

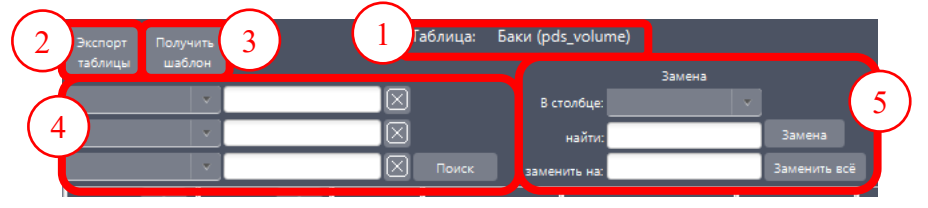

Рисунок 50 – Основные элементы для работы с таблицами БД

Назначение основных элементов для работы с таблицами БД приведено в таблице ниже. Таблица 39 – Назначение основных элементов для работы с таблицами БД

| Обозначение | Описание                                                                                                    |  |  |  |
|-------------|----------------------------------------------------------------------------------------------------|--|--|--|
|             | Название текущей таблицы                                                                                                    |  |  |  |
| 2           | Кнопка [Экспорт таблицы]. Нажатие обеспечивает экспорт текущей таблицы в файл формата .xls. После нажатия на кнопку появляется окно выбора, после выбора папки и нажатия системной кнопки «Выбор папки» – файл таблицы сохраняется в выбранной папке, и открывается приложении для работы с электронными таблицами (Excel, Таблица, Calc,). |  |  |  |
| 3           | Кнопка [Получить шаблон]. Нажатие обеспечивает импорт шаблона таблицы из файла формата .xls. После нажатия на кнопку появляется окно выбора, после выбора файла и нажатия системной кнопки «Выбрать» – файл таблицы                                                                                                    |  |  |  |

| ДСША | .161458.L513.A.Д11 |  |
|------|--------------------|--|
|      |                    |  |

| Обозначение на рисунке | Описание                                                                                                    |  |  |  |  |
|------------------------|----------------------------------------------------------------------------------------------------|--|--|--|--|
|                        | загружается и на экране появляется новая таблица со списком полей из шаблона.                                                                                                    |  |  |  |  |
| 4                      | <ul> <li>Блок «Поиск» содержит:</li> <li>три выпадающих списка – для выбора столбцов, в которых нужно произвести поиск;</li> <li>три поля ввода – для ввода фразы (слова, аббревиатуры, сокращения), которые необходимо найти (справа у каждого поля ввода есть кнопка × «очистить» – позволяет очистить поле от введенных данных);</li> <li>кнопку [Поиск] – нажатие приведет к поиску всех вхождений фразы (слова, аббревиатуры, сокращения) в выбранном количестве строк таблицы (комбинацией CTRL + левая кнопка мыши выбираются необходимые строки таблицы, для которых требуется осуществить поиск и замену, выделенные строки меняют цвет на синий).</li> <li>При успешном поиске в поиске в окне данных таблицы остаются только записи, удовлетворяющие условиям поиска.</li> <li>При неуспешном поиске выводится информационное окно «Фильтр не дал результатов»:</li> <li>Закрыть это окно можно нажатием на кнопку ОК или на кнопку × (в строке</li> </ul> |  |  |  |  |
| 5                      | <ul> <li>Блок «Замена» содержит:</li> <li>«В столбце» – выпадающий список для выбора столбца, в котором нужно произвести поиск и замену;</li> <li>поле ввода «Найти» – для ввода фразы (слова, аббревиатуры, сокращения), которое необходимо заменить;</li> <li>поле ввода «Заменить на» – для ввода нового фразы (слова, аббревиатуры, сокращения);</li> <li>кнопка [Замена] – нажатие приведет к изменению всех вхождений фразы (слова, аббревиатуры, сокращения) в выбранном количестве строк таблицы (комбинацией CTRL + левая кнопка мыши выбираются необходимые строки таблицы, для которых требуется осуществить поиск и замену, выделенные строки меняют цвет на синий);</li> <li>кнопка [Заменить все] – нажатие на кнопку приведёт к изменению всех вхождений фразы (слова, аббревиатуры, сокращения) во всей таблице.</li> </ul>                                                                                                    |  |  |  |  |

## 4.9.3 Кнопки управления для работы с файлами

Назначение кнопок управления и особенности их использования приведены в таблице ниже.

Таблица 40 – Назначение кнопок управления

| Обозначение на рисунке | Описание                       |  |
|------------------------|--------------------------------|--|
| $\leftarrow$           | Вернуться к предыдущей таблице |  |
| D                      | Обновить таблицу               |  |

Программное обеспечение JPDS Руководство пользователя

| Обозначение |                                                    | Описание                                                             |  |  |  |  |
|-------------|----------------------------------------------------|----------------------------------------------------------------------|--|--|--|--|
| на рисунке  | POTOKTUPODOTI FROMUKU                              |                                                                      |  |  |  |  |
| ŵ           | Редактировати<br>Позволяет отр                     | ь графики<br>редактировать графики функций процессов:                |  |  |  |  |
|             | 🔳 Графики                                          | (1) — · · ×                                                          |  |  |  |  |
|             | = 0.0 P = 162.312                                  | Добавить файл Удалить 5                                              |  |  |  |  |
|             | F = 149.714 P = 100.788<br>F = 301.09 P = 158.808  | 175 Kc8 #50-135-6.png                                                |  |  |  |  |
|             | F = 401.462 P = 155.982<br>F = 489.059 P = 150.457 | 150 Карастритко на КИМ КОЛИЧ                                         |  |  |  |  |
|             | F = 568.659 P = 141.777<br>F = 665.742 P = 128.103 |                                                                      |  |  |  |  |
|             | F = 759.638 P = 114.433<br>F = 828.7 P = 105.357   |                                                                      |  |  |  |  |
|             |                                                    |                                                                      |  |  |  |  |
|             |                                                    | 50 (r W) (V)                                                         |  |  |  |  |
|             | (2)                                                | 25                                                                   |  |  |  |  |
|             | $\smile$                                           | 0 50 100 150 200 250 300 350 400 450 500 550 600 650 700 750 800 850 |  |  |  |  |
|             |                                                    | • P(F)                                                               |  |  |  |  |
|             |                                                    |                                                                      |  |  |  |  |
|             |                                                    | (4) n / n / n / n                                                    |  |  |  |  |
|             |                                                    | NPSHR (Ab.)                                                          |  |  |  |  |
|             |                                                    |                                                                      |  |  |  |  |
|             |                                                    |                                                                      |  |  |  |  |
|             |                                                    |                                                                      |  |  |  |  |
|             |                                                    |                                                                      |  |  |  |  |
|             | Расход Давление                                    | 3                                                                    |  |  |  |  |
|             | Изменить + -                                       | THE METHOD WARHOW'S                                                  |  |  |  |  |
|             | гле:                                               |                                                                      |  |  |  |  |
|             | Обозначение                                        |                                                                      |  |  |  |  |
|             | на рисунке                                         | Описание                                                             |  |  |  |  |
|             |                                                    | Заголовок окна, содержит название окна (График), и                   |  |  |  |  |
|             | $\odot$                                            | стандартные кнопки управления окном.                                 |  |  |  |  |
|             | 2                                                  | Контрольные (опорные) точки графика по осям                          |  |  |  |  |
|             | 3                                                  | Управление данными, включает:                                        |  |  |  |  |
|             | U U                                                | - Поле ввода переменной по оси Х (название поля зависит от           |  |  |  |  |
|             |                                                    | таблицы, для ввода данных нужно выделить нужную строку               |  |  |  |  |
|             |                                                    | B (3);                                                               |  |  |  |  |
|             |                                                    | - Поле ввода переменной по оси Y (название поля зависит от           |  |  |  |  |
|             |                                                    | таблицы, для ввода данных нужно выделить нужную строку $B^{(3)}$ );  |  |  |  |  |
|             |                                                    | - Кнопка [Изменить] – позволяет применить введенные выше             |  |  |  |  |
|             |                                                    | данные;                                                              |  |  |  |  |
|             |                                                    | - Кнопка [+] – добавляет в (3) новую запись с данными, как в         |  |  |  |  |
|             |                                                    | выдоенном столбце;                                                   |  |  |  |  |
|             |                                                    | - Кнопка [-] – удаляет в 🙂 новую выделенную запись с                 |  |  |  |  |
|             |                                                    | данными.                                                             |  |  |  |  |

| ООО «ДЖЭТ ЛАБ» |  |
|----------------|--|
|----------------|--|

Программное обеспечение JPDS Руководство пользователя

| Обозначение | Описание                                                              |                          |                      |                    |                |              |
|-------------|-----------------------------------------------------------------------|--------------------------|----------------------|--------------------|----------------|--------------|
| на рисунке  | Описание                                                              |                          |                      |                    |                |              |
|             |                                                                       |                          | 🛆 предупрежден       | НИЕ                | ×              |              |
|             |                                                                       |                          | предупреждение       |                    |                |              |
|             |                                                                       |                          |                      |                    |                |              |
|             |                                                                       |                          | Выберите точку       |                    |                |              |
|             |                                                                       |                          |                      |                    | ОК             |              |
|             | 4                                                                     | График, пост             | роенный по           | данным 2           | )              |              |
|             |                                                                       | Кнопки:                  |                      |                    |                |              |
|             | 9                                                                     | - [Добавить              | файл] – доб          | бавить фай:        | л с рисунком в | поле 6       |
|             |                                                                       | - [Удалить] -            | – удалить фа         | айл с рисун        | нком из поля б |              |
|             | 6                                                                     | Рисунок граф             | рика. Для ка         | аждого ри          | сунка и испол  | ьзуется своя |
|             | M                                                                     | вкладка, на ко           | эторой напи          | сано имя с         | райла.         |              |
|             | Массив отказо                                                         | )В<br>Лать массив от     | <b>W920D</b> .       |                    |                |              |
|             | Массив отказа                                                         |                          | Kasob.               |                    | -              |              |
|             | Отказ                                                                 | Литера Цель              | Цель (EN)            | Симуляционн        |                |              |
|             | ED1 AA                                                                | ываыва                   | ываыва               | ED1/CC16           |                |              |
|             |                                                                       |                          |                      |                    |                |              |
|             |                                                                       |                          |                      |                    |                |              |
|             |                                                                       |                          |                      |                    |                |              |
|             |                                                                       |                          |                      |                    |                |              |
|             |                                                                       |                          |                      |                    |                |              |
|             |                                                                       |                          |                      |                    |                |              |
|             |                                                                       |                          |                      |                    |                |              |
|             |                                                                       |                          |                      |                    |                |              |
|             |                                                                       |                          |                      |                    |                |              |
|             |                                                                       |                          |                      |                    |                |              |
|             |                                                                       |                          |                      |                    |                |              |
|             |                                                                       |                          |                      |                    |                |              |
|             | Добавить строку У                                                     | /далить * Изменения всту | лают в силу сразу по | осле редактировани | 1я             |              |
|             | Для добавлени                                                         | ия строки испо           | льзовать кн          | опку [Доба         | авить строку], | новая строка |
|             | будет иметь                                                           | признак «мате            | ринского» (          | отказа, и (        | ссылку на «ма  | атеринскую»  |
|             | мнемосхему.                                                           |                          |                      |                    |                | -            |
|             | Для удаления                                                          | отказа из спис           | ка нужно ег          | го выделит         | ь (цвет строки | меняется на  |
|             | синий) и нажа                                                         | ть [Удалить].            |                      |                    |                |              |
|             | Закрыть окно с массивом отказов – нажать на кнопку 🗙 «закрыть».       |                          |                      |                    |                |              |
|             | Если запись в таблице для добавления массива отказов не была выбрана, |                          |                      |                    | іла выорана,   |              |
|             | появляется ин                                                         | формационное             | е окно:              |                    |                |              |

| ООО «ДЖЭТ ЛАБ» | Программное обеспечение JPDS<br>Руководство пользователя | Номер редакции 1. |
|----------------|----------------------------------------------------------|-------------------|
|----------------|----------------------------------------------------------|-------------------|

| Обозначение | Описание                                                                                                    |  |  |  |  |
|-------------|----------------------------------------------------------------------------------------------------|--|--|--|--|
|             | <u>А</u> предупреждение ×                                                                                                    |  |  |  |  |
|             | ПРЕДУПРЕЖДЕНИЕ<br>Выберите отказ, массив которого хотите отредактировать<br>ОК<br>В этом случае для продолжения работы нажать [OK].                                                                         |  |  |  |  |
|             | Открыть выбранный файл для выбранной записи в таблице.                                                                                                    |  |  |  |  |
|             | Кнопка активна только для ассоциированных файлов, файл открывается в приложении по умолчанию для этого типа файла. Если запись не была выбрана, появляется информационное окно:                             |  |  |  |  |
|             | 🛆 предупреждение 🛛 🕹                                                                                                    |  |  |  |  |
|             | предупреждение                                                                                                    |  |  |  |  |
|             | Выберите запись, для которой хотите увидеть файл<br>ОК                                                                                                    |  |  |  |  |
|             | В этом случае для продолжения работы нажать [OK].                                                                                                    |  |  |  |  |
| 8           | Добавить файл в хранилище для выбранной записи в таблице.<br>Для выбора документа открывается стандартный менеджер файлов<br>операционной системы. По окончании загрузки появляется информационное<br>окно: |  |  |  |  |
|             | О ИНФОРМАЦИЯ                                                                                                    |  |  |  |  |
|             | информация                                                                                                    |  |  |  |  |
|             | Файл /047_2/Переменные из модели_9.xlsxпередан успешно<br>ОК                                                                                                    |  |  |  |  |
|             | Имя загруженного файла появляется в таблице:<br>File File<br>/047_2/Переменны                                                                                                    |  |  |  |  |
|             | Для пустой таблицы сначала добавляется и сохраняется строка.<br>Если запись в таблице не была выбрана, появляется информационное окно:                                                                      |  |  |  |  |

| ООО «ДЖЭТ ЛАБ» | Программное обеспечение JPDS<br>Руководство пользователя | Номер редакции 1.1 |
|----------------|----------------------------------------------------------|--------------------|
|----------------|----------------------------------------------------------|--------------------|

| Обозначение | Ormoormo                                                                                                    |  |  |  |  |  |  |  |
|-------------|----------------------------------------------------------------------------------------------------|--|--|--|--|--|--|--|
| на рисунке  | Описание                                                                                                    |  |  |  |  |  |  |  |
|             | ▲ ПРЕДУПРЕЖДЕНИЕ ×                                                                                                    |  |  |  |  |  |  |  |
|             | предупреждение                                                                                                    |  |  |  |  |  |  |  |
|             | Выберите документ, для которого хотите загрузить файл<br>ОК                                                                                                    |  |  |  |  |  |  |  |
|             |                                                                                                    |  |  |  |  |  |  |  |
| $\otimes$   | В этом случае для продолжения расоты нажать [ <b>ОК</b> ].<br>Удалить файл. Удаление производится без предупреждения. После удаления<br>появляется информационное окно:                            |  |  |  |  |  |  |  |
|             | (i) ИНФОРМАЦИЯ                                                                                                    |  |  |  |  |  |  |  |
|             | информация (j)                                                                                                    |  |  |  |  |  |  |  |
|             | Файл /047_2/Переменные из модели_9.xlsx-удален из БД                                                                                                    |  |  |  |  |  |  |  |
|             | ОК                                                                                                    |  |  |  |  |  |  |  |
|             |                                                                                                    |  |  |  |  |  |  |  |
| (           | Для продолжения работы нажать [OK].                                                                                                    |  |  |  |  |  |  |  |
|             | Гедактировать список систем для фаила выоранной записи в таолице.<br>Для выбора документа открывается окно с выпадающим списком систем<br>(выбор систем в списке произволится включением флажков). |  |  |  |  |  |  |  |
|             |                                                                                                    |  |  |  |  |  |  |  |
|             |                                                                                                    |  |  |  |  |  |  |  |
|             | Для каких систем предназначен файл?                                                                                                    |  |  |  |  |  |  |  |
|             |                                                                                                    |  |  |  |  |  |  |  |
|             | Сохранить                                                                                                    |  |  |  |  |  |  |  |
|             | Для выбора систем нужно нажать на [Сохранить], закрыть окно – нажать на кнопку <b>Х</b> «закрыть». Выбранные системы появляются в таблице в первом столбце:                                        |  |  |  |  |  |  |  |
|             | lsys lsys<br>CC,EJ,CC,EJ,CC,EJ,GC                                                                                                    |  |  |  |  |  |  |  |

При нажатии на кнопку 🖾 для выбранной записи открывается файл (в приложении по умолчанию для этого типа файла).

При нажатии на кнопку 🖹 появляется окно предупреждения:

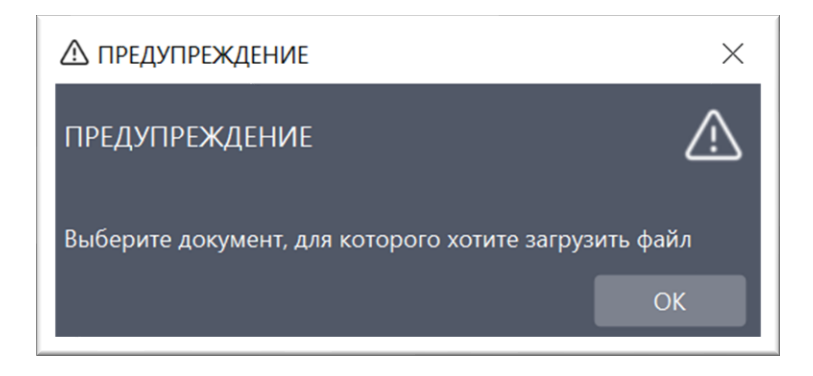

Рисунок 51 – Окно предупреждения

Для выбранного документа открывается стандартная программа «Менеджер файлов» операционной системы Linux иди стандартная программа «Проводник» операционной системы Windows, в которой нужно выбрать загружаемый файл.

## 4.9.4 Выбор отображаемых столбцов таблицы

Внешний вид списка для выбора столбцов показан ниже:

Видимость столбцов

| Видимость столбцов |   |
|--------------------|---|
| olumeID            | Â |
| SystemID           | â |
| 🗹 Система          |   |
| EquipN             |   |
| 🗹 тип в ИС         |   |
| 🖌 kks              |   |

Состояние по умолчанию

Список открыт

Рисунок 52 – Выбор отображаемых столбцов таблицы

В выпадающем списке «Видимость столбцов» включаются флажки нужных для отображения элементов. Набор элементов зависит от наполнения БД (требований проекта).

Для применения включённых флажков нажать кнопку 🗹 (при наведении указателя мыши на кнопку кнопка при этом становится красной).

### 4.9.5 Окно навигации по таблицам

Внешний вид окна навигации показан ниже

| ООО «ДЖЭТ ЛАБ» | Программное обеспечение JPDS<br>Руководство пользователя                                                        | Номер редакции 1.1 |
|----------------|----------------------------------------------------------------------------------------------------|--------------------|
|                | Таблицы БД<br>1<br>БРУ<br>Вспомогательное оборудование<br>Задатчики<br>Ключи возвратные<br>Какени фиксированные |                    |
|                | 2<br>Клютки с подсветкой<br>Лампы<br>Мнемосхемы                                                                 |                    |
|                | Показывающие приборы<br>Показывающие цифровые приборы                                                           |                    |

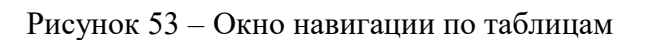

Назначение элементов окна навигации по таблицам и особенности их использования приведены в таблице ниже.

Таблица 41 – Назначение элементов окна навигации по таблицам

| Обозначение      | Описание                                              |                                                                                                    |  |  |  |  |  |  |  |
|------------------|-------------------------------------------------------|----------------------------------------------------------------------------------------------------|--|--|--|--|--|--|--|
|                  | Строка поиска                                         | Позволяет осуществлять поиск нужной таблицы. Поиск                                                                                                    |  |  |  |  |  |  |  |
| $\left(1\right)$ |                                                       | . Позволяет осуществлять понек пужной таолицы. Понек                                                                                                    |  |  |  |  |  |  |  |
|                  | осуществляется<br>БР<br>Оборудован<br>БРУ<br>Нагdware | таблицы БД<br>име панелей<br>име панелей<br>Сборудование панелей<br>Вспомогательное обсрудование<br>Технологическое оборудование<br>Типы обсрудования эл.схем<br>Служебные |  |  |  |  |  |  |  |
|                  |                                                       | Результаты поиска                                                                                                    |  |  |  |  |  |  |  |
| $\bigcirc$       | Список таблиц.                                        |                                                                                                    |  |  |  |  |  |  |  |
| $\mathcal{L}$    | Переменнение т                                        | Перемешение по записям произволится с использованием полосы прокрутки.                                                                                                    |  |  |  |  |  |  |  |
|                  | колесика мыши                                         | кнопками клавиатуры «Стрелка вверу» и «Стрелка вниз»                                                                                                    |  |  |  |  |  |  |  |
|                  |                                                       | , кнопками клавиатуры «стрелка вверх» и «стрелка вниз».                                                                                                    |  |  |  |  |  |  |  |
|                  | для выоора ще.                                        | ікнуть правую кнопку мыши на выоранной таолице. Выоранная                                                                                                    |  |  |  |  |  |  |  |
|                  | таблица подсве                                        | чиваются синим:                                                                                                    |  |  |  |  |  |  |  |
|                  | Таблицы БД<br>Поиск                                   | найть Замена Ф П<br>К Понск заменть на Заменть на Р В Крумость столбцое У                                                                                                  |  |  |  |  |  |  |  |
|                  | Кнопки с подсветкой                                   | Система 🔿 station sys Тип в ИС 🏠 Имя (RU) Имя (EN) Принадл. Описание (Dincanue (EN) Department                                                                             |  |  |  |  |  |  |  |
|                  | Лампы                                                 | JEG MOV 10JEG20AA101 10JEG20AA101 valve Клапан запорн Isolation valve on the                                                                                               |  |  |  |  |  |  |  |
|                  | Мнемосхемы                                            | JEG MOV 10JEG20AA102 10JEG20AA102 valve Kлапан запорн Isolation valve on the                                                                                               |  |  |  |  |  |  |  |
|                  | Показывающие цифровые приборы                         | JEW MOV 10JEW20AA101 10JEW20AA101 valve Клапан на труб Valve on the pipeline                                                                                               |  |  |  |  |  |  |  |
|                  | Ревуны                                                | JET MOV 10JET22AA101 10JET22AA101 valve Knanan sanoph Shut-off valve on the                                                                                                |  |  |  |  |  |  |  |
|                  | Самописцы                                             | JET MOV 10JET22AA102 10JET22AA102 valve Kлапан запорн Shut-off valve on the                                                                                                |  |  |  |  |  |  |  |
|                  | Табло сигнализации                                    | JET MOV 10JET22AA103 10JET22AA103 valve Клапан запорн Shut-off valve on the                                                                                                |  |  |  |  |  |  |  |
|                  | приборы                                               | JET MOV 10JET22AA104 10JET22AA104 valve Клапан запорн Shut-off valve on the                                                                                                |  |  |  |  |  |  |  |
|                  | Технологическое оборудование                          | JET MOV 10JET23AA110 10JET23AA110 valve Kranav sanope Shut-off valve on the                                                                                                |  |  |  |  |  |  |  |
|                  | Баки                                                  | JET MOV 10JET23AA112 10JET23AA112 valve KnanaH sanoph Shut-off valve on the                                                                                                |  |  |  |  |  |  |  |
|                  | Задвижки, клапана                                     | JET MOV 10JET23AA113 10JET23AA113 valve Клапан запорн Shut-off valve on the                                                                                                |  |  |  |  |  |  |  |
|                  | Интерфеление сигнали                                  | JET MOV 10JET24AA110 10JET24AA110 valve Клапан запорн Shut-off valve on the                                                                                                |  |  |  |  |  |  |  |
|                  | где:                                                  |                                                                                                    |  |  |  |  |  |  |  |
|                  | Обозначение                                           | 0                                                                                                    |  |  |  |  |  |  |  |
|                  | на рисунке                                            | Описание                                                                                                    |  |  |  |  |  |  |  |
|                  |                                                       | Выбранная таблица                                                                                                    |  |  |  |  |  |  |  |

| ООО «ДЖЭТ ЛАБ» | Программное обеспечение JPDS<br>Руководство пользователя | Номер редакции 1.1 |
|----------------|----------------------------------------------------------|--------------------|
|----------------|----------------------------------------------------------|--------------------|

| Обозначение на рисунке |   | Описание                 |  |
|------------------------|---|--------------------------|--|
|                        | 2 | Данные выбранной таблицы |  |

## 4.10 Окно для работы с данными выбранной таблицы

|                       | C        | Окно для ј | работн           | ы с данны                                      | ми выбран                                                                                                    | ной табл | іицы Б, | Д     |      |                  |                     |
|-----------------------|----------|------------|------------------|------------------------------------------------|----------------------------------------------------------------------------------------------------|----------|---------|-------|------|------------------|---------------------|
| $\overset{1}{\smile}$ | истема î | тип в ИС 1 | kks              | ShortDesc                                      | Описание (EN)                                                                                                    | volume   | height  | level | room | Сим. диаг. î     | Время изменения     |
| 1                     |          |            | 10KBD10BB<br>001 | ьак раствора<br>едкого кали                    | tmax=45 С; Раб.<br>среда:Раствор едкого<br>кали; Vполн=4.5 m^3;<br>Vполезн=4 m^3;                                    | 4.5      |         | 9.05  |      | СV16 / Система   | 2022-09-28 14:52:14 |
|                       |          |            | 10KBD20BB<br>001 | Бак раствора<br>гидразина                      | Рраб=0.02 МРад;<br>tmax=45 С; Раб.<br>среда:Гидразин гидрат,<br>Vполн=1.8 m^3;<br>Vполезн=1.6 m^3;                   | 1.8      |         | 9.15  |      | СV16 / Система   | 2019-02-07 12:59:15 |
|                       | cv       |            | 10KBD30BB<br>001 | Бак раствора<br>соединения цинка<br>с мешалкой | tmax=45 С; Раб.<br>среда:Раствор<br>соединения цинка;<br>Nnom=3 kW; Vполн=1<br>m^3; Vполезн=0.66<br>m^3; Unom=380 V; | 1.0      |         | 5.5   |      | СV16 / Система   | 2022-09-22 09:41:29 |
|                       | 1        |            | 10KTQ15BB<br>001 | Бак-накопитель                                 | Рраб=0.0114 МРад;<br>tmax=60 С; Раб.                                                                                 | 1.36     |         | 1.006 |      | SI21 / Система к | 2019-02-07 12:59:19 |

Рисунок 54 – Окно для работы с данными выбранной таблицы

Назначение основных элементов окна для работы с данными выбранной таблицы и особенности их использования приведены ниже (Таблица 42).

Таблица 42 – Назначение основных элементов окна для работы с данными выбранной таблицы

| Обозначение<br>на рисунке | Описание                                                     |
|---------------------------|--------------------------------------------------------------|
|                           | Поля таблицы. Состав полей зависит от назначения таблицы БД. |
| 2                         | Окно для работы с данными выбранной таблицы БД.              |

#### 4.10.1 Работа с данными

Сортировка записей в таблице производится нажатием название поля. Справа появляется значок сортировки по возрастанию или по убыванию. При отсутствии знака таблица не отсортирована.

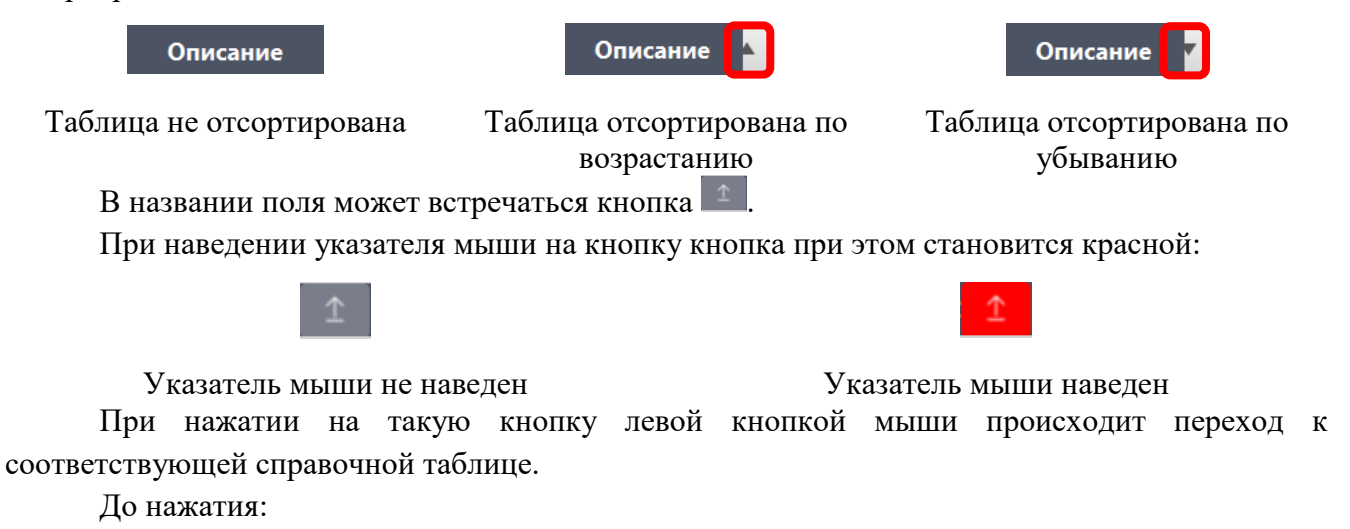

ООО «ДЖЭТ ЛАБ»

#### Программное обеспечение JPDS Руководство пользователя

| узкопрофильные показывающие<br>приборы | Система ሰ | тип в ИС 1 | Имя (RU)     | Имя (EN)     | Описание        |
|----------------------------------------|-----------|------------|--------------|--------------|-----------------|
| Технологическое оборудование           | AN        | VMA.       | 30PAV10CF001 | 30PAV10CF001 | 70PAC10AP001    |
| Баки                                   |           | XMA        | 30PAV20CF001 | 30PAV20CF001 | 70PAC20AP001    |
| Датчики                                |           | XMA        | 30PAV10CP024 | 30PAV10CP024 | 70PAV10 AT001   |
| Задвижки, клапана                      |           | XMA        | 30PAV20CP024 | 30PAV20CP024 | 70PAV20 AT001   |
| Интерфейсные сигналы                   |           | XMA        | 30PAV10CP026 | 30PAV10CP026 | Rem pres displa |

#### После нажатия:

| узкопрофильные показывающие  | Принадл. | Descriptor        | Contr win | Over menu | Сотр |
|------------------------------|----------|-------------------|-----------|-----------|------|
| Таучалары                    | PMS      | Насос с частотн   | +         | +         | PMS  |
| Технологическое оборудование | PMV      | Насос с частотн   | +         | +         | PMV  |
| Датчики                      | PN1      | Насос 2-го типа   | -         | -         | PNC  |
| Задвижки, клапана            | PNC      | Насос 2-го типа   | +         | +         | PNC  |
| Интерфейсные сигналы         | REC      | Rectifier         | +         | +         | REC  |
| Регуляторы                   | RL1      | Предохранител     | -         | -         | RLF  |
| Теплообменники               | RL2      | Предохранител     | +         | +         | -    |
| Тип алгоритма датчиков       | RLF      | Предохранител     | +         | +         | RLF  |
| Типы агрегатов               | RLG      | Предохранител     | -         | -         | RLG  |
| Типы моторов                 | RLS      | предохранител     | +         | +         | RLS  |
| Типы оборудования            | RPT      | Relay protections | +         | +         | RPT  |
| Типы оборудования эл.схем    | SKV      | Стопорный кла     | -         | -         | SKV  |
| Фильтры                      | SO1      | Электромагнит     | -         | -         | SOL  |
| Эжектора                     | SOL      | Электромагнит     | +         | +         | SOL  |
| Электродвигатели, насосы     | SOX      | соленоидный к     | +         | +         | SOX  |
| Hardware                     | SUG      | Группа привод     | +         | +         | SUG  |
| 1&C                          | SUZ      | Привод СУЗ        | +         | +         | SUZ  |
| iomap                        | TRF      | Трансформатор     | -         | -         | TRF  |
| peds                         | ХМА      | Аналоговый дат    | -         | -         | XMA  |
| Массив суффиксов сигналов    | XMD      | Дискретный дат    | -         | -         | XMD  |

Рисунок 55 – Переход к справочной таблице

Выбранная таблица подсвечивается синим или серым цветом.

При нажатии на строке таблицы левой кнопкой мыши происходит ее выделение. Выбранная строка таблицы подсвечиваются синим:

| АОЛ-32-4   | 11.0  | 380.0  | 5.5   | 0.85 |
|------------|-------|--------|-------|------|
| АТ355 бУЗ  | 311.0 | 380.0  | 160.0 | 0.85 |
| АУ3551-4У3 | 25.0  | 6000.0 | 200.0 | 0.85 |

| Рисунок 5 | 56 – E | Зыделенная | строка ( | (запись) | ) |
|-----------|--------|------------|----------|----------|---|
|-----------|--------|------------|----------|----------|---|

Одновременное нажатие клавиши [SHIFT] и левой кнопки мыши позволяет выделить несколько последовательных записей таблицы:

| АО272-2СПУЗ | 58.0  | 380.0 | 30.0  | 0.9  |
|-------------|-------|-------|-------|------|
| AO281-2У3   | 78.0  | 380.0 | 40.0  | 0.85 |
| AO2-82-2    | 105.0 | 380.0 | 55.0  | 0.9  |
| АОЛ-2-22-4  | 3.0   | 380.0 | 1.5   | 0.85 |
| АОЛ-2-32-2  | 8.0   | 380.0 | 4.0   | 0.85 |
| АОЛ-32-4    | 11.0  | 380.0 | 5.5   | 0.85 |
| АТ355 бУЗ   | 311.0 | 380.0 | 160.0 | 0.85 |

Рисунок 57 – Выделенные последовательные записи таблицы

Одновременное нажатие клавиши [CTRL] и левой кнопки мыши позволяет выделить несколько любых записей таблицы:

| ООО «ДЖЭТ ЛАБ» | Программное обеспечение JPDS<br>Руководство пользователя | Номер редакции 1.1 |
|----------------|----------------------------------------------------------|--------------------|
|----------------|----------------------------------------------------------|--------------------|

| АИР16ОМ2У3  | 36.0  | 380.0 | 18.5 | 0.85 |
|-------------|-------|-------|------|------|
| АО272-2СПУЗ | 58.0  | 380.0 | 30.0 | 0.9  |
| AO281-2У3   | 78.0  | 380.0 | 40.0 | 0.85 |
| AO2-82-2    | 105.0 | 380.0 | 55.0 | 0.9  |
| АОЛ-2-22-4  | 3.0   | 380.0 | 1.5  | 0.85 |
| АОЛ-2-32-2  | 8.0   | 380.0 | 4.0  | 0.85 |

#### Рисунок 58 – Выделенные любые записи таблицы

При двойном щелчке мыши на записи ее можно редактировать. В зависимости от условий редактирование возможно в поле ввода или с использованием выпадающего списка:

| AC | ОЛ-32-4   | 11.0  | 380.0  | 5.5   | 0.85 |
|----|-----------|-------|--------|-------|------|
| A  | АТ355 бУЗ | 311.0 | 380.0  | 160.0 | 0.85 |
| АУ | У3551-4У3 | 25.0  | 6000.0 | 200.0 | 0.85 |

#### Редактирование записи в поле ввода

| XN | 1A   | 3   | 0PAV20CF001 |
|----|------|-----|-------------|
| ×  | MA 👻 | 3   | 0PAV10CP024 |
| A  | 01   | â 3 | 0PAV20CP024 |
| A  | ov   | 3   | 0PAV10CP026 |
| В  | AT   | 3   | 0PAV20CP026 |
| в  | R1   | 3   | 0PAV10CP025 |
| В  | R2   | 3   | 0PAV20CP025 |
| В  | RK   | 2   | 000/1000027 |

Выбор данных для поля ввода с использованием выпадающего списка

Рисунок 59 – Редактирование записи таблицы

Любые изменения содержимого таблицы сохраняются в базе данных только после нажатия на кнопку [**Сохранить**] (см. 4.10.2).

Если какие либо действия с записями в таблице производились, и нужно перейти к другой таблице, а кнопка [**Сохранить**] не была нажата, появляется диалоговое окно:

| 🔳 Подтверждение действия                | × |
|-----------------------------------------|---|
| Изменения в таблице не будут сохранены. |   |
| Подтвердить?                            |   |
| Да Нет                                  |   |

Рисунок 60 – Предупреждение

При нажатии на [Да] происходит сохранение изменений. При нажатии на [Her] сохранения не происходит.

#### 4.10.2 Кнопки для работы с таблицами

Для каждой выбранной (текущей) таблицы используется следующий набор кнопок:

- [Добавить строку] позволяет добавить строку в таблицу;
- [Скопировать строку] позволяет скопировать строку в таблицу как новую запись;
- [Сохранить] позволяет сохранить изменения в таблице;
- [Удалить] позволяет удалить записи из таблицы.

При нажатии на кнопку [Добавить строку] добавленная строка выделяется желтым цветом:

| CC 000 015150 11  |   |
|-------------------|---|
| CC BR2 345453 443 | 3 |
|                   |   |

Рисунок 61 – Добавленная строка (пустая, можно вводить данные)

При нажатии на строке левой кнопкой мыши происходит ее выделение. Выбранная строка таблицы подсвечиваются синим:

| СС | BR2 | 123    | 123 | 123 |
|----|-----|--------|-----|-----|
| СС | BR2 | 5545   | 443 | 123 |
| CC | BR2 | 345453 | 443 | 123 |

Рисунок 62 – Выделенная строка

Выделенную строку можно удалить, скопировать. Данные в выделенной строке можно изменить.

При нажатии на кнопку [Скопировать строку] добавленная строка выделяется желтым цветом:

|    | DITE | 125    | 120 |
|----|------|--------|-----|
| СС | BR2  | 5545   | 443 |
| CC | BR2  | 345453 | 443 |
| СС | BR2  | 5545   | 443 |

Рисунок 63 – Скопированная строка

Данные в скопированной строке аналогичны данным из выделенной строки.

Для сохранения изменений нажать кнопку [Сохранить].

Для удаления данных выделить строку и нажать кнопку [Удалить].

Если до этого были изменения, то появляется информационное окно:

| (ј) Информация                         | ×  |
|----------------------------------------|----|
| Информация                             | í  |
| Для начала сохраните измененные строки |    |
|                                        | ОК |

Рисунок 64 – Информационное окно – Сохраните изменённые данные

Продолжить работу можно только после сохранения данных, для чего нажать [OK]. Строки с измененными данными меняют свой цвет на стандартный (белый и светло-серый):

| ДСША.161458.L513.A.Д11 | 84 |
|------------------------|----|
|                        |    |

| ООО «ДЖЭТ ЛАБ» | Программное обеспечение JPDS<br>Руководство пользователя |  |  | Номер редакции 1.1 |  |
|----------------|----------------------------------------------------------|--|--|--------------------|--|
|                |                                                          |  |  |                    |  |

| CC | BR2 | 123    | 123 |
|----|-----|--------|-----|
| CC | BR2 | 5545   | 443 |
| CC | BR2 | 345453 | 443 |
| CC | BR2 | 5545   | 443 |

### Рисунок 65 – Данные сохранены

После этого повторить удаление, для чего выделить строку и нажать кнопку [Удалить]. Появляется окно предупреждения:

| Подтверждение             |              | ×      |
|---------------------------|--------------|--------|
| Вы действительно хотите у | цалить корте | жиз 🛕  |
| 1строк                    |              |        |
|                           | OK           | Cancel |

Рисунок 66 – Окно – Подтверждение удаления

При нажатии на [OK] происходит удаление выбранной (выбранных) записей. При нажатии на [Cancel] удаления не происходит.

После операции удаления нажать на кнопку [Сохранить].

# 5 ОКНО «АВТОНОМНЫЕ ИСПЫТАНИЯ» (JST) 5.1 Основное меню

Основное меню окна (JST) содержит следующие пункты:

- Возможности (см. раздел 5.2);

- Настройки (см. раздел 5.3);

Внешний вид окна (JST) показан на рисунке:

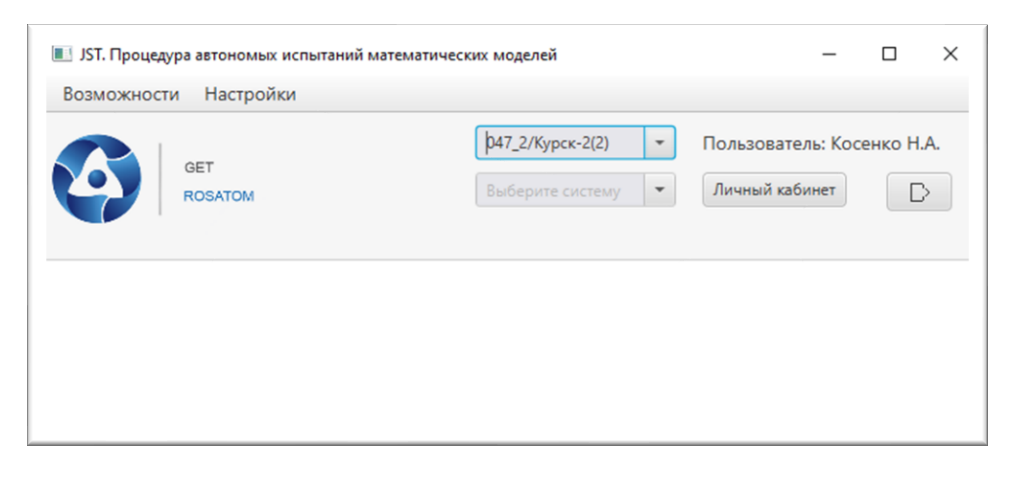

Рисунок 67 – Внешний вид окна (JST)

Основные элементы главного окна описаны далее по тексту.

| IST. Процедура автономых испытаний и<br>Возможности Настройки | ических моделей — — Х                                                                |
|---------------------------------------------------------------|--------------------------------------------------------------------------------------|
| GET<br>ROSATOM                                                | р47_2/Курск-2(2) ▼ Пользователь: Косенко Н.А.<br>Выберите систему ▼ Личный кабинет ▷ |
|                                                               | 5                                                                                    |

Рисунок 68 – Элементы окна (JST)

Назначение основных элементов окна (JST) приведено ниже (Таблица 43). Таблица 43 – Назначение основных элементов окна (JST)

| Обозначение на рисунке                         | Описание                                                                                                    |                |  |
|------------------------------------------------|----------------------------------------------------------------------------------------------------|----------------|--|
|                                                | Заголовок окна, содержит название окна (Процедура автономных испытаний математических моделей) и стандартные кнопки управления окном. |                |  |
| 2                                              | Меню (пункты: Возможности; Настройка). Описание см. разд                                                                              | делы 5.2, 5.3. |  |
| 3                                              | Логотип разработчика – ООО «ДЖЭТ–ЛАБ».                                                                                                |                |  |
| 4                                              | Элементы для работы с данными. Описание см. раздел 5.4.                                                                               |                |  |
| 5 Окно вывода данных. Описание см. раздел 5.5. |                                                                                                    |                |  |
|                                                | ДСША.161458.L513.А.Д11                                                                                                    | 86             |  |

## 5.2 Пункт меню «Возможности»

Внешний вид раскрытого пункта меню «Возможности» показан на рисунке:

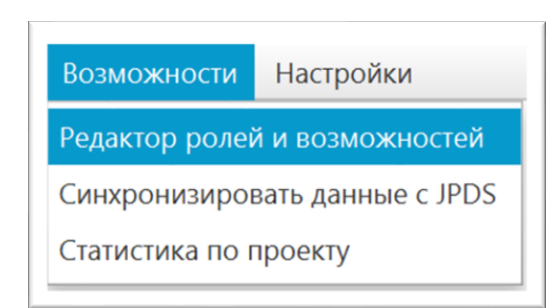

Рисунок 69 – Внешний вид пункта меню «Возможности»

Основные элементы пункта меню «Возможности» описаны далее (Таблица 44). Таблица 44 – Назначение основных элементов пункта меню «Возможности»

| Название пункта  | Описание                                                                                                    |  |  |
|------------------|----------------------------------------------------------------------------------------------------|--|--|
| Редактор доступа | Доступен только для пользователя с правами администратора.                                                                                                    |  |  |
| и возможностей   | Открывается окно для редактирования ролей:                                                                                                    |  |  |
|                  | Редактор ролей и возможностей                                                                                                    |  |  |
|                  | Роли         Разработчик PDS         Инженер по оборудованию         Руководитель программистов         Технолог         Инженер по электрооборудованию         Ю         Инженер         Секретарь         Гость         Сисадмин проекта         Руководитель программистов         Технолог         Инженер         Осекретарь         Сисадмин проекта         Руководитель проектав         Чиженер по оборудованию         Заказчик |  |  |
|                  |                                                                                                    |  |  |
|                  | Сохранить                                                                                                    |  |  |
|                  | где:                                                                                                    |  |  |
|                  | Обозн. на рисунке Описание                                                                                                    |  |  |
|                  | 1 Роли (радиокнопка для выбора роли)                                                                                                    |  |  |
|                  | 2 Права для роли (флажки для прав)                                                                                                    |  |  |

| ООО «ДЖЭТ ЛАБ» | Программное обеспечение JPDS<br>Руководство пользователя | Номер редакции 1.1 |
|----------------|----------------------------------------------------------|--------------------|
|----------------|----------------------------------------------------------|--------------------|

| Название пушкта | Описание                                                           |                                                          |                              |                                          |                        |
|-----------------|--------------------------------------------------------------------|----------------------------------------------------------|------------------------------|------------------------------------------|------------------------|
| Синхронизироват | Позволяет синхронизировать данные между служебными БЛ (БЛ IPDS и   |                                                          |                              |                                          |                        |
| ь данные с JPDS | БД JST).                                                           |                                                          |                              |                                          |                        |
|                 | Для синхронизации необходимо выбрать проект и моделируемую систему |                                                          |                              |                                          |                        |
|                 | из списка:                                                         |                                                          |                              |                                          |                        |
|                 | 047_2/Курск-2(2) - 047_                                            |                                                          |                              | 047_2/Курск-2(                           | 2) 🔹                   |
|                 | 008/ПМТ ТА                                                         | 008/ПМТ ТАЭС-7&8<br>009/ПМТ САЭС-3&4<br>015/ПМТ БалАЭС-4 |                              |                                          | -                      |
|                 | 009/ПМТ CA                                                         |                                                          |                              |                                          |                        |
|                 | 015/ПМТ Ба                                                         |                                                          |                              |                                          |                        |
|                 | 021/ПМТ ТА                                                         | ЭС-1                                                     |                              |                                          |                        |
|                 | 024/ПМТ Ро                                                         | сАЭС-1                                                   |                              | ED                                       |                        |
|                 | 025.A/ITMT [                                                       | TAKIII 1                                                 |                              | E                                        |                        |
|                 | Выбор                                                              | проекта                                                  |                              | Выбор моделируе                          | мой системы            |
|                 | Для выбранных                                                      | к данных п                                               | оявляется с                  | окно:                                    | <u> </u>               |
|                 | Синхронизация данных с JPDS                                        |                                                          | Синуронизэции                |                                          | <u>1 - • ×</u>         |
|                 | Датчики × Вращающиеся механ                                        | измы                                                     | Синхронизация                |                                          | _                      |
|                 |                                                                    | Описание теста                                           | KKS датчика                  | Измененное поле Значение                 | е в АИ Значение в JPDS |
|                 |                                                                    | т на двух языках                                         | 70PGB11CP005                 | Единица измерени %/мин                   | % объёма               |
|                 |                                                                    | ст на двух языках<br>оверка работы м                     | 70PGB01CL001                 | Единица измерени %<br>Единица измерени % | NULL                   |
|                 | Ско                                                                | опированный тест                                         | 70JAA10CP202                 | Датчик удален из J                       | -                      |
|                 | Ско                                                                | опированный тест                                         | 70JAA10CP203                 | Датчик удален из Ј                       | -                      |
|                 |                                                                    | опированный тест                                         | 70JAA10CP811<br>70JAA10CP812 | Датчик удален из Ј<br>Датчик удален из Ј | -                      |
|                 | Ско                                                                | опированный тест                                         | 70JAA10CP821                 | Датчик удален из Ј                       | -                      |
|                 | Ско                                                                | опированный тест                                         | 70JAA10CP822                 | Датчик удален из Ј                       | -                      |
|                 | Ско                                                                | опированный тест                                         | 70JAA10CP831                 | Датчик удален из Ј                       | -                      |
|                 | Ско                                                                | опированный тест                                         | 70JAA10CP841                 | Датчик удален из Ј                       | -                      |
|                 | Ско                                                                | опированный тест                                         | 70JAA10CP842                 | Датчик удален из Ј                       | -                      |
|                 |                                                                    |                                                          | 7014 41007001                | 18                                       |                        |
|                 |                                                                    |                                                          |                              |                                          |                        |
|                 | принять изменения                                                  | 3)                                                       |                              |                                          |                        |
|                 |                                                                    |                                                          | ГД                           | (e:                                      |                        |
|                 | Обозн. на                                                          |                                                          |                              | Описание                                 |                        |
|                 | рисунке                                                            | Заголово                                                 | к окна соле                  | ржит название окн                        | а (Синхронизация       |
|                 | $\mathbf{O}$                                                       | данных                                                   | c JPDS), 1                   | и стандартные кн                         | опки управления        |
|                 |                                                                    | окном.                                                   |                              |                                          |                        |
|                 | (2)                                                                | Панелью                                                  | вкладок.                     | Количество вкла                          | адок зависит от        |
|                 | Õ                                                                  | Описание                                                 | ва выоранн<br>е полей таб    | ых систем.<br>пипы исхолных сос          | тояний.                |
|                 | 3                                                                  | - флажов                                                 | с – позволяє<br>с – позволяє | т выбрать все запи                       | си (Выбрать все);      |
|                 |                                                                    | - Описан                                                 | ие теста                     | описание теста;                          |                        |
|                 |                                                                    | - KKS да                                                 | тчика – наи                  | менование датчико                        | ов по KKS;             |
|                 |                                                                    | - Значени                                                | ие в АИ – зн                 | начение в БД автон                       | омных испытаний        |
|                 |                                                                    | (JST);                                                   |                              |                                          | 2                      |
|                 |                                                                    | - Значени                                                | ие в JPDS –                  | значение в БД ЈРОЗ                       | 5.                     |
|                 | 4                                                                  |                                                          | таолица) да                  | нных                                     |                        |
|                 | ДСША.161                                                           | 458.L513.A.,                                             | Д11                          |                                          | 88                     |

| ООО «ДЖЭТ ЛАБ» | Программное обеспечение JPDS<br>Руководство пользователя | Номер редакции 1.1 |
|----------------|----------------------------------------------------------|--------------------|
|----------------|----------------------------------------------------------|--------------------|

| IULL            |
|-----------------|
| IULL            |
| IULL            |
| IULL            |
| IULL            |
|                 |
|                 |
|                 |
|                 |
| Значение в JPDS |
| % объёма        |
| % объёма        |
| NULL            |
| -               |
| -               |
| -               |
| -               |
| -               |
| -               |
| -               |
| -               |
| -               |
| -               |
| азвание поля.   |
|                 |
| io yobibalinio. |
|                 |
| сание 🔽         |
|                 |
| олица           |
| рована по       |
| ванию           |
|                 |
|                 |
| ×               |
|                 |
| 51X             |
|                 |
| ЭК              |
|                 |
| ×               |
|                 |
|                 |
|                 |
| ЭК              |
|                 |
|                 |

| ООО «ДЖЭТ ЛАБ» | Программное обеспечение JPDS<br>Руководство пользователя | Номер редакции 1.1 |
|----------------|----------------------------------------------------------|--------------------|
|----------------|----------------------------------------------------------|--------------------|

| Название пункта | ,                 | Описание                                           |  |  |
|-----------------|-------------------|----------------------------------------------------|--|--|
| Статистика п    | о Выдается сводна | Выдается сводная информация по проекту и системам: |  |  |
| проекту         | П Статистик       | а по проекту (1) — С Х                             |  |  |
|                 |                   |                                                    |  |  |
|                 |                   | Курск-2(2) 2                                       |  |  |
|                 | Всего испь        | таний: 70                                          |  |  |
|                 | 🕕 Про             | ведено и готово к проверке: 0                      |  |  |
|                 | 🗸 При             |                                                    |  |  |
|                 |                   |                                                    |  |  |
|                 | <b>H</b> iper     | бует дораобтки. 2                                  |  |  |
|                 |                   |                                                    |  |  |
|                 |                   | Статистика по системе АМ                           |  |  |
|                 | Всего испь        | ітаний: 11<br>———————————————————————————————————  |  |  |
|                 | 🕕 Про             | ведено и готово к проверке: 0                      |  |  |
|                 | 🗸 При             | нято: 0                                            |  |  |
|                 |                   | Турт доработки: 2                                  |  |  |
|                 | <b>B</b> iped     |                                                    |  |  |
|                 | DIA.              | ле                                                 |  |  |
|                 | Обозн на          |                                                    |  |  |
|                 | рисунке Описание  |                                                    |  |  |
|                 |                   | Заголовок окна, содержит название окна (Статистика |  |  |
|                 |                   | по проекту) и стандартные кнопки управления окном. |  |  |
|                 | $\bigcirc$        | Выбранный проект                                   |  |  |
|                 |                   |                                                    |  |  |
|                 | (3)               | Сводная информация по проекту:                     |  |  |
|                 |                   | - Всего испытании мат. модели                      |  |  |
|                 |                   | - проведено и готово к испытаниям                  |  |  |
|                 |                   | - принято<br>Требует доработки                     |  |  |
|                 |                   | Выпалающий список для выбора систем                |  |  |
|                 | 4                 |                                                    |  |  |
|                 | (5)               | Сводная информация по выбранной системе:           |  |  |
|                 |                   | - Всего испытаний мат. модели                      |  |  |
|                 |                   | - Проведено и готово к испытаниям                  |  |  |
|                 |                   | - Принято                                          |  |  |
|                 |                   | Требует доработки                                  |  |  |

## 5.3 Пункт меню «Настройка»

Пункт меню «Настройка» позволяет выбрать наименование датчиков только по KKS, или свободное наименование датчиков (используется флажок):

| Возможности Настройки                                 | Возможности Настройки           |
|-------------------------------------------------------|---------------------------------|
| ✓ Наименование датчиков по ККS                        | Наименование датчиков по ККS    |
| Наименование датчиков только по KKS<br>(по умолчанию) | Свободное наименование датчиков |

Рисунок 70 – Настройка наименования датчиков

| ДСША.161458.L513.А.Д11 90 |                        |    |
|---------------------------|------------------------|----|
|                           | ДСША.161458.L513.A.Д11 | 90 |

Свободное наименование датчиков используется только для совместимости со старыми математическими моделями или моделями со смешанными наименованиями.

## 5.4 Элементы для работы с данными

Внешний вид элементов для работы с данными показан на рисунке:

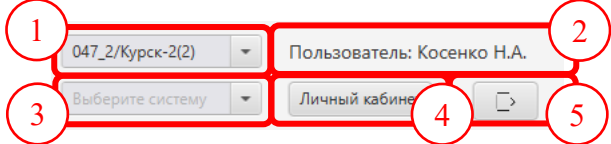

Рисунок 71 – Внешний вид элементов для работы с данными

Основные элементы для работы с данными описаны далее (Таблица 45).

Таблица 45 – Назначение основных элементов для работы с данными

| Обозначение<br>на рисунке | Описание                                                                                                    |                                                                                                    |
|---------------------------|----------------------------------------------------------------------------------------------------|----------------------------------------------------------------------------------------------------|
| 1                         | Выпадающий список для выбора проекта (поле ввода позволяет проводить сортировку проектов):                                                                                                    |                                                                                                    |
|                           | 092/Руппур       ▼         008/ПМТ ТАЭС-7&8       009/ПМТ САЭС-3&4         015/ПМТ БалАЭС-4       021/ПМТ ТАЭС-1         024/ПМТ РосАЭС-1       025.А/ПМТ ПАКШ 1         027 /ПМТ Бушер-1       037/Индия | 9<br>009/ПМТ САЭС-3&4<br>039/Смоленск<br>059/ПМТ ПАТЭС<br>069/БММ ВВЭР-ТОИ<br>079/АТ НВАЭС-2<br>089/НВАЭС-4<br>090/КуАЭС-2<br>092/Рvппvp |
| (2)                       | Текущий пользователь.                                                                                                    |                                                                                                    |
| 3                         | Выпадающий список для выбора системы (поле ввода позволяет проводить сортировку проектов).                                                                                                    |                                                                                                    |
|                           | О92/Руппур<br>СС<br>СС<br>СС<br>СС<br>СС<br>СС<br>СС<br>СС<br>СС<br>СС<br>СС<br>СС<br>СС                                                                                                    | 092/Руппур                                                                                                    |

| Обозначение на рисунке | Описание                                                                                                    |
|------------------------|----------------------------------------------------------------------------------------------------|
|                        | 🔳 Процедура автономых испытаний математических моделей — 🗆 🗙                                                                     |
|                        | Возможности Настройки                                                                                                    |
|                        | GET<br>ROSATOM<br>GET<br>С<br>С<br>С<br>С<br>С<br>С<br>С<br>С<br>С                                                               |
|                        | CW: Основная охлаждающая вода конденсатора турбины                                                                               |
|                        | - Если есть данные по системе, то в основном окне появляется                                                                     |
|                        | раскрывающийся иерархический список проверок (автономных                                                                         |
|                        | испытании) математическои модели.                                                                                                |
|                        | Процедура автономых испытании математических моделей     — Ц Х                                                                   |
|                        | возможности пастроики                                                                                                    |
|                        | GET<br>козатом GET СС Ф Пользователь: Косенко Н.А. СС Ф Личный кабинет С                                                         |
|                        | <ul> <li>СС: Промежуточные охлаждающие контуры</li> <li>         ■ Проверка характеристик вращающихся механизмов     </li> </ul> |
|                        | Опроверка характеристики вращающегося механизма 11КАА11АР001                                                                     |
|                        | Проверка характеристики вращающегося механизма 11КАА12АР001                                                                      |
|                        | Проверка характеристики вращающегося механизма 12КАА21АР001                                                                      |
|                        | Проверка характеристики вращающегося механизма 12КАА22АР001                                                                      |
|                        | 📀 Проверка характеристики вращающегося механизма 10PGB50AP001                                                                    |
|                        | 🕑 Проверка характеристики вращающегося механизма 10PGB50AP002                                                                    |
|                        | 🖉 Проверка характеристики вращающегося механизма 10PGB50AP003                                                                    |
|                        | 🥑 Проверка характеристики вращающегося механизма 10PGB60AP001                                                                    |
|                        | 🥑 Проверка характеристики вращающегося механизма 10PGB60AP002                                                                    |
|                        | 📀 Проверка характеристики вращающегося механизма 10PGB60AP003                                                                    |
|                        | 🔻 🖻 Проверка работы модели на уровнях мощности                                                                                   |
|                        | Проверка работы модели системы КАА при мощности РУ 100%                                                                          |
| 4                      | Кнопка [Личный кабинет]. Описание см. раздел 5.10.                                                                               |
| 5                      | Кнопка [Выйти].                                                                                                    |

### 5.5 Окно вывода данных

Внешний вид окна вывода данных показан на рисунке:

| <ul> <li>СС: Промежуточные охлаждающие контуры</li> </ul>      | ŕ |
|----------------------------------------------------------------|---|
| 🔻 🖻 Проверка характеристик вращающихся механизмов              |   |
| 🗏 Проверка характеристики вращающегося механизма 70KBB22AP009  |   |
| 🗏 Проверка характеристики вращающегося механизма 70KBB12AP001  |   |
| 🗏 Проверка характеристики вращающегося механизма 70KBA53AP001  |   |
| Проверка характеристики вращающегося механизма 70КВА53АР002    |   |
| 🗏 Проверка характеристики вращающегося механизма 70KBB22AP0011 |   |
| 🗏 Проверка характеристики вращающегося механизма 70КВА90AN001  |   |
| 🗏 Проверка характеристики вращающегося механизма 70KBB22AP001  |   |
| 🔻 🖻 Тест на устойчивость                                       |   |
| 🗐 Тест на устойчивость                                         |   |
| ■ NEW                                                          |   |
| 🔻 🖻 Режимы                                                     |   |
|                                                                |   |

Рисунок 72 – Внешний вид окна вывода данных

Данные в окне вывода представляют собой набор списков, структурированных в иерархическом или «древовидном» порядке, в котором выбор начального пункта приводит к другому списку, содержащему дополнительные элементы, которые могут вести к другому списку, и т. д.

Доступны следующие действия с набором списков:

### Заголовок:

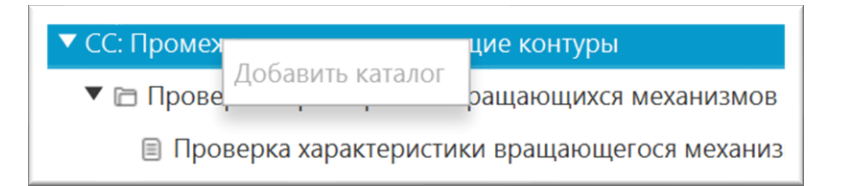

Доступно добавление в каталог новой ветки – «Добавить каталог».

### Ветка 1:

| Добавить папку                                          |
|---------------------------------------------------------|
| Добавить проверку характеристика вращающегося механизма |
| Удалить                                                 |
| Переименовать                                           |
| ,<br>Д<br>С                                             |

Доступны следующие действия:

- Добавить папку добавить папку с испытаниями в текущую ветку;
- Добавить <действие> (тип действий зависит от выбранной системы);
- Удалить удалить текущую ветку;
- Переименовать переименовать текущую ветку.

Данные в ветке:

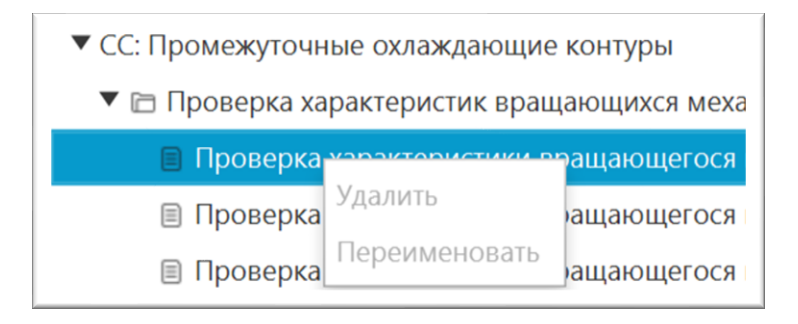

Доступны следующие действия:

- Удалить удалить проверку;
- Переименовать переименовать проверку.
- Пиктограммы слева обозначают следующее:

Таблица 46 – Пиктограммы состояния проверок

|   |       | Папка с данными теста (данными для автономных испытаний).                                                                                                    |
|---|-------|----------------------------------------------------------------------------------------------------|
|   | Шаг 1 | Шаблон испытаний.<br>Испытание инженером в САПФИР не проведено.<br>Технологом не проверено.                                                                                                    |
| ! | Шаг 2 | Испытание инженером в САПФИР проведено, результаты сохранены. Технологом не проверено.                                                                                                    |
| ! | Шаг З | Испытание инженером в САПФИР проведено, результаты сохранены.<br>Технологом проверено, не одобрено (отправлено на доработку на шаг 1 –<br>инженеру провести корректировку и новые испытания в САПФИР). |
|   | Шаг 4 | Испытание инженером в САПФИР проведено, результаты сохранены.<br>Технологом проверено, одобрено.                                                                                                    |

При двойном щелчке мыши на данных в ветке (на записи) открывается окно настройки действий при проведении проверок (автономных испытаний) математической модели:

| «ДЖЭТ ЛАБ»                                                                       | Программное обеспечение JPDS<br>Руководство пользователя                                                                                                    | Номер редакции                                                            |  |
|----------------------------------------------------------------------------------|----------------------------------------------------------------------------------------------------|---------------------------------------------------------------------------|--|
| Курск-2(2). MS. ИГЭС                                                             | <ul> <li>МS: Главные паропроводы и модель паровой турбины</li> <li>Проверка режимов</li> <li>Испытание режима</li> <li>НОВЫЙ ТЕСТ</li> <li>Поверка работы модели на уровнях мощности</li> <li>ИГЭС</li> <li>Проверка характеристик вращающихся механизмов</li> </ul>                                                                                                    | - □ ×                                                                     |  |
| ССС СЕТ<br>КОЗАТОМ<br>Проверка работы модел                                      | MS: Главные паропроводь<br>1и на уровнях мощности: ИГЭС                                                                                                    | 047_2/Курск-2(2)<br>и и модель паровой турбинь                            |  |
|                                                                                  | Таблица действий                                                                                                    | 0                                                                         |  |
| Шar                                                                              | Действие                                                                                                    |                                                                           |  |
| Инициализир<br>1 мощности для<br>автономных и<br>настройки мо                    | Инициализировать все интерфейсные, граничные и интегрируемые переменные, соответствующие стационарному уровню<br>мощности для IC- N мощности (1,8 MBт). Необходимые данные праметров в граничных условиях можно найти в программах<br>автономных испытаний других тренажёрных систем. При необходимости включить отключенное оборудование для<br>настройки модели. При необходимости включить резервное оборудование и отключить рабочее для настройки модели. |                                                                           |  |
| 2 Установить со при данном на                                                    | Установить состояние оборудования, соответствующее уровню мощности N=1,8 МВт. Положение направляющего аппарата при данном напоре 40%.                                                                                                    |                                                                           |  |
| 3 Задать основн                                                                  | Задать основные параметры в граничных условиях.                                                                                                    |                                                                           |  |
| 4 Запустить сеги                                                                 | ые параметры в граничных условиях.                                                                                                    | Запустить сегменты на несколько минут до выхода в стационарное состояние. |  |
|                                                                                  | ые параметры в граничных условиях.<br>енты на несколько минут до выхода в стационарное состояние.                                                                                                    |                                                                           |  |
| 5 Регулирующу<br>рабочее поло<br>системе выста                                   | ые параметры в граничных условиях.<br>менты на несколько минут до выхода в стационарное состояние.<br>ю арматуру, отвечающую за изменение расходов на различных уровнях мощности РУ в<br>кение 5-75% для создания необходимых расходов. Остальную арматуру, отвечающую з<br>вить в рабочее положение 60-75%.                                                                                                    | ыставить в системе в<br>а регулирование в                                 |  |
| 5 Регулирующу<br>рабочее поло<br>системе выста<br>6 Подобрать не<br>соответствии | ые параметры в граничных условиях.<br>менты на несколько минут до выхода в стационарное состояние.<br>ю арматуру, отвечающую за изменение расходов на различных уровнях мощности РУ ви<br>кение 5-75% для создания необходимых расходов. Остальную арматуру, отвечающую з<br>вить в рабочее положение 60-75%.<br>эбходимые характеристики оборудования системы и настроить модель для получения р<br>: таблицой, расположенной ниже.                           | ыставить в системе в<br>а регулирование в<br>результатов в                |  |

Рисунок 73 – Внешний вид окна настройки действий при проведении проверок (автономных испытаний) математической модели

Заголовок содержит название проверки, фон заголовка соответствует состоянию проверок (пиктограммы состояния проверок см. таблицу выше).

Таблица 47 – Пиктограммы проверок

| Ионикалина молони в САПФИР | Технологом проверено / не | Цвет пиктограммы |
|----------------------------|---------------------------|------------------|
| испытание модели в САПФИР  | проверено / одобрено      | проверки         |
| не проведено               | не проверено              | Цвет фона        |
| проведено                  | не проверено              | Желтый           |
| проведено                  | проверено, не одобрено    | Красный          |
| проведено                  | проверено, одобрено       | Зеленый          |

| ООО «ДЖЭТ ЛАБ» | Программное обеспечение JPDS<br>Руководство пользователя | Номер редакции 1.1 |
|----------------|----------------------------------------------------------|--------------------|
| Например:      |                                                          |                    |
| или            | Проверка работы молели на уровнях мошности: ИГЭС         |                    |
|                | Режимы: Проверка работы дизель-генераторов               |                    |
| или            |                                                          |                    |

## 5.6 Подготовка плана автономных испытаний математической модели

Внешний вид окна настройки действий при проведении проверок (автономных испытаний) математической модели показан на рисунке:

Проверка работы модели на уровнях мощности: Проверка работы модели при мощности РУ: 100%

| 🔳 Курс | х                                                                                                    |
|--------|----------------------------------------------------------------------------------------------------|
| 6      | аст<br>побятом СС: Промежуточные одлаждающие контур                                                                                                    |
| Прове  | ерка характеристик вращающихся механизмов: Проверка характеристики вращающегося механизма 70К8822АР009 4 Таблица действий 5 🗉 🖸                                                          |
| Шаг    | г Действие                                                                                                    |
| 1      | Инициализировать все интерфейсные, граничные и интегрируемые переменные, свответствующие стационарному уровню мощности для IC - 100% мощности РУ.                                        |
| 2      | Установить состояние оборудования, соответствующее уровню мощности 100% мощности РУ.                                                                                                    |
| 3      | Запустить сегменты на несколько минут до выхода в стационари                                                                                                    |
| 4      | Изменяя степень открытия арматуры на напоре работающего механизма изменить расход работающих насосов (выбрать 10 точек расхода из всей расходной характеристики вращающегося механизма). |
| 5      | Построить графики расходной характеристики вращающегося механизма и сравнить с заводской характеристикой вращающегося механизма.                                                         |
|        | 6                                                                                                    |
| До     | бавить Удалить (7) Редактировать шаблон                                                                                                    |
|        | График характеристики вращающегося механизма 70КВВ22АР009 8<br>Тип агрегата: 22ЦВ8-40-35 Выбральтип 💼                                                                                    |
|        | 9                                                                                                    |

Рисунок 74 – Внешний вид окна настройки действий при проведении проверок

Основные элементы окна настройки действий при проведении проверок описаны в таблице ниже.

Таблица 48 – Назначение основных элементов окна настройки действий при проведении проверок

| Обозначение на рисунке | Описание                                                                                           |
|------------------------|----------------------------------------------------------------------------------------------------|
|                        | Заголовок окна, содержит название окна (Проект и испытание) и стандартные кнопки управления окном. |
| 2                      | Выбранные проект и системы                                                                         |

| ООО «ДЖЭТ ЛАБ» | Программное обеспечение JPDS<br>Руководство пользователя | Номер редакции 1.1 |
|----------------|----------------------------------------------------------|--------------------|
|----------------|----------------------------------------------------------|--------------------|

|   | •                                        |                                                                                                    |
|---|------------------------------------------|----------------------------------------------------------------------------------------------------|
| 3 | Название п                               | роверки                                                                                                    |
| 4 | Название р<br>При нажати<br>скрыть, и за | аздела (сами разделы описываются ниже).<br>ии на название раздела левой кнопкой мыши данные раздела можно<br>аново открыть.                                                                                                    |
| 5 | Кнопки:                                  | Скопировать таблицу в другое испытание.<br>Обновить данные в сводных таблицах.<br>ии на кнопку 🗏 появляется окно «Копирование данных»:                                                                                                    |
|   | Скопи                                    | ование данных 1 ×<br>Скопировать данные                                                                                                    |
|   | Проект<br>Каталог<br>Описани             | 047_2/Курск-2(2) • Система AN • 3<br>е •                                                                                                    |
|   | 4<br>где:                                | Скопировать Отмена 📀                                                                                                    |
|   | Обозн. на рисунке                        | Описание                                                                                                    |
|   |                                          | Заголовок окна, содержит название окна (Копирование данных) и кнопку управления окном.                                                                                                    |
|   | (2)                                      | Флажок «Скопировать в текущую систему».<br>Позволяет скопировать данные в текущие проект – систему:<br>Скопировать в текущую систему<br>Проект 092/Руппур * Система сс *                                                                                                    |
|   | 3                                        | <ul> <li>Выбор проекта – выпадающий список;</li> <li>Система – выпадающий список;</li> <li>Каталог – выпадающий список, позволяет добавлять проверки<br/>из каталога;</li> <li>Описание – выпадающий список, позволяет добавлять описание<br/>проверки, доступно только если есть выбранные проверки из<br/>каталога.</li> </ul> |

| Прим<br>- Выб                | ер использ                                                                                                    | ования Каталога.                                                                                                    |
|------------------------------|----------------------------------------------------------------------------------------------------|----------------------------------------------------------------------------------------------------|
| - Выс                        | -                                                                                                    |                                                                                                    |
|                              | оор из спис                                                                                                    | ка проверки:                                                                                                    |
|                              | Каталог                                                                                                    | •                                                                                                    |
|                              | Описание                                                                                                    | Тест на устойчивость                                                                                                    |
|                              | 011100                                                                                                    | Проверка работы модели на уровнях мощности                                                                                                    |
|                              |                                                                                                    | Проверка характеристик вращающихся механизмов                                                                                                    |
|                              |                                                                                                    | Проверка режимов                                                                                                    |
|                              |                                                                                                    | Тест на устоичивость_4                                                                                                    |
| - Пос                        | ле выбора                                                                                                    | проверки возможен выбор описания:                                                                                                    |
|                              | Каталог                                                                                                    | Проверка работы модели на уровнях мощности 💌                                                                                                    |
|                              | Описание                                                                                                    | ▼                                                                                                    |
|                              |                                                                                                    | Проверка работы модели при мощности РУ: 100 (Работа)                                                                                                    |
|                              |                                                                                                    | Проверка работы модели при мощности РУ: 100 (Работа)                                                                                                    |
|                              |                                                                                                    | Новое название                                                                                                    |
| - Пос                        | ле выбора                                                                                                    | описания:                                                                                                    |
|                              | Каталог                                                                                                    | Проверка работы модели на уровнях мощности 💌                                                                                                    |
|                              | Описание                                                                                                    | Испытание режима                                                                                                    |
|                              | onneunne                                                                                                    |                                                                                                    |
| - B ps                       | яде случаеа                                                                                                    | а после выбора из списка проверки в окне появляется кно                                                                                                    |
| [До                          | бавить <>                                                                                                    | <ul> <li>) (наполнение кнопи зависит от проверки):</li> </ul>                                                                                                    |
|                              | Каталог                                                                                                    | Проверка характеристик вращающихся механизмов                                                                                                    |
|                              | 0.5                                                                                                    |                                                                                                    |
|                              | Описание                                                                                                    | · ·                                                                                                    |
|                              | Описание                                                                                                    | · · · · · · · · · · · · · · · · · · ·                                                                                                    |
|                              | Побавить врач                                                                                                    |                                                                                                    |
|                              | Добавить враш                                                                                                    | •<br>цающийся механизм из базы данных                                                                                                    |
| - При                        | Добавить врац<br>Нажатии                                                                                                    | цающийся механизм из базы данных<br>на кнопку [ <b>Добавить</b> <>] появляется окно выб                                                                                                    |
| - При<br>доб                 | Добавить враш<br>нажатии<br>авочного и                                                                                                    | цающийся механизм из базы данных<br>на кнопку [ <b>Добавить</b> <>] появляется окно выб<br>испытания:                                                                                                    |
| - При<br>доб                 | Добавить враш<br>нажатии<br>авочного и                                                                                                    | цающийся механизм из базы данных<br>на кнопку [Добавить <>] появляется окно выб<br>испытания:<br>нытание вращающегося механизма ×                                                                                                    |
| - При<br>доб                 | Добавить враш<br>нажатии<br>авочного и                                                                                                    | цающийся механизм из базы данных<br>на кнопку [Добавить <>] появляется окно выб<br>испытания:<br>нытание вращающегося механизма ×                                                                                                    |
| - При<br>доб                 | Добавить враш<br>Нажатии<br>авочного и                                                                                                    | цающийся механизм из базы данных<br>на кнопку [Добавить <>] появляется окно выб<br>испытания:<br>нытание вращающегося механизма ×<br>Добавить испытание вращающегося механизма                                                                                                    |
| - При<br>доб                 | Добавить враш<br>нажатии<br>авочного и<br>Добавить исп<br>Вращающийс                                                                                                  | цающийся механизм из базы данных<br>на кнопку [Добавить <>] появляется окно выб<br>испытания:<br>пытание вращающегося механизма<br>Добавить испытание вращающегося механизма<br>я механизм                                                                                                    |
| - При<br>доб                 | Добавить враш<br><b>Нажатии</b><br><b>Бавочного и</b><br><b>Обавить исп</b><br>Вращающийся                                                                            | цающийся механизм из базы данных<br>на кнопку [Добавить <>] появляется окно выб<br>испытания:<br>нытание вращающегося механизма<br>Добавить испытание вращающегося механизма<br>я механизм                                                                                                    |
| - При<br>доб                 | Добавить враш<br>нажатии<br>авочного и<br>Добавить исп<br>Вращающийся<br>Добавить вс                                                                                  | цающийся механизм из базы данных<br>на кнопку [Добавить <>] появляется окно выб<br>испытания:<br>нытание вращающегося механизма<br>Добавить испытание вращающегося механизма<br>я механизм                                                                                                    |
| - При<br>доб                 | Добавить враш<br>1 нажатии<br>авочного и<br>П добавить исп<br>Вращающийся<br>2 Добавить все                                                                           | цающийся механизм из базы данных<br>на кнопку [Добавить <>] появляется окно выб<br>испытания:<br>нытание вращающегося механизма ×<br>Добавить испытание вращающегося механизма<br>я механизм                                                                                                    |
| - При<br>доб                 | Добавить враш<br>1 Нажатии<br>авочного и<br>1 Добавить исп<br>Вращающийся<br>2 Добавить все                                                                           | цающийся механизм из базы данных<br>на кнопку [Добавить <>] появляется окно выб<br>испытания:<br>нытание вращающегося механизма<br>Добавить испытание вращающегося механизма<br>я механизм                                                                                                    |
| - При<br>доб                 | Списание<br>Добавить враи<br>нажатии<br>авочного и<br>Добавить исп<br>Вращающийся<br>2<br>Добавить вс                                                                 | цающийся механизм из базы данных<br>на кнопку [Добавить <>] появляется окно выб<br>испытания:<br>нытание вращающегося механизма<br>Добавить испытание вращающегося механизма<br>я механизм<br>и с вращающиеся механизмы из списка<br>Добавить Отмена 3                                                                                                    |
| - При<br>доб                 | Списание<br>Добавить враш<br>1 нажатии<br>авочного и<br>П добавить исп<br>Вращающийся<br>2 Добавить все                                                               | цающийся механизм из базы данных<br>на кнопку [Добавить <>] появляется окно выб<br>испытания:<br>вытание вращающегося механизма<br>Добавить испытание вращающегося механизма<br>я механизм<br>истеращающиеся механизмы из списка<br>Добавить Отмена 3                                                                                                    |
| - При<br>доб                 | Добавить враш<br>1 Нажатии<br>1 Нажатии<br>1 Аваечного и<br>1 Добавить ист<br>Вращающийся<br>2 Добавить вс<br>2 Добавить вс                                           | цающийся механизм из базы данных<br>на кнопку [Добавить <>] появляется окно выб<br>испытания:<br>нытание вращающегося механизма<br>Добавить испытание вращающегося механизма<br>я механизм<br>и е вращающиеся механизмы из списка<br>добавить отиска<br>и тотиска<br>и тотиск |
| - При<br>доб<br>- Выб        | Списание<br>Добавить враш<br>1 нажатии<br>авочного и<br>П добавить исп<br>Вращающийся<br>2 Добавить вс<br>2 Добавить вс<br>2 Добавить вс<br>Сор осущест<br>санизмы) и | цающийся механизм из базы данных<br>на кнопку [Добавить <>] появляется окно выб<br>испытания<br>пытание вращающегося механизма<br>Добавить испытание вращающегося механизма<br>я механизм<br>и вращающиеся механизмы из списка<br>(добавить отмена)<br>в появляется с использованием флажка (сесли нужно выбрать<br>ли выпалающего меню (                                                                                                    |
| - При<br>доб<br>- Выб<br>мех | Списание<br>Добавить враш<br>нажатии<br>авочного и<br>Добавить исп<br>Вращающийс:<br>2<br>Добавить вс<br>Сор осущест<br>санизмы), и<br>Вращающи                       | цающийся механизм из базы данных<br>на кнопку [Добавить <>] появляется окно выб<br>испытания<br>вытание вращающегося механизма<br>Добавить испытание вращающегося механизма<br>я механизм<br>и веращающиеся механизмы из списка<br>Собавить отмена 3<br>(если нужно выбрать<br>ли выпадающего меню 1:                                                                                                    |
| - При<br>доб<br>- Выб<br>мех | Списание<br>Добавить враш<br>авочного и<br>Добавить исп<br>Вращающийся<br>2<br>Добавить вс<br>бор осущест<br>санизмы), и<br>Вращающи                                  | цающийся механизм из базы данных<br>на кнопку [Добавить <>] появляется окно выб<br>испытания<br>вращающегося механизма<br>Добавить испытание вращающегося механизма<br>я механизм<br>и вращающиеся механизмы из списка<br>Добавить отмена 3<br>с (если нужно выбрать<br>ли выпадающего меню 0:                                                                                                    |
| - При<br>доб<br>- Выб<br>мех | Добавить враш<br>1 нажатии<br>авочного и<br>1 добавить исп<br>Вращающийся<br>2 Добавить все<br>2 Добавить все<br>5 ор осущест<br>канизмы), и<br>Вращающи              | цающийся механизм из базы данных<br>на кнопку [Добавить <>] появляется окно выб<br>испытания:<br>вытание вращающегося механизма<br>Добавить испытание вращающегося механизма<br>я механизм<br>и е вращающиеся механизмы из списка<br>Добавить отписка<br>твляется с использованием флажка <sup>3</sup> (если нужно выбрать<br>ли выпадающего меню <sup>1</sup> :<br>ийся механизм                                                                                                    |

| ООО «ДЖЭТ ЛАБ» | Программное обеспечение JPDS<br>Руководство пользователя | Номер редакции 1.1 |
|----------------|----------------------------------------------------------|--------------------|
|                |                                                          |                    |

|   | - Если по какой либо причине механизм (элемент) не найден, поле выбора                                   |
|---|----------------------------------------------------------------------------------------------------|
|   | будет в красной рамке:                                                                                   |
|   | Вращающийся механизм                                                                                     |
|   | 12 -                                                                                                    |
|   | Добавить все вращающиеся механизмы из списка                                                             |
|   |                                                                                                    |
|   | Кнопки (3):                                                                                              |
|   | - [Добавить] – позволяет добавить введенное испытание;                                                   |
|   | - [Отмена] – закрыть окно, выити без сохранения введенных данных.                                        |
|   | при успешном дооавлении данных появляется информационное окно.                                           |
|   |                                                                                                    |
|   | Таблица успешно скопирована.                                                                             |
|   | ОК                                                                                                    |
|   |                                                                                                    |
|   | Если испытание с такими именем уже существует, появляется окно                                           |
|   | предупреждения:                                                                                          |
|   |                                                                                                    |
|   | Испытание с данным именем уже существует. Повторите добавление, изменив имя.                             |
|   | ОК                                                                                                    |
|   |                                                                                                    |
|   | Если данные испытания копируются в уже существующий тест, то старые данные будут удалены:                |
|   |                                                                                                    |
|   | Вы пытаетесь скопировать данные в уже существующий тест. Аналогичные данные существующего теста при этом |
|   | ОК Отмена                                                                                                |
| 6 | Данные раздела.                                                                                          |
| · |                                                                                                    |

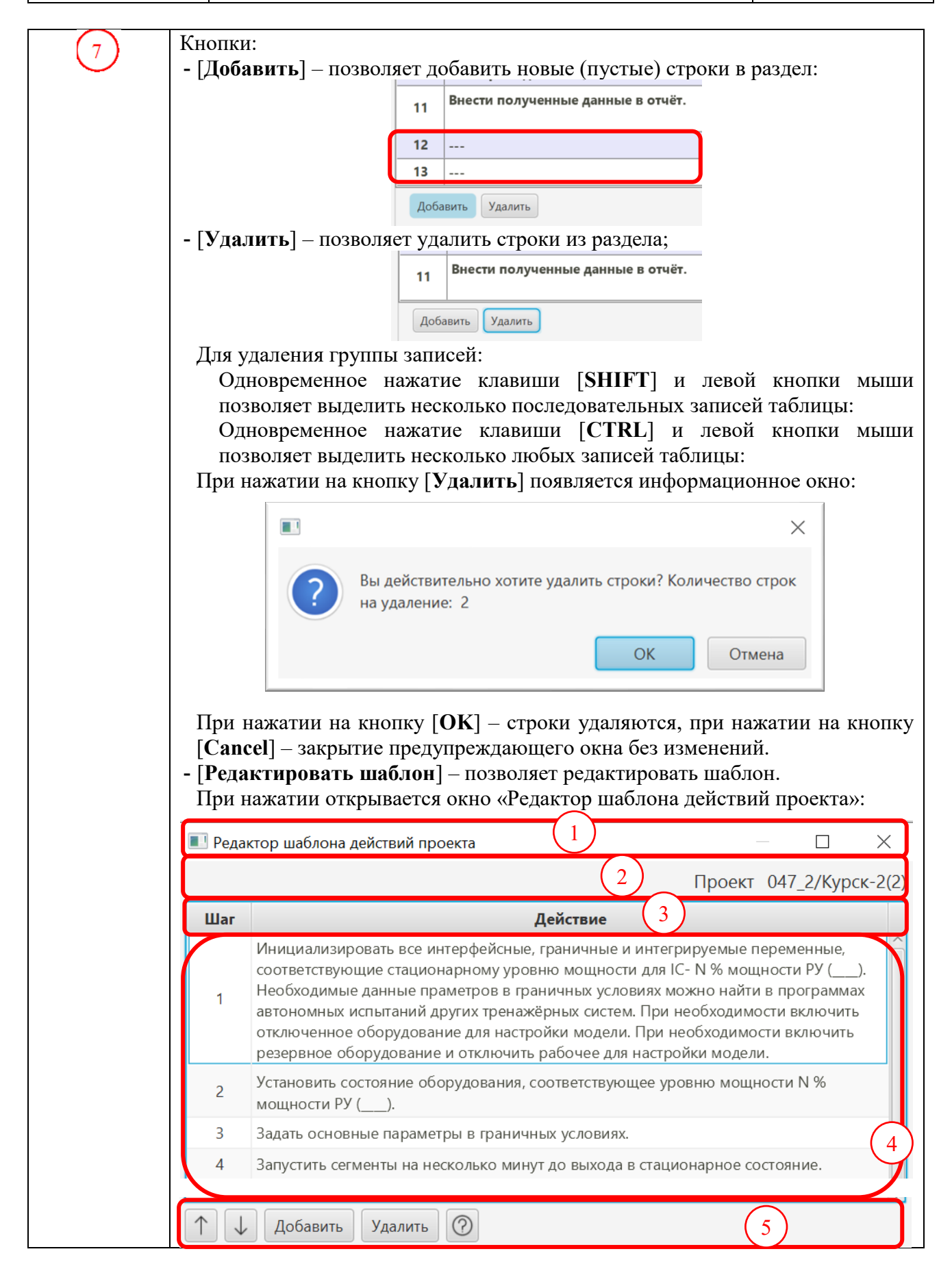

|          | где:             |                                                                          |
|----------|------------------|--------------------------------------------------------------------------|
|          | Обозначение      | Описание                                                                 |
|          | на рисунке       | Onneanne                                                                 |
|          | (1)              | Заголовок окна, содержит название окна (Редактор шаблона                 |
|          | $\sim$           | действий проекта) и стандартные кнопки управления окном.                 |
|          | 2                | Выбранный проект                                                         |
|          |                  | Описание полей таблицы:                                                  |
|          |                  | <ul> <li>Шаг – порядковый номер действий;</li> </ul>                     |
|          |                  | Действия – описание последовательности действий модели;                  |
|          | $\left(4\right)$ | Список (таблица) данных                                                  |
|          |                  | При двойном щелчке левой кнопкой мыши можно изменить                     |
|          |                  | данные в записях:                                                        |
|          |                  | Инициализировать все интерфейсные, граничные и интегрируемые переменные, |
|          |                  | соответствующие стационарному уровню мощности для IC 100% мощности РУ    |
|          |                  |                                                                          |
|          |                  |                                                                          |
|          |                  |                                                                          |
|          |                  |                                                                          |
|          |                  |                                                                          |
|          | (5)              | Кнопки:                                                                  |
|          | $\smile$         | $\uparrow$                                                               |
|          |                  | <ul> <li>– для прокрутки всего содержимого списка (таблицы)</li> </ul>   |
|          |                  | данных вверх;                                                            |
|          |                  | ✓ –для прокрутки всего содержимого списка (таблицы)                      |
|          |                  | данных вниз;                                                             |
|          |                  | [Дооавить] – позволяет дооавить записи;                                  |
|          |                  | [Удалить] – позволяет удалить выделенные записи;                         |
|          |                  | У – выводит окно подсказки:                                              |
|          | Следующий по     | о порядку раздел.                                                        |
| -        | Сведения о раз   | зделах см. раздел 5.7.                                                   |
| (9)      | Кнопки:          |                                                                          |
| <u> </u> | 📃 Доба           | авить раздел «Датчики»;                                                  |
|          |                  | · · · · ·                                                                |
|          | лоба             | авить разлел «Переменные из молели»:                                     |
|          |                  |                                                                          |
|          |                  | авить раздел «Лополнительные таблицы»:                                   |
|          |                  |                                                                          |
|          | Поб:             | авить раздел «Лополнительные файды»:                                     |
|          | Доог             | abilit pasteri (denominicitatise quistati",                              |
|          | Ског             | ировать испытания.                                                       |
|          | ×2               | mpoburb nondrumna,                                                       |
|          | Ποδί             | авить новое испытание                                                    |
|          |                  |                                                                          |

Испытание инженером в САПФИР проведено, результаты сохранены. Технологом испытание проверено, не одобрено;

Испытание инженером в САПФИР проведено, результаты сохранены. Технологом испытание проверено, одобрено.

Порядок использования кнопок описан в разделе 5.9

## 5.7 Сведения о разделах

Базовый перечень разделов формируется автоматически и может дополняться пользователем в зависимости от переменной. Он включает в себя:

- Таблица действий (описана выше);
- Переменные из модели (см. раздел 5.7.1);
- Датчики из системы (см. раздел 5.7.2);
- График характеристик (см. раздел 5.7.3);
- Дополнительные таблицы (см. раздел 5.7.4);
- Дополнительные файлы (см. раздел 5.7.5).

### 5.7.1 Переменные из модели

Внешний вид раздела «Переменные из модели» показан на рисунке:

| <u>@</u>             | Полялиција из названи | 2        |         |             |
|----------------------|-----------------------|----------|---------|-------------|
| имя переменной       | тесто замера          | сд.изм   | поминал | 401. 01010A |
| Переменная           | описание              | %        | 100.0   | 10.0        |
|                      | Расход через          | м3/ч     | 100.0   | 10.0        |
|                      | Развиваемое давление  | Па       | 1.0     | 10.0        |
|                      | Расход через (Д)      | м3/ч     | 100.0   | 10.0        |
|                      | Развиваемое давление  | Па       | 1.0     | 10.0        |
|                      | Место замера          | ATM      | 1.0     | 10.0        |
|                      | Место замера          | °C       | 1.0     | 10.0        |
|                      | Место замера          | кг/с     | 1.0     | 10.0        |
|                      | Место замер           | % объёма | 1.0     | 10.0        |
| всего переменных. то | Merro 2446 5 6        | м        | 1.0     | 10.0        |

Рисунок 75 – Внешний вид раздела «Переменные из модели»

Основные элементы раздела «Переменные из модели» описаны в таблице ниже.

Таблица 49 – Назначение основных элементов параметров раздела «Переменные из модели»

| Обозначение | Описание                                                               |  |  |
|-------------|------------------------------------------------------------------------|--|--|
| на рисункс  | Название разлела (Переменные из молели)                                |  |  |
|             | пазвание раздела (переменные из модели)                                |  |  |
| $\bigcirc$  | Кнопки:                                                                |  |  |
|             | Ш Импортировать данные из файла Excel;                                 |  |  |
|             | ⊥ Сохранить таблицу в Excel;                                           |  |  |
|             | m Удалить все данные из таблицы;                                       |  |  |
|             | Скопировать таблицу в другое испытание;                                |  |  |
|             | Обновить данные.                                                       |  |  |
| 3           | Описание полей таблицы исходных состояний:                             |  |  |
| <u> </u>    | <ul> <li>Имя переменной – условное имя переменной;</li> </ul>          |  |  |
|             | <ul> <li>Место замера – точка замера (измерения) параметра;</li> </ul> |  |  |
|             | <ul> <li>Ед. изм. – единица измерения для переменной;</li> </ul>       |  |  |
|             | - Номер графика.                                                       |  |  |

| ООО «ДЖЭТ ЛАБ» | Программное обеспечение JPDS<br>Руководство пользователя | Номер редакции 1.1 |
|----------------|----------------------------------------------------------|--------------------|
|----------------|----------------------------------------------------------|--------------------|

| Обозначение | Описание                                                                     |
|-------------|------------------------------------------------------------------------------|
| на рисунке  |                                                                              |
| 4           | Список (таблица) данных                                                      |
| 5           | Информационная строка, показывает количество переменных                      |
| 6           | Кнопки:                                                                      |
|             | - [Добавить] – позволяет добавить данные в раздел;                           |
|             | - [Удалить] – позволяет удалить данные из раздела;                           |
|             | - [Загрузить] – позволяет добавить датчики из БД. Описание см. раздел 5.9.1. |

# При нажатии на кнопку 🖽 появляется окно «Импорт из файла в таблицу»:

| 🔳 Импорт                                        |       | $(1) \times$ |
|-------------------------------------------------|-------|--------------|
| Импорт из файла в таблицу                       |       |              |
| Выберите файл с расширеием *.xlsx, *.xls, *.csv | Обзор | (2)          |
| 3                                               |       |              |
|                                                 |       |              |
|                                                 |       |              |
|                                                 | 4     | Импорт       |

Рисунок 76 – Внешний вид окна «Импорт из файла в таблицу»

Основные элементы окна «Импорт из файла в таблицу» описаны в таблице ниже.

Таблица 50 – Назначение основных элементов окна «Импорт из файла в таблицу»

| Обозначение на рисунке | Описание                                                                                                    |
|------------------------|----------------------------------------------------------------------------------------------------|
| 1                      | Заголовок окна, содержит название окна (Проект и испытание) и стандартные кнопки управления окном.                                                                                                    |
| 2                      | <ul> <li>Кнопка [Обзор] и поле ввода (для отображения) файла с импортируемыми данными. Для загрузки используется стандартный менеджер файлов операционной системы.</li> <li>Допускается импортировать данные в выбранную таблицу из файла, имеющего поддерживаемый формат. Поддерживаются форматы:</li> <li>.xlsx и .xls – файлы электронных таблиц, созданных с помощью Microsoft Excel;</li> <li>.csv – текстовый файл, каждая строка которого – это отдельная строка таблицы, а столбцы отделены один от другого специальными символами – разделителями.</li> </ul> |
| 3                      | В этом окне отображаются импортируемые данные.<br>При отсутствии данных на экране имеееется надпись: No column in table.                                                                                                    |
| 4                      | Кнопка [Импорт] – сохранить ведённые данные.                                                                                                    |

| ООО «ДЖЭТ ЛАБ» | Программное обеспечение JPDS<br>Руководство пользователя | Номер редакции 1.1 |
|----------------|----------------------------------------------------------|--------------------|
|----------------|----------------------------------------------------------|--------------------|

Если при загрузке файла количество или названия столбцов не совпадают с шаблоном, выводится предупреждающее сообщение:

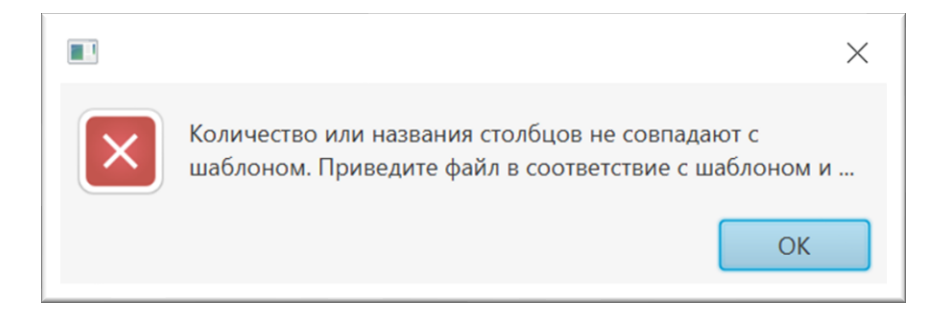

Рисунок 77 – Предупреждающее сообщение о несовпадении данных

При нажатии на кнопку <sup>⊥</sup> будет создан файл электронных таблиц формата Microsoft Excel.

Если возникает ошибка при создании файла (обычно это связано с именем папки назначения), появляется системное окно:

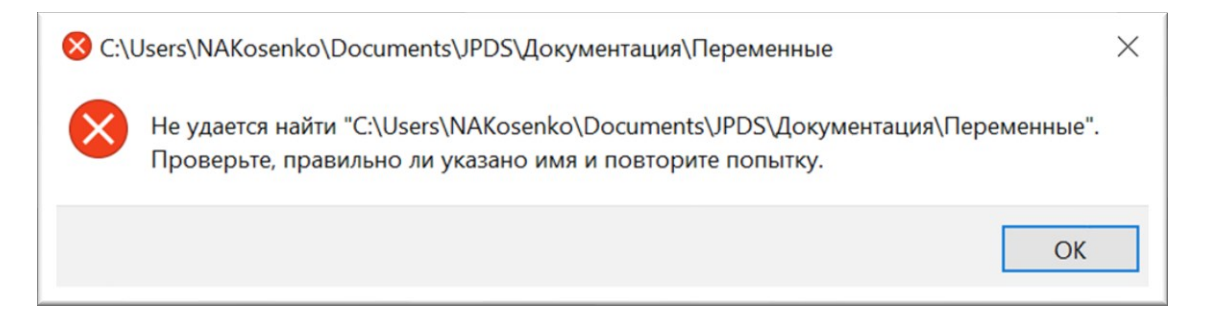

Рисунок 78 – Системное сообщение – ошибка при создании файла

Имя файла по умолчанию: «Переменные из модели.xlsx» или «Переменные из модели.xls» (расширение зависит от версии Microsoft Excel).

### 5.7.2 Датч5.7.5ики

Внешний вид раздела «Датчики» показан на рисунке:

| 0                                                      | Латинии                                                              | 1   |   | 2 |          |
|--------------------------------------------------------|----------------------------------------------------------------------|-----|---|---|----------|
|                                                        | <b>2</b>                                                             | (3) | - |   | <b>R</b> |
| 30PGB01CL001<br>30PGB11CP002                           | Breathing tank level<br>Closed circuit cooling pump A inlet pressure | 4   |   |   |          |
| Зоговителооз<br>всего датчиков: з<br>Удалить Загрузить | tosed circuit cooling pump A outlet pressure                         |     |   |   |          |

Рисунок 79 – Внешний вид раздела «Датчики»

Основные элементы раздела «Датчики описаны в таблице ниже.

| Обозначение на рисунке | Описание                                                               |  |  |
|------------------------|------------------------------------------------------------------------|--|--|
| 1                      | Название раздела (Датчики из системы).                                 |  |  |
| $\bigcirc$             | Кнопки:                                                                |  |  |
|                        | Импортировать данные из файла Excel;                                   |  |  |
|                        | ✓ Сохранить таблицу в Ехсеl;                                           |  |  |
|                        | m Удалить все данные из таблицы;                                       |  |  |
|                        | 🗐 Скопировать таблицу в другое испытание;                              |  |  |
|                        | Обновить данные.                                                       |  |  |
| 3                      | Описание полей таблицы исходных состояний:                             |  |  |
| $\odot$                | - KKS датчика – условное имя переменной;                               |  |  |
|                        | <ul> <li>Описание – точка замера (измерения) параметра;</li> </ul>     |  |  |
|                        | <ul> <li>Ед. изм. – единица измерения параметра;</li> </ul>            |  |  |
|                        | - Номинал – номинальное значение;                                      |  |  |
|                        | - Значение на ПМТ – значение на полномасштабном тренажере в процессе   |  |  |
|                        | моделирования;                                                         |  |  |
|                        | - Доп. отклонение, % – допустимое отклонение значений от номинала, в % |  |  |
| 4                      | Список (таблица) данных                                                |  |  |
| 5                      | Информационная строка, показывает количество переменных                |  |  |
| 6                      | Кнопки:                                                                |  |  |
|                        | - [Удалить] – позволяет удалить данные из раздела;                     |  |  |
|                        | - [Загрузить] – позволяет редактировать данные раздела.                |  |  |

### Таблица 51 – Назначение основных элементов параметров раздела «Датчики»

Действия кнопок аналогичны описанным выше.

При выходе параметров за пределы нормы (при отклонении от номинала более чем на одно значение) ячейка в соответствующей графе «Значение на ПМТ» подсвечивается, а при наведении указателя мыши выдается подсказка о отклонении:

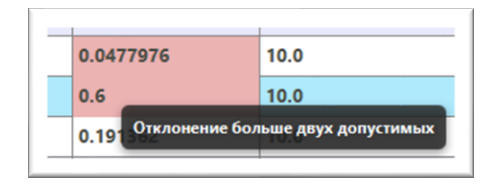

 0.0164224
 10.0

 0.0164224
 10.0

 0.0
 Отклонение больше одного допустимого

При отклонении больше 2-х допустимых значений – ячейка подсвечена красным

При отклонении больше одного допустимого (но не более 2-х) значений – ячейка подсвечена желтым

Рисунок 80 – Подсветка ячеек при выходе параметров за пределы нормы

## 5.7.3 График характеристик

Внешний вид раздела «График характеристик» показан на рисунке:

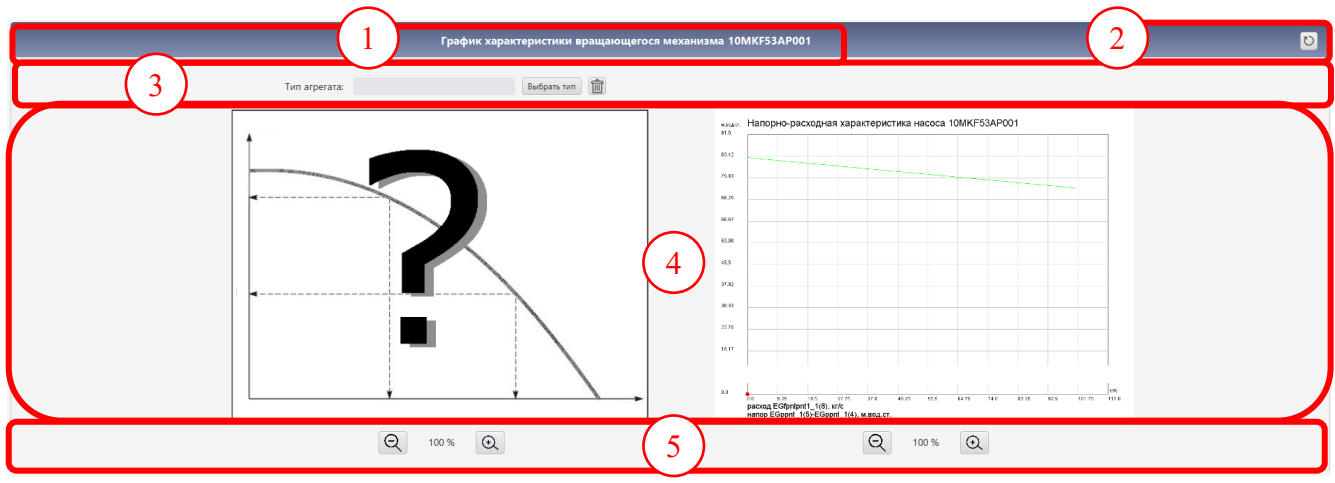

Рисунок 81 – Внешний вид параметров раздела «График характеристик»

Основные элементы параметров раздела «График характеристик» описаны в табилце ниже.

| Обозначение | Описание                                                                                                    |                                   |  |
|-------------|----------------------------------------------------------------------------------------------------|-----------------------------------|--|
| на рисунке  | Название раздела (График характеристик).                                                                                                    |                                   |  |
| 2           | Кнопка じ – Обновить данные.                                                                                                    |                                   |  |
| 3           | Поле выбора, содержит:<br>- Поле ввода – для ручного ввода названия устройства;<br>- Кнопку [ <b>Выбрать тиц</b> ] – для выбора устройства из списка:                                                                                                    |                                   |  |
|             | - Кнопку 🗐 – для удаления выбранных устройс                                                                                                    | CTB.                              |  |
|             | При нажатии на кнопку [Выбрать тип]<br>появляется окно выбора:                                                                                                    |                                   |  |
|             | How we are a first of the second second seco | <section-header></section-header> |  |

|     | Нажать кнопку [Добавить]:                                                                                     |
|-----|----------------------------------------------------------------------------------------------------|
|     | График характеристики вращающегося механизма 10МК753АР001                                                     |
|     |                                                                                                    |
|     | При нажатии на кнопку 🛍 появляется информационное окно:                                                       |
|     |                                                                                                    |
|     | Вы уверены, что хотите удалить тип агрегата?                                                                  |
|     | ОК Отмена                                                                                                    |
|     | При нажатии на кнопку [OK] – добавленное устройство удаляется из строки выпадающего списка, график очищается: |
|     | - До нажатия на кнопку 🕮 :                                                                                    |
|     | - После нажатия на кнопку 🛍 :                                                                                 |
|     | При нажатии на кнопку [Cancel] – закрытие предупреждающего окна без                                           |
|     | изменений (новый параметр не сохраняется).<br>Окно отображения графиков                                       |
|     |                                                                                                    |
| (5) | Кнопки масштабирования:<br>Q Уменьшение масштаба;<br>Ф Увеличение масштаба.                                   |

## 5.7.4 Дополнительные таблицы

Внешний вид раздела «Дополнительные таблицы» показан на рисунке:

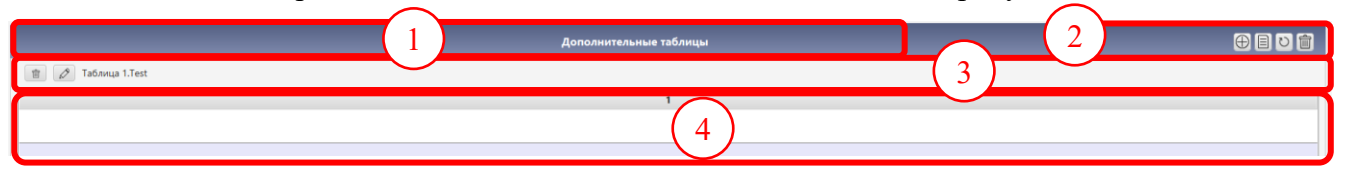

Рисунок 82 – Внешний вид раздела «Дополнительные таблицы»

| ООО «ДЖЭТ ЛАБ» | Программное обеспечение JPDS<br>Руководство пользователя | Номер редакции 1.1 |
|----------------|----------------------------------------------------------|--------------------|
|----------------|----------------------------------------------------------|--------------------|

Основные элементы раздела «Дополнительные таблицы» описаны в таблице ниже.

Таблица 53 – Назначение основных элементов параметров раздела «Дополнительные таблицы»

| Обозначение | Описание                                                                                     |
|-------------|----------------------------------------------------------------------------------------------|
| на рисунке  |                                                                                              |
|             | Название раздела (Дополнительные таблицы)                                                    |
| $\bigcirc$  | Кнопки:                                                                                      |
|             | 🕀 Добавить файл                                                                              |
|             | Скопировать файл в другое испытание                                                          |
|             | Обновить данные                                                                              |
|             | Удалить все данные из таблицы                                                                |
| 3           | Кнопки:                                                                                      |
|             | <ul> <li>Редактировать таблицу</li> <li>Удалить таблицу</li> <li>и название файла</li> </ul> |
| 4           | Данные раздела                                                                               |

### 5.7.5 Дополнительные файлы

Внешний вид раздела «Дополнительные файлы» показан на рисунке:

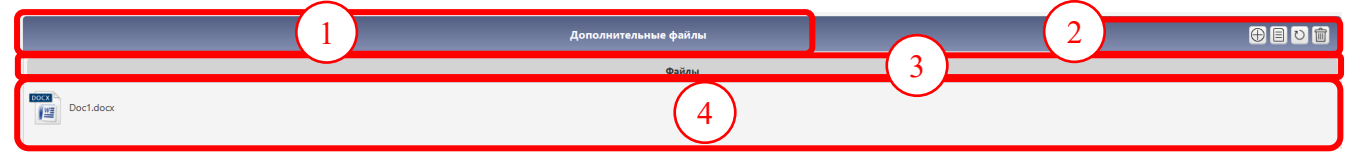

Рисунок 83 – Внешний вид раздела «Дополнительные файлы»

Основные элементы раздела «Дополнительные файлы» описаны в таблице ниже.

| Таолица 54 – назначение основных элементов параметров раздела «дополнительные фаилы» |                                                                        |  |
|--------------------------------------------------------------------------------------|------------------------------------------------------------------------|--|
| Обозначение                                                                          | Описание                                                               |  |
| на рисунке                                                                           |                                                                        |  |
|                                                                                      | Название раздела (Дополнительные файлы)                                |  |
| $\bigcirc$                                                                           | Кнопки:                                                                |  |
|                                                                                      | 🕀 Добавить файл                                                        |  |
|                                                                                      | Скопировать файл в другое испытание                                    |  |
|                                                                                      | Обновить данные                                                        |  |
|                                                                                      | m Удалить все данные из таблицы                                        |  |
|                                                                                      | Описание полей таблицы исходных состояний:                             |  |
| U U                                                                                  | <ul> <li>Файлы – условное имя переменной;</li> </ul>                   |  |
|                                                                                      | <ul> <li>Место замера – точка замера (измерения) параметра;</li> </ul> |  |
|                                                                                      | <ul> <li>Ед. изм. – единица измерения для переменной;</li> </ul>       |  |
|                                                                                      | - Номер графика.                                                       |  |
| 4                                                                                    | Данные раздела                                                         |  |

При нажатии на кнопку  $\oplus$  появляется стандартный менеджер файлов операционной системы для выбора и загрузки файла.

Загруженный файл в виде пиктограммы с названием появляется в ④.
| ООО «ДЖЭТ ЛАБ» | Программное обеспечение JPDS<br>Руководство пользователя | Номер редакции 1.1 |
|----------------|----------------------------------------------------------|--------------------|
|----------------|----------------------------------------------------------|--------------------|

При нажатии на кнопку 🗏 появляется окно «Копирование данных». Порядок работы при копировании приведен в таблице выше.

### 5.8 Работа с данными в разделе

Для редактирования данных достаточно двойного щелчка мыши на поле с текстом (это справедливо и для отдельных полей в таблицах, и для полей ввода):

Поле для редактирования:

| 2 | Установить состояние оборудования, соответствующее уровню мощности 100%.                                                                                                    |
|---|----------------------------------------------------------------------------------------------------|
| 3 | Создать в граничных условиях:<br>• Температура технической воды системы РСВ = 25 град С<br>• Расход технической воды системы РСВ на входе в теплообменники системы водяного охлаждения обмоток статора генератора = 900 м3/ч (250 кг/сек)<br>• Расход технической воды системы РСВ на входе в теплообменники системы водяного охлаждения ротора генератора = 900 м3/ч (250 кг/сек)<br>• Расход технической воды системы РСВ на входе в теплообменники системы водяного охлаждения ротора генератора = 900 м3/ч (250 кг/сек)<br>• Расход технической воды системы РСВ на входе в воздухоохладители возбудителя = 300 м3/ч (83 кг/сек) |
| 4 | Запустить сегменты на несколько минут до выхода в стационарное состояние.                                                                                                    |

#### Рисунок 84 – Поле для редактирования

Редактирование возможно:

```
    2 таковить состояние оворудования, соответствующее уровню мощности тогль.
    Сездать в граничных условиях:

            Температура технической воды системы PCB из входе в теллообменники системы водлюго охлаждения обмоток статора генератора = 900 м3/ч (250 кг/сек)
            Распод технической воды системы PCB из входе в теллообменники системы водного охлаждения ротора генератора = 900 м3/ч (250 кг/сек)
            Распод технической воды системы PCB из входе в воздухоохладители возбудителя = 300 м3/ч (33 кг/сек)
```

#### Рисунок 85 – Редактирование в поле возможно

В процессе редактирования доступен ряд операций:

| 4 | эстановить сост                                                               | ожние ооор                                              | удования, соответствующее уровню мощности 1007.                                                                                                    |  |
|---|-------------------------------------------------------------------------------|---------------------------------------------------------|----------------------------------------------------------------------------------------------------|--|
| 3 | Создать в гран<br>• Температу<br>• Расход тез<br>• Расход тез<br>• Расход тез | ичных усло<br>ра техниче<br>Undo<br>Redo<br>Cut<br>Copy | ених:<br>ской води системы PCB и 25 град C<br>дум системы PCB из входе в теплообиленики системы воднного охлаждения обмоток статора темератора – 900 м3/ч (250 кг/сек)<br>здм системы PCB из входе в теплообиленики системы воднного охлаждения ротора гемератора = 900 м3/ч (250 кг/сек)<br>здм системы PCB из входе в воздухоохладители возбудителя = 300 м3/ч (83 кг/сек) |  |
|   |                                                                               | Darte                                                   |                                                                                                    |  |
| 4 | Запустить сегме                                                               | Delete                                                  | ллько минут до выхода в стационарное состовние.                                                                                                    |  |
| 5 | Регулирующую<br>выставить в раб                                               | Select All                                              | твечающую за изменение расходов на различных уровнях мощности РУ выставить в системе в рабочее положение 5-75% для создания необходимых расходов. Остальную арматуру, отвечающую за регулирование в системе<br>ение 60-75%                                                                                                    |  |
|   |                                                                               |                                                         |                                                                                                    |  |

Рисунок 86 – Доступные операции при редактировании

По окончании редактирования необходимо нажать кнопку <sup>♥</sup>.

Для ряда параметров (например, у датчиков) при нажатии на правую кнопку мыши появляется дополнительное меню, например:

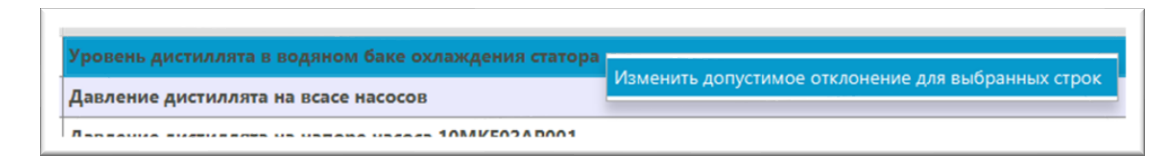

Рисунок 87 – Дополнительное меню

В этом случае всегда присутствует информационное окно для подтверждения действий пользователя:

| Confirmation           | ×     |
|------------------------|-------|
| Введите новое значение | ?     |
|                        |       |
| ОК С                   | ancel |

Рисунок 88 – Доступные операции при редактировании

Пользователю необходимо ввести в поле ввода новое значение и нажать кнопку [OK], в противном случае – [Cancel].

## 5.9 Использование кнопок

## 5.9.1 Кнопка "Добавить раздел «Датчики»"

Нажатие на кнопку позволяет добавить для испытаний датчики из текущей системы:

| ООО «ДЖЭТ ЛАБ» | Программное обеспечение JPDS<br>Руководство пользователя | Номер редакции 1.1 |
|----------------|----------------------------------------------------------|--------------------|
|----------------|----------------------------------------------------------|--------------------|

|     | Загр  | узить датчики из JPDS |                                                      |          | ×                                  |
|-----|-------|-----------------------|------------------------------------------------------|----------|------------------------------------|
|     |       |                       | Добавить датчики из системы 👔                        |          |                                    |
| ſĪ  | оиск  |                       | N N N N N N N N N N N N N N N N N N N                |          |                                    |
| Bı  | зедит | re KKS                |                                                      | 0        |                                    |
| Bi  | зедит | е описание            | $\boxtimes$                                          |          |                                    |
| C   | истем | ıa                    | CC 🔹                                                 |          |                                    |
|     |       | KKS ASTUMAS           |                                                      | Банам    | Номинал                            |
|     |       | ккэ дагчика           |                                                      | Ед.изм   | Поминал                            |
| 1   |       | 30PGB01CE001          |                                                      |          |                                    |
| ( - |       | 30PGB11CP001          | Closed circuit cooling pump A linet litter different |          |                                    |
| -   |       | 30PGB12CP001          | Closed circuit cooling pump B Inlet filter different |          |                                    |
|     |       | 30PGB13CP001          | Closed circuit cooling pump C inlet filter different |          |                                    |
| _   |       | 30PGB11CP002          | Closed circuit cooling pump A inlet pressure         |          |                                    |
|     |       | 30PGB12CP002          | Closed circuit cooling pump B inlet pressure         | 4)       |                                    |
|     |       | 30PGB13CP002          | Closed circuit cooling pump C inlet pressure         | <u> </u> |                                    |
|     |       | 30PGB11CP003          | Closed circuit cooling pump A outlet pressure        |          |                                    |
|     |       | 30PGB12CP003          | Closed circuit cooling pump B outlet pressure        |          |                                    |
|     |       | 30PGB13CP003          | Closed circuit cooling pump C outlet pressure        |          |                                    |
|     |       | 30PGB11CP005          | Closed circuit cooling Heat Exchanger A outlet pre   |          |                                    |
| -   |       | 30PGB12CP005          | Closed circuit cooling Heat Exchanger B outlet pre   |          |                                    |
|     |       | 30PGB13CP005          | Closed circuit cooling Heat Exchanger C outlet pre   |          | Активация У                        |
| B   | ыбра  | но датчиков: 0        |                                                      | (5)      | нобы активиров<br>раздел "Параметр |

Рисунок 89 – Внешний вид окна «Добавить датчики из системы»

6

Основные элементы окна «Добавить датчики из системы» описаны в таблице ниже.

Добавить

Загрузить датчики из файла

Таблица 55 – Назначение основных элементов параметров окна «Добавить датчики из системы»

| Обозначение на рисунке | Описание                                                                                                    |
|------------------------|----------------------------------------------------------------------------------------------------|
| 1                      | Заголовок окна, содержит название окна (Загрузить датчики из JPDS) и стандартные кнопки управления окном.                                                                                                    |
| 2                      | Поиск датчика в БД:<br>- Введите KKS – поле ввода для поиска датчика по KKS;<br>- Введите описание – поле ввода для поиска датчика по описанию;<br>- Система – выпадающий список для выбора системы.<br>Кнопка 🗵 позволяет сбросить введенные данные.                                                                                                    |
| 3                      | <ul> <li>Описание полей таблицы датчиков:</li> <li>Флажок «выбрать» (при включении флажка в описании полей выбираются все датчики (аналогично «Выбрать все»));</li> <li>ККЅ датчика – условное имя переменной;</li> <li>Описание – точка замера (измерения) параметра;</li> <li>Ед. изм. – единица измерения параметра;</li> <li>Номинал – номинальное значение.</li> </ul> |

| 4 | Список (таблица) данных                                                                                                    |
|---|----------------------------------------------------------------------------------------------------|
| 5 | Информационная строка, показывает количество выбранных датчиков                                                                                                    |
| 6 | Кнопки:<br>- [Добавить] – добавить выбранные датчики;<br>- [Загрузить датчики из файла] – позволяет добавить датчики. Для этого<br>используется стандартный менеджер файлов операционной системы для<br>выбора и загрузки файла. |

#### 5.9.2 Кнопка "Добавить раздел «Переменные из модели»"

Нажатие на кнопку позволяет добавить для испытаний любой датчик из любой системы, кроме текущей, а также переменную с произвольным названием:

| Загрузить датчики из JPDS                                               |                            |          |         |  |
|-------------------------------------------------------------------------|----------------------------|----------|---------|--|
|                                                                         | Добавить датчики из систем | ы        |         |  |
| Поиск                                                                   |                            |          |         |  |
| Введите KKS                                                             | $\boxtimes$                | 0        |         |  |
| Pagauta ortugatura                                                      |                            |          |         |  |
| ведите описание                                                         |                            |          |         |  |
| Система                                                                 | СН 👻                       |          |         |  |
| KKS датчика                                                             | Описание                   | Ед.изм   | Номинал |  |
| 11KLB22CP003                                                            | DP 11KLB22AT002            | кПа      | 0       |  |
| 12KLB22CP003                                                            | DP 12KLB22AT002            | кПа      | 0       |  |
| 11KLB22CP004                                                            | DP 11KLB22AT003            | кПа      | 0       |  |
| 12KLB22CP004                                                            | DP 12KLB22AT003            | кПа      | 0       |  |
| 010KLA21CM001                                                           | М ДО ФИЛЬТР 10KLA21        | %        | 23.31   |  |
| 010KLA21CP001                                                           | DP 10KLA21AT001            | кПа      | 0       |  |
| 11JMU10CQ009                                                            | <b>Q КОНТАЙМЕНТ</b>        | % объёма | 0       |  |
| 11JMU10CQ010                                                            | Q КОНТАЙМЕНТ               | % объёма | 0       |  |
| 11JMU10CQ011                                                            | <b>Q КОНТАЙМЕНТ</b>        | % объёма | 0       |  |
| 11JMU10CQ012                                                            | <b>Q КОНТАЙМЕНТ</b>        | % объёма | 0       |  |
| 12JMU20CQ001                                                            | <b>Q КОНТАЙМЕНТ</b>        | % объёма | 0       |  |
| 12JMU20CQ002                                                            | <b>Q КОНТАЙМЕНТ</b>        | % объёма | 0       |  |
| 0 10KLA21CP004                                                          | DP 10KLA21AT004            | кПа      | 0       |  |
| Выбрано датчиков: 0                                                     |                            |          |         |  |
| Добавить Загрузить датчики из файла Добавить собственную переменную (6) |                            |          |         |  |

Рисунок 90 – Внешний вид окна «Добавить переменные из модели»

Элементы разделы «Переменные из модели» аналогичны описанным выше (см. раздел 5.9.1, за исключением раздела <sup>6</sup> «Кнопки», где добавлена кнопка [Добавить собственную переменную].

Кнопка [Добавить собственную переменную] – позволяет добавить собственную переменную в виде нового раздела:

ДСША.161458.L513.A.Д11

| Переменные из модели         Image: Contract of the second second s |              |       |               |  |
|----------------------------------------------------------------------------------------------------|--------------|-------|---------------|--|
| Поиск                                                                                                    | Место замера | Едизм | Номер графика |  |
|                                                                                                    |              |       | 1             |  |
| Всего переменных: 1<br>Добавить Удалить Загрузить                                                                                                    |              |       |               |  |

Внешний вид окна раздела «Переменные из модели» при добавлении собственной переменной

Поля и кнопки раздела аналогичны описанным выше (см. раздел 5.9.1).

#### 5.9.3 Кнопка "Добавить раздел «Дополнительные таблицы» "

Нажатие на кнопку позволяет добавить произвольную таблицу:

| 🔳 Добавить произвольную таблицу                                                                                                  | (1)                      | ×   |
|----------------------------------------------------------------------------------------------------|--------------------------|-----|
| Название таблицы                                                                                                    | 2                        |     |
|                                                                                                    | 3<br>No columns in table |     |
| <ul> <li>Добавить столбец</li> <li>Добавить строчку Введите количество строк</li> <li>Добавить таблицу из файла excel</li> </ul> |                          | 4   |
|                                                                                                    | Добавить Отмена          | (5) |

Рисунок 91 – Внешний вид окна «Добавить произвольную таблицу»

Основные элементы окна «Добавить произвольную таблицу» описаны в таблице ниже. Таблица 56 – Назначение основных элементов параметров окна «Добавить произвольную таблицу»

| Обозначение<br>на рисунке | Описание                                                                                              |     |  |
|---------------------------|----------------------------------------------------------------------------------------------------|-----|--|
|                           | Заголовок окна, содержит название окна (Загрузить датчики из JPI стандартные кнопки управления окном. |     |  |
|                           | ДСША.161458.L513.A.Д11                                                                                | 113 |  |

| ООО «ДЖЭТ ЛАБ» | Программное обеспечение JPDS<br>Руководство пользователя | Номер редакции 1.1 |
|----------------|----------------------------------------------------------|--------------------|
|----------------|----------------------------------------------------------|--------------------|

| 2 | Строка ввода названия таблицы:                                                                                                    |
|---|----------------------------------------------------------------------------------------------------|
| 3 | Таблица данных                                                                                                    |
| 4 | Элементы управления таблицей:                                                                                                    |
|   | <ul> <li>⊕ Добавить столбец в таблицу;</li> <li>⊕ Добавить строку в таблицу (в поле ввода вводится количество добавляемых строк);</li> <li>Ⅲ Добавить таблицу из файла Excel:</li> </ul> |
| 5 | Кнопки:<br>- [Добавить] – добавить таблицу;<br>[Отмоно] отмонить номоношия и выйти                                                                                                    |

Для добавления столбца в таблицу нажать на кнопку 🕀 добавить столбец.

| Confirmation ×             |
|----------------------------|
| Введите название столбца ? |
|                            |
| OK Cancel                  |

Рисунок 92 – Внешний вид окна «Введите название столбца»

Пользователю необходимо ввести в поле ввода название столбца и нажать кнопку [OK], в противном случае – [Cancel]:

|        |                              | VINI2    |
|--------|------------------------------|----------|
|        | E Confirmation               | ×        |
| Nº n/n | Описание<br>ОК Cancel<br>Имя | Описание |

Рисунок 93 – Добавление нового столбца в таблицу

Для добавления строк в таблицу ввести нужное количество строк в поле ввода и нажать на кнопку 🕀 добавить строчку <sup>2</sup>.

| ДСША.161458.L513.A.Д11 |
|------------------------|
|------------------------|

| ООО «ДЖЭТ ЛАБ» | Программное обеспечение JPDS<br>Руководство пользователя | Номер редакции 1.1 |
|----------------|----------------------------------------------------------|--------------------|
|----------------|----------------------------------------------------------|--------------------|

| Название таблицы | Тестовая |     |          |
|------------------|----------|-----|----------|
| N                | ? n/n    | Имя | Описание |
|                  |          |     |          |
|                  |          |     |          |
|                  |          |     |          |
|                  |          |     |          |
| Nº               | n/n      | Имя | Описание |
| Nº               | n/n      | Имя | Описание |
| Nº               | n/n      | Имя | Описание |
| N9               | n/n      | Имя | Описание |
| Nº               | n/n      | Имя | Описание |

Рисунок 94 – Добавление новых строк в таблицу

После нажатия на кнопку [Добавить] добавляется новая таблица:

| 1                      | Дополнительные таблицы | 2 🕀 🗏 🖸 💼  |
|------------------------|------------------------|------------|
| 💼 🖉 Таблица 1.Тестовая | 3                      |            |
| Nº n/n                 | Имя                    | 4 Описание |
|                        |                        |            |
|                        | (5)                    |            |
|                        |                        |            |
|                        |                        |            |

Рисунок 95 – Внешний вид раздела «Дополнительные таблицы»

Основные элементы раздела «Дополнительные таблицы» описаны в таблице ниже.

Таблица 57 – Назначение основных элементов параметров раздела «Дополнительные таблицы» Обозначение

| на рисунке | Описание                                |     |
|------------|-----------------------------------------|-----|
| 1          | Название раздела (Переменные из модели) |     |
| (2)        | Кнопки:                                 |     |
| <u> </u>   | Ш Импортировать данные из файла Excel;  |     |
|            | 🞍 Сохранить таблицу в Excel;            |     |
|            | 前 Удалить все данные из таблицы;        |     |
|            | Скопировать таблицу в другое испытание; |     |
|            | обновить данные.                        |     |
| 3          | Описание полей таблицы                  |     |
| 4          | Список (таблица) данных                 |     |
|            | ДСША.161458.L513.A.Д11                  | 115 |

#### 5.9.4 Кнопка "Добавить раздел «Дополнительные файлы»"

Позволяет добавить раздел «Дополнительные файлы», используя стандартный менеджер файлов.

Раздел «Дополнительные файлы» см. раздел 5.7.5.

#### 5.9.5 Если раздел уже существует

Если раздел уже существует, то при нажатии на кнопку появляется информационное окно:

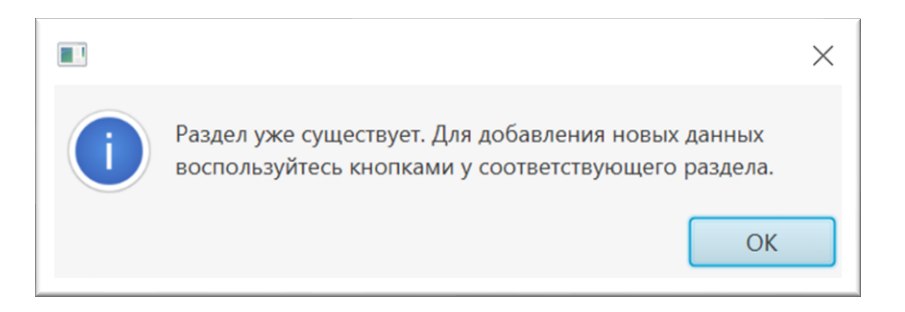

Рисунок 96 – Информационное окно «Раздел уже существует»

#### 5.9.6 Кнопка «Скопировать испытания»

Нажатие на кнопку позволяет скопировать испытания в испытания для текущей или для указанной системы:

| 🔳 Копирование | данных                        | $\times$ |
|---------------|-------------------------------|----------|
|               | Скопировать данные            |          |
| Скопировате   | » в текущую систему           |          |
| Проект        | 047_2/Курск-2(2) Система АN - |          |
| Каталог       |                               | •        |
| Описание      |                               | •        |
|               |                               |          |
|               |                               |          |
|               | Скопировать Отмена            | 0        |

Рисунок 97 – Информационное окно «Раздел уже существует»

Действия кнопок аналогичны описанным выше.

При нажатии на кнопку [Скопировать] может появляться информационное окно:

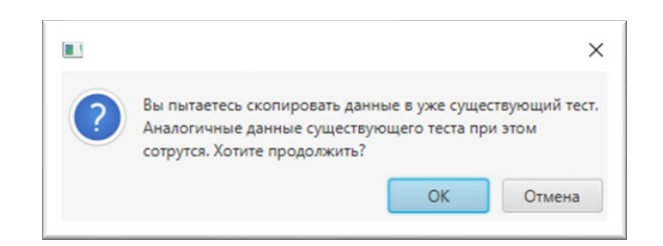

Рисунок 98 – Информационное окно «Вы пытаетесь скопировать данные в уже существующий тест»

Для продолжения копирования данных нажать кнопку [**OK**], для продолжения работы без сохранения данных нажать или кнопку [**Cancel**].

#### 5.9.7 Кнопка «Добавить новое испытание»

Нажатие на кнопку позволяет добавить новое испытание в текущую ветвь проекта:

| 🔳 Добавить новое испытание    | $\times$ |
|-------------------------------|----------|
| Добавить тест на устойчивость |          |
| Описание нового испытания     |          |
| Тестовое                      |          |
| Добавить Отмена               |          |

Рисунок 99 – Информационное окно «Добавить новое испытание»

#### 5.9.8 Кнопка «Добавить испытания»

При нажатии на кнопку [Добавить] появляется окно нового испытания:

| ООО «ДЖЭТ ЛАБ»             | Программное обеспечение JPDS<br>Руководство пользователя | Номер редаки                  | ции           | 1.1          |
|----------------------------|----------------------------------------------------------|-------------------------------|---------------|--------------|
| 🔳 Курск-2(2). AN. Тестовое |                                                          | - 0                           |               | ×            |
| GET<br>ROSATOM             | AN:                                                      | 047_2/Ку<br>: Сигнализация БЩ | рск-<br>У и Р | -2(2)<br>°ЩУ |

| Тест на устойчивость: | Тестовое |
|-----------------------|----------|
|-----------------------|----------|

|     | Таблица действий     | <b>3</b> |
|-----|----------------------|----------|
| Шаг | Действие             |          |
| 1   | Шаблонное действие 1 |          |
| 2   | Шаблонное действие 2 |          |
| 3   | Шаблонное действие 3 |          |
| 4   |                      |          |
| 5   | Шаблонное действие 4 |          |
|     |                      |          |
|     |                      |          |
|     |                      |          |

Рисунок 100 – Внешний вид окна настройки действий нового испытания Внешний вид окна вывода данных:

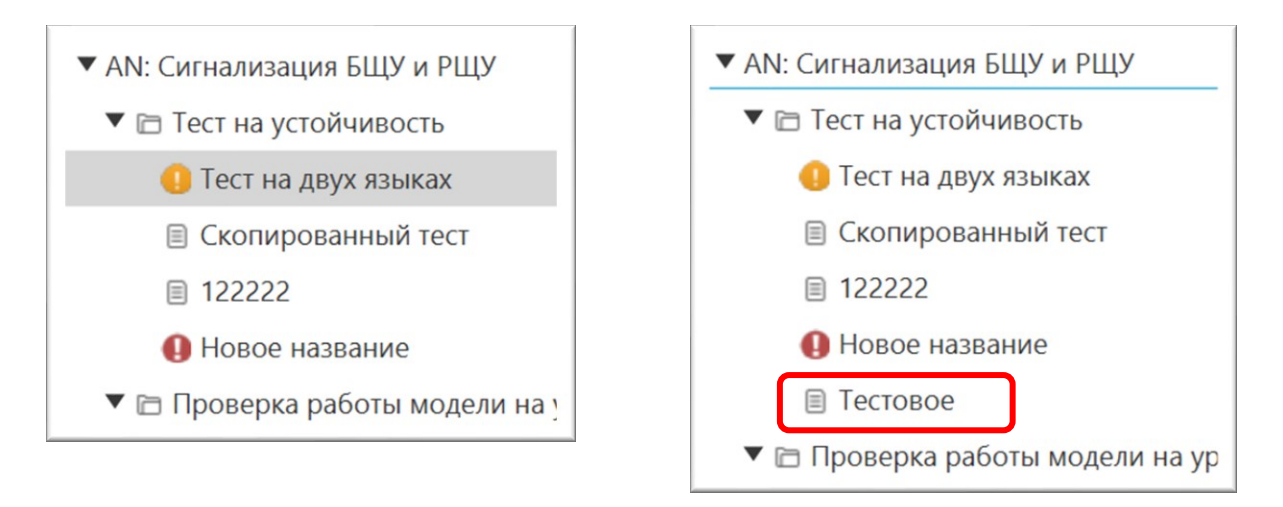

До добавления нового испытания После добавления нового испытания Рисунок 101 – Внешний вид окна вывода данных до и после добавления испытаний

## 5.10 Личный кабинет

Внешний вид окна «Личный кабинет» после нажатия на кнопку [Личный кабинет] показан на рисунке:

| ООО «ДЖЭТ ЛАБ» | Программное обеспечение JPDS<br>Руководство пользователя | Номер редакции 1.1 |
|----------------|----------------------------------------------------------|--------------------|
|----------------|----------------------------------------------------------|--------------------|

| <ul> <li>Личный кабинет</li> <li>Пользователь</li> <li>Косенко Н.А.</li> </ul> | 1        | - U X       |
|--------------------------------------------------------------------------------|----------|-------------|
| Троекты<br>008/ПМТ ТАЭС-7&8<br>047_2/Курск-2(2)<br>090/КуАЭС-2<br>3            | <u>A</u> | Боеможности |

Рисунок 102 – Внешний вид окна «Личный кабинет»

Основные элементы пункта меню «Настройка» описаны в таблице ниже.

| Таблица 58 – Назначение основных элементов пункта мен | ю «Настройка» |
|-------------------------------------------------------|---------------|
|-------------------------------------------------------|---------------|

| Обозначение | Описание                                                              |  |
|-------------|-----------------------------------------------------------------------|--|
| на рисунке  |                                                                       |  |
|             | Заголовок окна, содержит название окна (Личный кабинет) и стандартные |  |
| $\sim$      | кнопки управления окном.                                              |  |
| 2           | Текущий пользователь.                                                 |  |
| 3           | Таблица проектов, доступных пользователю                              |  |
| 4           | Таблица ролей пользователя в проекте.                                 |  |
| 5           | Таблица возможностей пользователя с выданной ролью в проекте          |  |

При нажатии на строке таблицы «Проекты» левой кнопкой мыши происходит ее выделение. Выбранная строка таблицы подсвечиваются синим, появляются данные в таблицах «Роль» и «Возможности»:

| ООО «ДЖЭТ ЛАБ» | Программное обеспечение JPDS<br>Руководство пользователя | Номер редакции 1.1 |
|----------------|----------------------------------------------------------|--------------------|
|----------------|----------------------------------------------------------|--------------------|

| 💵 Личный кабинет     |             | - □ >                                      |
|----------------------|-------------|--------------------------------------------|
| Пользователь         |             |                                            |
| Косенко Н.А.         |             |                                            |
| Проекты              | Роли        | Возможности 3                              |
| 000/TIMAT TADE 78:0  | Инженер (2) | Добавлять новое испытание                  |
| 047_2/Курск-2(2) (1) |             | 📃 Добавлять новый раздел                   |
| 090/КуАЭС-2          |             | Переименовывать испытания и разделы        |
|                      |             | Удалять испытания и разделы                |
|                      |             | Отмечать испытание как верное              |
|                      |             | Отмечать испытание как требующее доработки |
|                      |             | У Редактировать содержание испытания       |
|                      |             | Заходить в выбранное испытание             |
|                      |             | Редактировать список возможностей          |
|                      |             |                                            |
|                      |             |                                            |

Рисунок 103 – Внешний вид окна «Личный кабинет» при выборе проекта

Основные элементы окна «Личный кабинет» при выборе проекта описаны в таблице ниже. Таблица 59 – Назначение основных элементов окна «Личный кабинет» при выборе проекта

| Обозначение | Описание                                                |
|-------------|---------------------------------------------------------|
| на рисунке  | Olineanne                                               |
| 1           | Выбранный проект (выделен синим цветом)                 |
| 2           | Роль пользователя в проекте                             |
| 3           | Возможности пользователя в проекте (доступные операции) |

# 6 ОБНОВЛЕНИЕ ПО

При необходимости смены версии программного обеспечения появляется предупреждение:

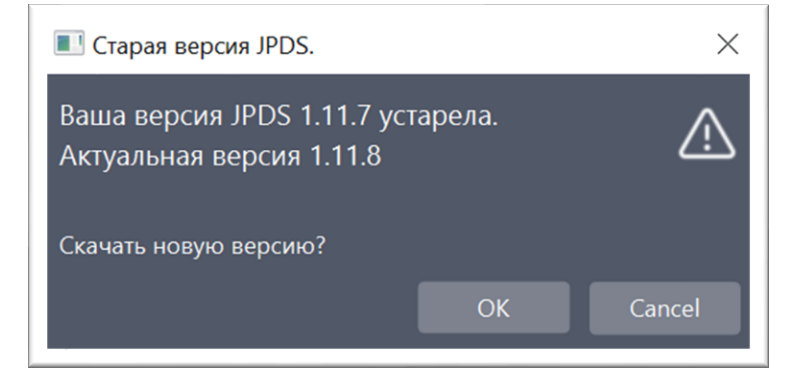

Рисунок 104 – Предупреждение о старой версии

Для смены версии ПО нужно нажать кнопку [**OK**], для работы без обновления – нажать кнопку [**Cancel**].

После нажатия на кнопку [OK] появляется окно мастера обновления:

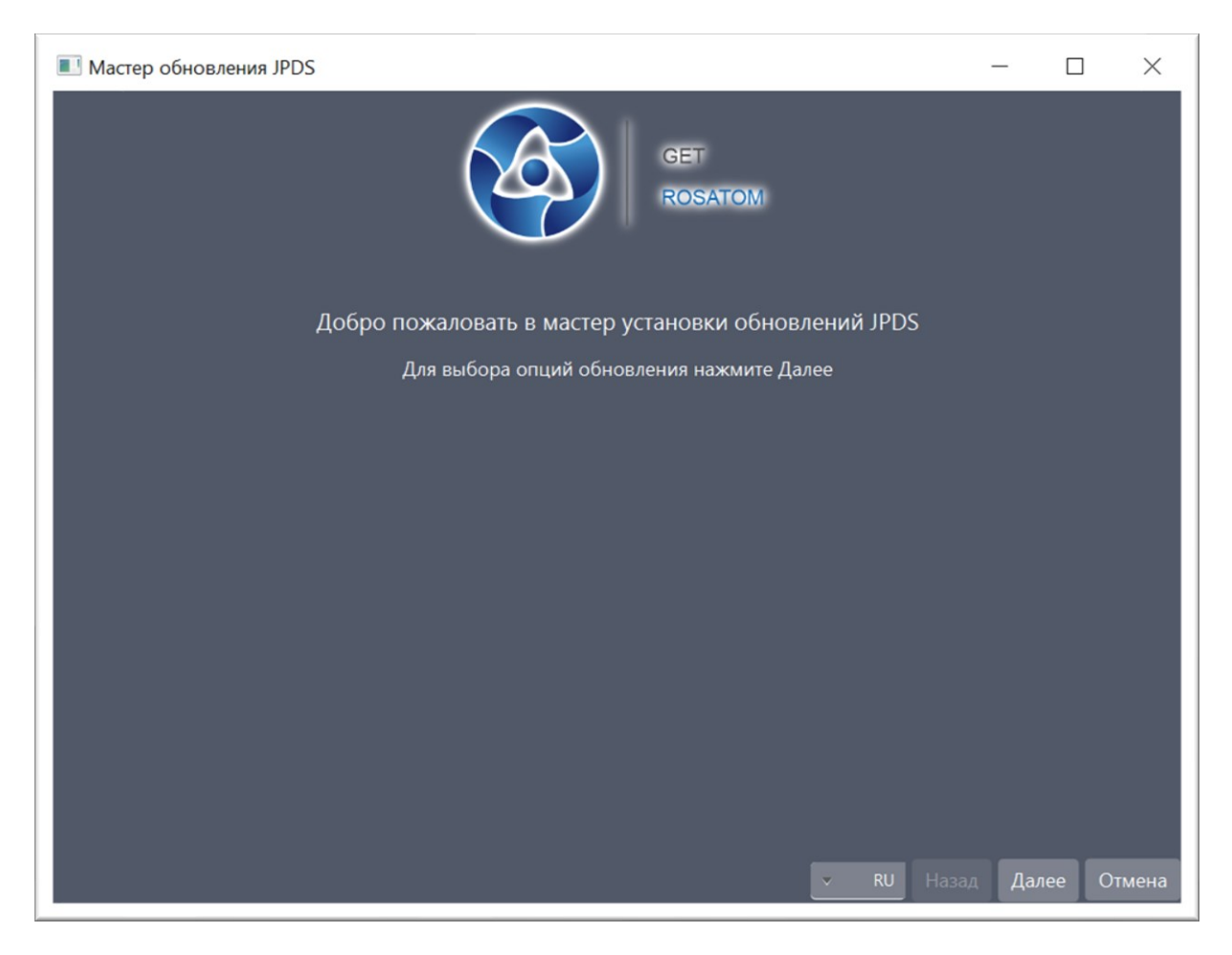

#### Рисунок 105 – Окно мастера обновления, шаг 1

| ДСША.161458.L513.А.Д11 | 121 |
|------------------------|-----|
|                        | •   |

| ООО «ДЖЭТ ЛАБ» | Программное обеспечение JPDS<br>Руководство пользователя | Номер редакции 1.1 |
|----------------|----------------------------------------------------------|--------------------|
|----------------|----------------------------------------------------------|--------------------|

Пользователь может выбрать язык (русский – RU, или английский – EN), отменить обновление (нажав кнопку [Отмена]), начать обновление, нажав кнопку [Далее]:

| Мастер обновления JPDS                                                                 | _       |       | $\times$ |
|----------------------------------------------------------------------------------------|---------|-------|----------|
| GET<br>ROSATOM                                                                         |         |       |          |
| Выберите опцию:                                                                        |         |       |          |
| <ul> <li>Сохранить старый конфигурационный файл</li> </ul>                             |         |       |          |
| 🔵 Создать новый конфигурационный файл                                                  |         |       |          |
| Старый файл конфигураций будет сохранен, новые параметры будут добавлены, если они ест | ь.      |       |          |
|                                                                                        |         |       |          |
|                                                                                        |         |       |          |
|                                                                                        |         |       |          |
|                                                                                        |         |       |          |
|                                                                                        |         |       |          |
|                                                                                        |         |       |          |
|                                                                                        |         |       |          |
| RU H                                                                                   | Іазад 💋 | Далее | Отмена   |
|                                                                                        |         |       |          |

Рисунок 106 – Окно мастера обновления, шаг 2

На этом шаге пользователь может выбрать режим обновления: с сохранением старого конфигурационного файла (в этом случае все новые параметры будут добавлены в существующий конфигурационный файл), или с созданием нового конфигурационного файла (в этом случае рекомендуется сохранить старый конфигурационный файл).

Пользователь может вернуться на шаг назад [**Наза**д] отменить обновление (нажав кнопку [**Отмена**]), продолжить обновление, нажав кнопку [**Далее**]:

| ООО «ДЖЭТ ЛАБ» | Программное обеспечение JPDS<br>Руководство пользователя | Номер редакции 1.1 |
|----------------|----------------------------------------------------------|--------------------|
|----------------|----------------------------------------------------------|--------------------|

| Мастер обновления JPDS           |       | _ | $\times$ |
|----------------------------------|-------|---|----------|
| GET<br>ROSATOM                   |       |   |          |
| Папка установки обновлений JPDS. |       |   |          |
| C:\GET\JPDS\lib\\update\JPDS     | Обзор |   |          |
| Сохранить старую версию JPDS.    |       |   |          |

Рисунок 107 – Окно мастера обновления, шаг 3

На этом шаге пользователь может выбрать папку для установки обновлений (используя кнопку [**Обзор**] и стандартный менеджер файлов, сохранить или не сохранять старцю версию ПО (используя флажок).

Пользователь может вернуться на шаг назад [**Наза**д] отменить обновление (нажав кнопку [**Отмена**]), продолжить обновление, нажав кнопку [**Далее**]:

| ООО «ДЖЭТ ЛАБ» Программное обеспечение JPDS Руководство пользователя Номер редакции 1.1 |
|-----------------------------------------------------------------------------------------|
|-----------------------------------------------------------------------------------------|

| II Мастер обновления JPDS                              | _         |    | ×      |
|--------------------------------------------------------|-----------|----|--------|
| GET<br>ROSATOM                                         |           |    |        |
| Нажмите кнопку Обновить JPDS для установки обновлений. |           |    |        |
|                                                        |           |    |        |
|                                                        |           |    |        |
|                                                        |           |    |        |
|                                                        |           |    |        |
|                                                        |           |    |        |
|                                                        |           |    |        |
|                                                        |           |    |        |
|                                                        |           |    |        |
|                                                        |           |    |        |
| ■ RU Назад Обни                                        | овить JPI | DS | Отмена |

Рисунок 108 – Окно мастера обновления, шаг 4

На этом шаге пользователь может отменить обновление (нажав кнопку [**Отмена**]) или начать обновление, нажав кнопку [**Обновить JPDS**].

В окне будет виден ход обновления.

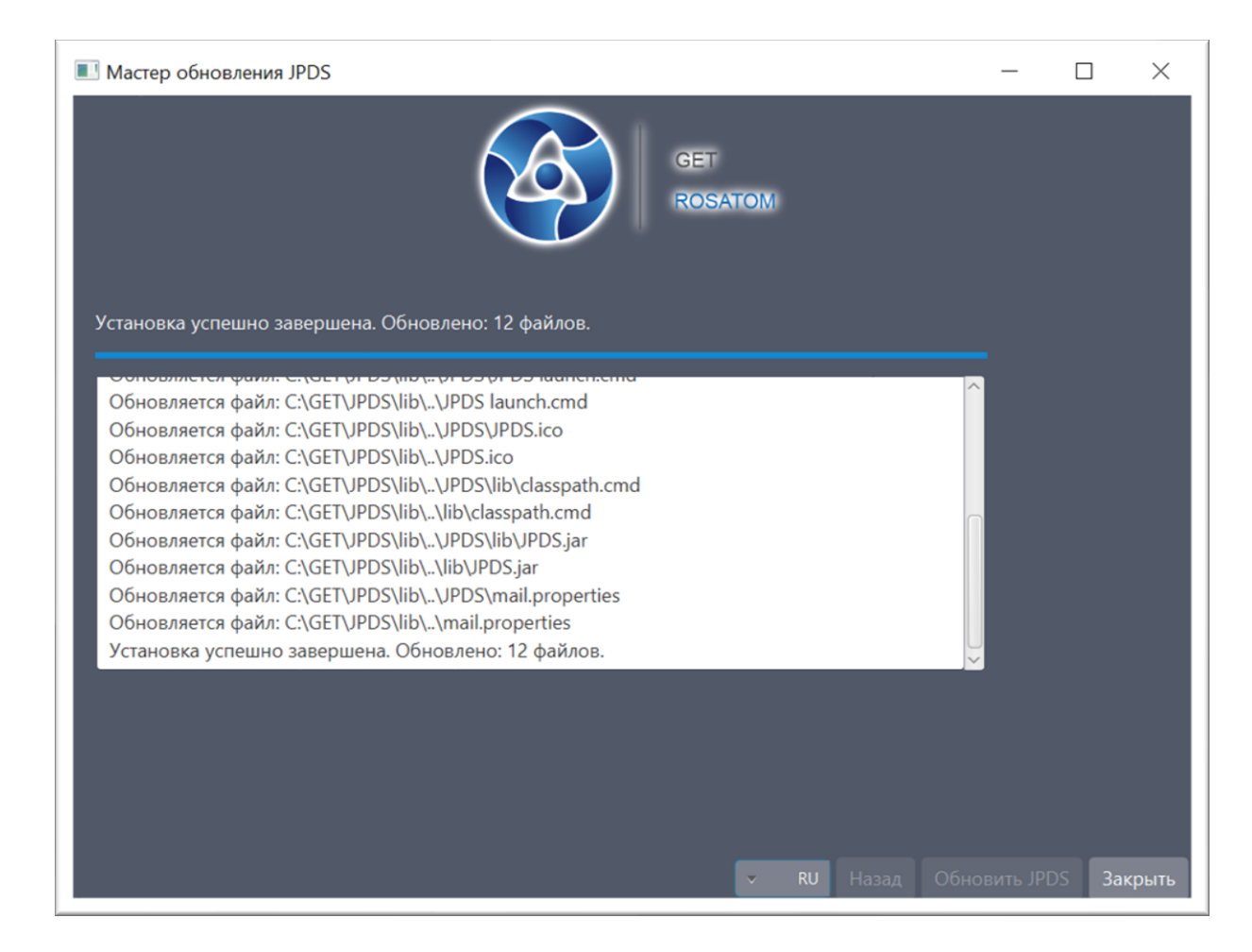

Рисунок 109 – Окно мастера обновления, шаг 4 – завершение обновления

На этом шаге пользователь видит количество обновленных файлов, и может завершить процесс обновления, нажав кнопку [Закрыть]).

Если в процессе обновления произошла ошибка, появляется предупреждение:

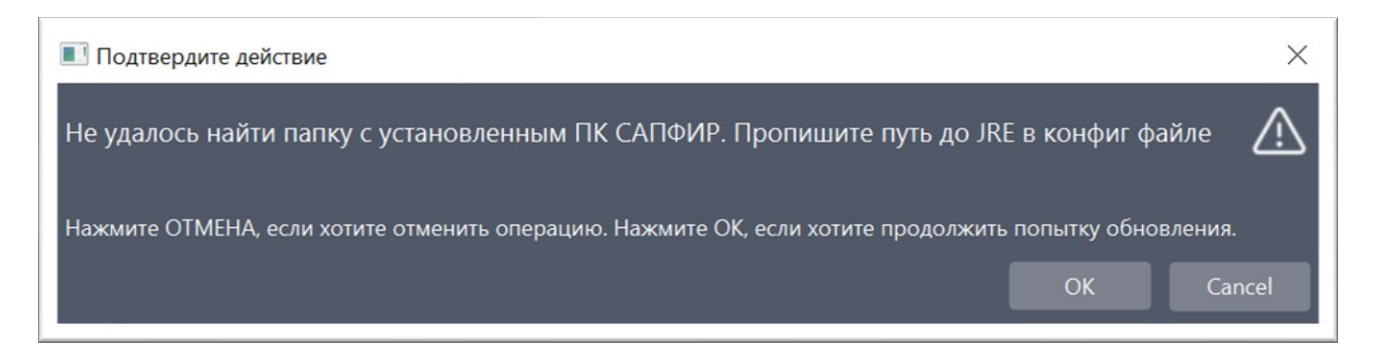

Рисунок 110 – Предупреждение неудачной попытке смены версии ПО

В этом случае необходимо обратиться к системному администратору для настройки файла конфигурации.

# 7 СООБЩЕНИЯ ОПЕРАТОРУ

При ошибке подключения к базе данных появляется предупреждение:

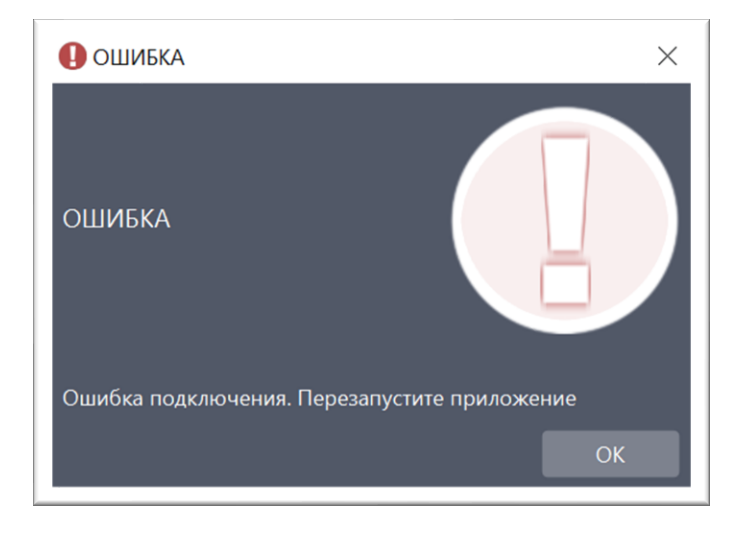

Рисунок 111 – Предупреждение об ошибке подключения

В этом случае необходимо обратиться к системному администратору для проверки физических каналов связи ЛВС и настроек файлов конфигураций.

Программное обеспечение поддерживает несколько уровней отображения ошибок времени исполнения. Наиболее частые внештатные ситуации, возникающие при работе программы, отслеживаются и отображаются в виде всплывающих окон (окна типа «Ошибка» и «Предупреждение»), а также с помощью логгера, расположенного непосредственно в главном окне программы.

Файл журнала (лог-файл) – это текстовый файл, куда автоматически записывается важная информация о работе программы. В журнал записываются сведения об ошибках, действиях пользователей и других событиях, которые происходят в системе. Файл используется при проверке работы программы.

Файл журнала открывается в приложении «Блокнот» (OC Windows) или «Notepad» или аналогичный (OC Linux), пример приведен на рисунке ниже.

| 🥘 logfile – Блокнот                                                                                  | _      |       | ×    |
|----------------------------------------------------------------------------------------------------|--------|-------|------|
| Файл Правка Формат Вид Справка                                                                       |        |       |      |
| 2023-06-01 14:26:13 INFO sample.LoginForm:foundEngineer:327 - Добрый день, Каримова Л.М.             |        |       | ^    |
| 2023-06-01 14:26:13 INFO sample.LoginForm:checkLoginData:234 - Вход выполнен успешно                 |        |       |      |
| 2023-06-01 14:26:13 INFO Structures.Tables.Table:loadTable:1102 - Столбец engineer_Nне видим         |        |       |      |
| 2023-06-01 14:26:13 INFO TablesWindow.ControllerTablesWindow:loadCurrentTable:1047 - Список = [1, 2  | , 3, 4 | , 5,  | 6]   |
| 2023-06-01 14:26:42 INFO Structures.Tables.Table:lambda\$loadTable\$14:1076 - В таблице              |        |       |      |
| 2023-06-01 14:26:49 INFO Structures.Tables.Table:lambda\$loadTable\$14:1076 - В таблице              |        |       |      |
| 2023-06-01 14:27:14 INFO Structures.Tables.Table:lambda\$loadTable\$14:1076 - В таблице              |        |       |      |
| 2023-06-01 14:27:17 INFO Structures.Tables.Table:loadTable:1102 - Столбец engineer_Nне видим         |        |       |      |
| 2023-06-01 14:27:17 ERROR TablesWindow.ControllerTablesWindow:loadCurrentTable:1031 - Ошибка очистки | табли  | цы. Т | абли |
| 2023-06-01 14:27:17 INFO TablesWindow.ControllerTablesWindow:loadCurrentTable:1047 - Список = [1, 2  | , 3, 4 | , 5,  | 6]   |
| 2023-06-01 14:27:45 INFO gen.commonServices.ProjectInfo:loadEncoding:100 - Загружена кодировка прое  | кта: к | oi8r  |      |
| 2023-06-01 14:27:45 INFO gen.commonServices.ProjectInfo:loadLang:133 - Язык загружен. Язык проекта:  | Англи  | ский  |      |
| 2023-06-01 14:27:45 INFO gen.commonServices.ProjectInfo:loadSysOnProject:204 - На проекте 28 систем  |        |       |      |
| 2023-06-01 14:27:45 INFO sample.LoginForm:checkLoginData:219 - ID выбранного проекта: 980000010      |        |       |      |
| 2023-06-01 14:27:45 INFO sample.LoginForm:checkLoginData:220 - Имя выбранного проекта: ПМТ ТАЭС-7&8  |        |       |      |
| 2023-06-01 14:27:45 INFO sample.LoginForm:checkLoginData:221 - enteredLogin:Косенко Н                |        |       |      |
| 2023-06-01 14:27:45 INFO sample.LoginForm:foundEngineer:327 - Добрый день, Косенко Н.А.              |        |       |      |
| 2023-06-01 14:28:00 INFO sample.LoginForm:foundEngineer:327 - Добрый день, Каримова Л.М.             |        |       |      |
| 2023-06-01 14:28:00 INFO sample.LoginForm:checkLoginData:234 - Вход выполнен успешно                 |        |       |      |
| 2023-06-01 14:28:00 INFO Structures.Tables.Table:loadTable:1102 - Столбец engineer_Nне видим         |        |       |      |
| 2023-06-01 14:28:00 INFO TablesWindow.ControllerTablesWindow:loadCurrentTable:1047 - Список = [1, 2  | , 3, 4 | , 5,  | 6]   |
| 1012 06 01 14:10:11 THEO an common Convices Design to Construction 100 Persinguna common and         | war k  |       | . ~  |
|                                                                                                    |        |       |      |
| Стр 1, стлб 1 100% Windows (CRLF)                                                                    | ANS    | I     |      |

Рисунок 112 – Внешний вид окна «Открыть лог»

В журнал записываются: дата и время события, принадлежность события (INFO – информационное, ERROR – ошибка, SYS – системное), описание события.

В случае сбоев, не попадающих в лог главного и/или всплывающего окна, системный программист может наблюдать стек ошибки в специальном служебном окне (консоли программы).

При запуске приложения всегда появляется служебное окно. Внешний вид служебного окна и его описание приведено ниже.

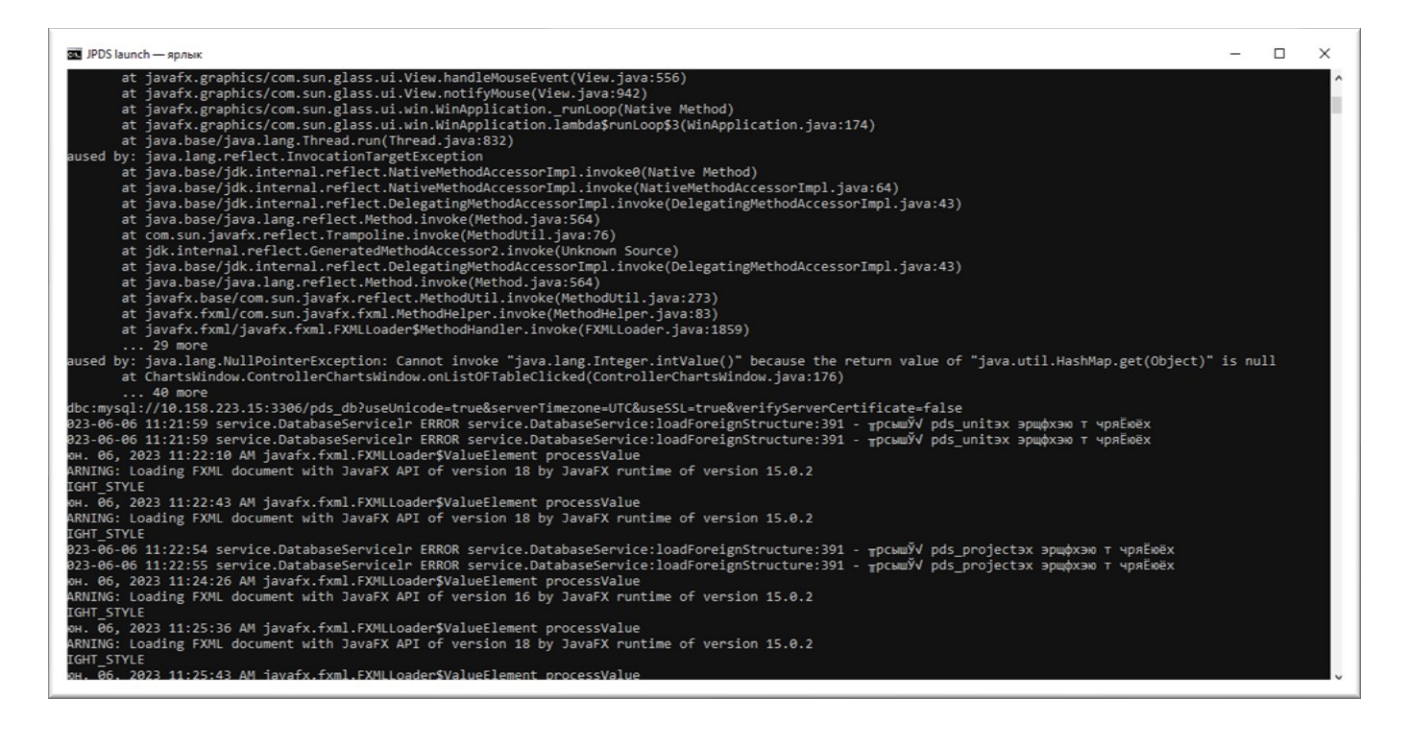

Рисунок 113 – Служебное окно

ДСША.161458.L513.A.Д11

| ООО «ДЖЭТ ЛАБ» | Программное обеспечение JPDS<br>Руководство пользователя | Номер редакции 1.1 |
|----------------|----------------------------------------------------------|--------------------|
|----------------|----------------------------------------------------------|--------------------|

Служебное окно содержит данные по работе программы, которые предназначены только для служебных целей.

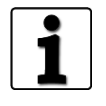

Работа с файлами настройки описана в документе: Программное обеспечение JPDS. Руководство системного программиста. ДСША.161458.025–А.Д25

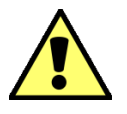

Доступ к ПО (к компьютеру (серверу) с установленным ПО) ограничен. Порядок доступа определяется Заказчиком.

# ПРИЛОЖЕНИЕ А. Справочник используемых систем

В таблице ниже приведено описание используемых систем:

Таблица 60 – Справочник используемых систем (базовый)

| 1 moninga o c |                                                                               |
|---------------|-------------------------------------------------------------------------------|
| Система       | Краткое описание системы                                                      |
| CC            | Промежуточные охлаждающие контуры                                             |
| СН            | Защитная оболочка                                                             |
| CR            | Нейтронно-физическая модель активной зоны                                     |
| CV            | Контроль химического состава и объема теплоносителя 1-го контура              |
| CW            | Основная охлаждающая вода конденсатора турбины                                |
| ED            | Электроснабжение, электрораспределение и электрогенерация                     |
| EG            | Системы охлаждения генератора                                                 |
| FP            | Противопожарная защита                                                        |
| FW            | Система питательной воды                                                      |
| GC            | Исполнительные механизмы и электрифицированная арматура                       |
| HW            | Система ввода-вывода                                                          |
| HV            | Вентиляция и кондиционирование                                                |
| IA            | Азот и сжатый воздух                                                          |
| MS            | Главные паропроводы и модель паровой турбины                                  |
| NI            | Нейтронно-физические измерения                                                |
| RD            | Системы контроля и управления мощностью реакторной установки                  |
| SA            | Модель тяжелых аварий                                                         |
| SI            | Система аварийного охлаждения активной зоны                                   |
| SW            | Техническое водоснабжение                                                     |
| TC            | Система управления турбиной                                                   |
| TH            | Теплогидравлическая модель I контура и парогенераторов                        |
| TU            | Вспомогательные системы турбины                                               |
| WD            | Удаление радиоактивных отходов                                                |
| XX            | Панели и пульты управления блочного и резервного пунктов управления (БПУ/РПУ) |
| IS            | Инструкторская станция                                                        |
| ME            | Система контроля условий нормальной эксплуатацией (СКУ НЭ)                    |
| XS            | Управляющая система безопасности                                              |
| OM            | Система верхнего блочного уровня                                              |
| WP            | Система обеспечения и поллержания ВХР второго контура                         |
| СР            | Система вакуумирования конленсатора, система автоматизированного              |
|               | химического контроля из систем конденсата                                     |

# СПИСОК ИСПОЛЬЗОВАННЫХ ИСТОЧНИКОВ

- 1) ГОСТ 19.505–79 ЕСПД. Руководство оператора. Требования к содержанию и оформлению (Раздел «Аннотация»).
- 2) ГОСТ 19.105–78 ЕСПД. Общие требования к программным документам (Раздел «Аннотация»).
- 3) ГОСТ 19.106–78 ЕСПД. Общие требования к программным документам, выполненным печатным способом (Раздел «Аннотация»).
- 4) Требования к полномасштабным тренажерам для подготовки операторов блочного пункта управления атомной станции НП–003–97 (ПНАЭ Г–5–40–97) (Разделы «Перечень принятых сокращений», «Термины и определения»).
- 5) ГОСТ Р 7.0.1–2023 Знак охраны авторского права. Общие требования к оформлению (Раздел «Права на содержание»).

# Лист регистрации изменений

|      | Номера листов (страниц) |                   |       | Всего № Входящий №  |                      |                |                              |       |      |
|------|-------------------------|-------------------|-------|---------------------|----------------------|----------------|------------------------------|-------|------|
| Изм. | изменен-<br>ных         | - заменен–<br>ных | новых | аннули–<br>рованных | страниц)<br>в докум. | докумен–<br>та | сопроводит.<br>докум. и дата | Подп. | Дата |
|      |                         |                   |       |                     |                      |                |                              |       |      |
|      |                         |                   |       |                     |                      |                |                              |       |      |
|      |                         |                   |       |                     |                      |                |                              |       |      |
|      |                         |                   |       |                     |                      |                |                              |       |      |
|      |                         |                   |       |                     |                      |                |                              |       |      |
|      |                         |                   |       |                     |                      |                |                              |       |      |
|      |                         |                   |       |                     |                      |                |                              |       |      |
|      |                         |                   |       |                     |                      |                |                              |       |      |
|      |                         |                   |       |                     |                      |                |                              |       |      |
|      |                         |                   |       |                     |                      |                |                              |       |      |
|      |                         |                   |       |                     |                      |                |                              |       |      |
|      |                         |                   |       |                     |                      |                |                              |       |      |
|      |                         |                   |       |                     |                      |                |                              |       |      |
|      |                         |                   |       |                     |                      |                |                              |       |      |
|      |                         |                   |       |                     |                      |                |                              |       |      |
|      |                         |                   |       |                     |                      |                |                              |       |      |
|      |                         |                   |       |                     |                      |                |                              |       |      |
|      |                         |                   |       |                     |                      |                |                              |       |      |
|      |                         |                   |       |                     |                      |                |                              |       |      |
|      |                         |                   |       |                     |                      |                |                              |       |      |
|      |                         |                   |       |                     |                      |                |                              |       |      |
|      |                         |                   |       |                     |                      |                |                              |       |      |
|      |                         |                   |       |                     |                      |                |                              |       |      |
|      |                         |                   |       |                     |                      |                |                              |       |      |
|      |                         |                   |       |                     |                      |                |                              |       |      |
|      |                         |                   |       |                     |                      |                |                              |       |      |
|      |                         |                   |       |                     |                      |                |                              |       |      |
|      |                         |                   |       |                     |                      |                |                              |       |      |
|      |                         |                   |       |                     |                      |                |                              |       |      |
|      |                         |                   |       |                     |                      |                |                              |       |      |
|      |                         |                   |       |                     |                      |                |                              |       |      |

| ДСША.161458.L513.A.Д11 | 131 |
|------------------------|-----|
|                        |     |